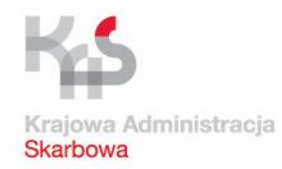

# JPK\_VAT sporządzanie i przesyłanie

#### $\bullet \bullet \bullet \bullet \bullet$

# Poradnik dla mikroprzedsiębiorców

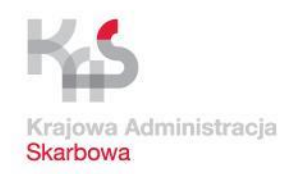

# Co jest potrzebne do zrealizowania obowiązku JPK\_VAT ?

- dostęp do komputera osobistego z systemem operacyjnym Windows (co najmniej w wersji Windows 7) lub Linux (sposób instalacji oprogramowania dla tego systemu nie będzie omówiony w ramach niniejszej części poradnika)
- dostęp do sieci Internet
- przeglądarka plików w formacie Adobe Acrobat (PDF)
- możliwość pobrania i instalacji oprogramowania na komputerze osobistym

Krajowa Administracja Skarbowa

### JPK\_VAT – Etapy działania

1. Pobranie tabeli w formacie CSV ze strony podatki.gov.pl

2. Przyporządkowanie danych z rejestru VAT do kolumn i wierszy tabeli zgodnie z opisem z broszury objaśniającej

3. Wypełniony plik CSV stanowi źródło JPK\_VAT i po konwersji aplikacją Klient JPK na XML jest gotowy do wysyłki

4. Wysyłanie JPK\_VAT

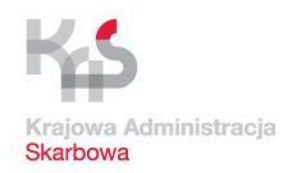

→

# Pobranie aplikacji i materiałów dot. JPK\_VAT

Podatki.gov.pl

podatki.gov.pl

Przejdź na stronę <u>www.jpk.mf.gov.pl</u> (nastąpi przekierowanie do odpowiedniej części serwisu <u>Ministerstwa Finansów</u>)

### Jednolity Plik Konti

JPK\_VAT, JPK na żądanie, struktury JPK, narzędzia do tworzenia i wysyłania JPK\_VAT, aplik

Portal Podatkowy Tu znajdziesz informa

### Wybierz: *Aplikacje do pobrania*

→

 JPK\_VAT
 →

 Czym jest JPK\_VAT, kto i kiedy składa, jak wypełnić i wysłać JPK\_VAT
 JPK na żądanie
 →

medź na swoje pytanie

#### Aplikacje do pobrania $\rightarrow$

→

Bezpłatne narzędzia do generowanja wysyłania JPK, w tym aplikacja e-mikrofirma. Instrukcje, przewodniki i przykłady

#### nki do pobrania

Dokumentacja, struktury JPK, broszury informacyjne, instrukcje obsługi bezpłatnych aplikacji MF

#### Kontakt

Nie możesz znaleźć odpowiedzi na swoje pytanie? Sprawdź, jak możemy Ci pomóc

#### Struktury

Struktury logiczne postaci elektronicznej ksiąg podatkowych oraz dowodów księgowych

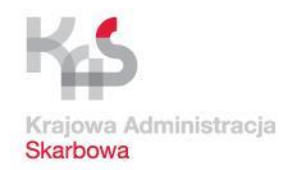

# Pobranie aplikacji i materiałów dot. JPK\_VAT

podatki.gov.pl

**Portal Podatkowy** Tu znajdziesz informacje o podatkach i rozliczysz się online Szukaj

Podatki.gov.pl / Jednolity Plik Kontrolny / Aplikacje do pobrania

#### Aplikacje do pobrania

#### e-mikrofirma

Aplikacja desktopowa e-mikrofirma umożliwia wystawianie faktur krajowych, zapisywanie faktur krajowych zakupu i tworzenie ewidencji VAT, które pozwalają na generowanie, walidację, szyfrowanie, podpisywanie i przesyłanie plików JPK\_VAT oraz JPK\_FA na żądanie do systemu Ministerstwa Finansów. To bezpłatne narzędzie nie jest programem finansowo-księgowym. E-mikrofirma ułatwia najmniejszym przedsiębiorcom wywiązywanie się z nowego obowiązku, w szczególności gdy nie korzystają z fachowej pomocy księgowej.

### Stąd możesz pobrać *Aplikację e-mikrofirma*

owując aplikację e-mikrofirma miało na uwadze, że blisko 90% użytkowników komputerów w Polsce korzysta z ws. Stąd decyzja, że to system Windows będzie wspierany w pierwszej kolejności

acją zostanie rozważona możliwość wykorzystania do pracy z aplikacją e-mikrofirma także innych systemów, w c OS (problem - według dostępnych danych - dot. ok. kilku procent użytkowników komputerów, pracujących na

ia aplikacji potrzebny jest komputer wyposażony w system Windows 7 lub nowszy w wersji 32-bitowej lub 64-bitowej, n środowiskiem Java w wersji 1.8.0\_151 lub wyższej.

#### Aplikacja e-mikrolirma

ZZ

- 📓 Wersja instalacyjna tylko dla systemu Windows (MSI, 20852 kB)
- 🚦 <u>Wersja portatywna nie wymaga instalacji (GZ, 26658 kB)</u>
- Podpis wersji portatywnej (P7S, 3 kB)

#### Instrukcje i przewodniki

- Podręcznik użytkownika aplikacji e-mikrofirma wersja z 11 września 2018 (PDF, 5755 kB)
  - Uruchomienie aplikacji, rejestracja i uzupełnienie danych (film instruktażowy, DVI, 15 MB)
  - Wystawienie faktury (film instruktażowy, DVI, 15 MB)
  - Edycja faktury, wystawienie faktury korygującej (film instruktażowy, DVI, 15 MB)
  - Faktura zakupu (film instruktażowy, DVI, 15 MB)
  - Rozliczenia i Ewidencje (film instruktażowy, DVI, 15 MB)
  - Generowanie i wysyłka JPK\_VAT (film instruktażowy, DVI, 15 MB)

# Tu znajdziesz instrukcje i tutoriale do aplikacji

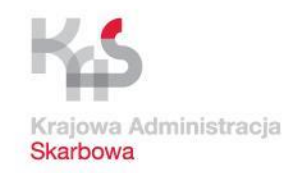

# Pobranie aplikacji i materiałów dot. JPK\_VAT

- Z dolnej części strony prezentowanej na poprzednim slajdzie możesz pobrać *Aplikację Klient JPK 2.0* odpowiednią dla Twojej wersji systemu operacyjnego
- <u>Γακτατά ζακαρά (πητη που ακτάζοψy, υνή, το ινιο</u>)
- <u>Rozliczenia i Ewidencje (film instruktażowy, DVI, 15 MB)</u>
- Generowanie i wysyłka JPK\_VAT (film instruktażowy, DVI, 15 MB)

#### Klient JPK 2.0

vikacja Klient JPK 2.0 służy do konwertowania JPK\_VAT w formacie CSV do pliku w formacie XML oraz do wysyłania wszystkich Jednolitych Plików olnych do systemu Ministerstwa Finansów. Dowiedz się, jak przygotować plik CSV dla JPK\_VAT. aplikację w wersji dla systemu operacyjnego, którego używasz na twoim komputerze (Windows, Linux).

#### Aplikacja Klient JPK 2.0

- Instalator Windows 32-bitowy (MSI, 76160 kB)
- Instalator Windows 64-bitowy (MSI, 79736 kB)
- Instalator Linux 32-bitowy (SH, 90002 kB)
- Instalator Linux 64-bitowy (SH, 87454 kB)
- Klient JPK 2.0 Demo (1.0.3.0) x86 dla Schemy 3 (MSI, 76204 kB)
- Podpis instalatora Linux 32-bitowy (P7S, 3 kB)
- 🚦 Podpis instalatora Linux 64-bitowy (P7S, 3 kB)
- Certyfikat z kluczem publicznym Ministerstwa Finansów dla Linux (CER, 5 kB)
- Sumy kontrolne dystrybucji na systemy Linux (MD5, 0 kB)

#### Instrukcje i przykłady

ŧΙ

🕴 <u>P</u>

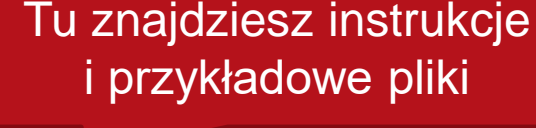

Aplikacja zapisze się w folderze *Pobrane* 

Podręcznik użytkownika aplikacji Klient JPK 2.0 dla środowiska Windows i Linux (PDF, 5228 kB)

Graficzna instrukcja obsługi aplikacji Klient JPK 2.0 (3) (PDF, 9405 kB)

Po pobraniu aplikację *Klient JPK 2.0* należy zainstalować

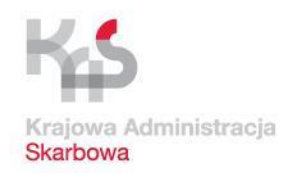

# Pobranie aplikacji i materiałów dot. JPK\_VAT

Tu znajdziesz informacje o podatkach i rozliczysz się online

Wróć na stronę główną

Podatki.gov.pl

podatki.gov.pl

### Jednolity Plik Kontrolny-

**Portal Podatkowy** 

JPK\_VAT, JPK na żądanie, struktury JPK, narzędzia do tworzenia i wysyłania JPK\_VAT, aplikacja e-Mikrofirma

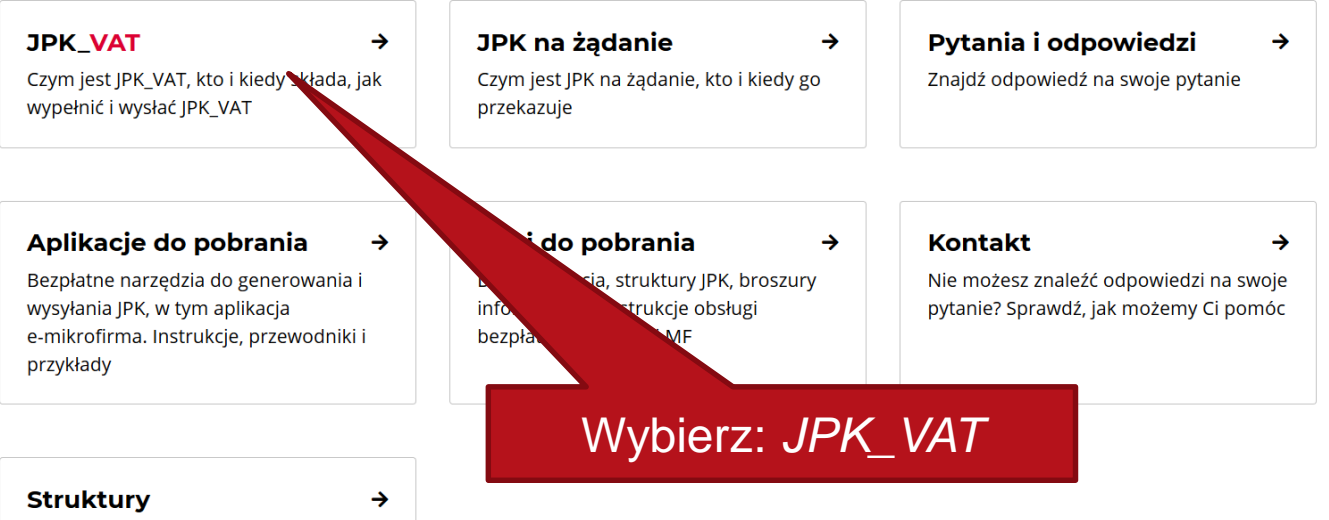

Struktury logiczne postaci elektronicznej ksiąg podatkowych oraz dowodów księgowych

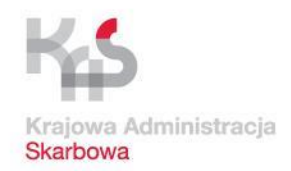

# Pobranie aplikacji i materiałów dot. JPK VAT

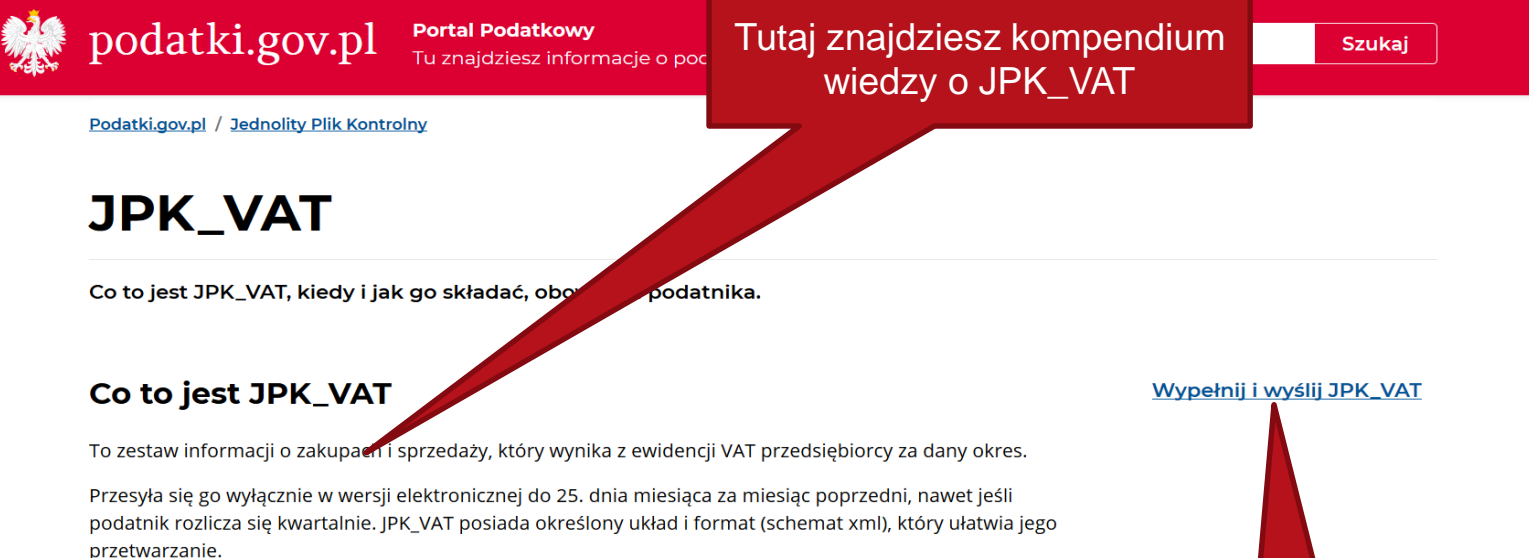

Struktury JPK wraz z broszurami informacyjnymi znajdziesz <u>w Biuletynie Informacji Publicznej Ministerstwa</u> <u>Finansów (link otwiera nowe okno w innym serwisie)</u>.

#### Kto składa JPK\_VAT

#### Wszyscy zarejestrowani jako czynni podatnicy VAT

Od 1 stycznia 2018 r. mikroprzedsiębiorcy prowadzą elektroniczną ewidencję VAT (czyli rejestr sprzedaży i zakupów VAT) oraz przesyłają ją jako JPK\_VAT. Duże przedsiębiorstwa wysyłają JPK\_VAT już od 1 lipca 2016 r., a małe i średnie od 1 stycznia 2017 r.

#### Ważne!

Nowy obowiązek dotyczy cię, jeśli jesteś podatnikiem VAT i składasz deklaracje VAT-7 lub VAT-7K. JPK\_VAT zawiera dane, które ewidencjonujesz w rejestrze zakupów i sprzedaży.

### Wybierz: *Wypełnij i wyślij* JPK\_VAT

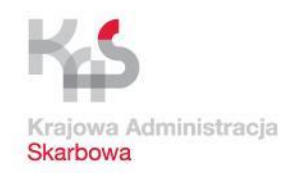

## Pobranie aplikacji i materiałów dot. JPK\_VAT

🕴 podatki.gov.pl

Portal Podatkowy

Tu znajdziesz informacje o podatkach i rozliczysz się online

Szukaj

Podatki.gov.pl / Jednolity Plik Kontrolny / JPK\_VAT

#### Wypełnij i wyślij JPK\_VAT

Od 1 stycznia 2018 r. ewidencje na potrzeby VAT, również te prowadzone dotychczas w wersji papierowej, należy prowadzić wyłącznie w wersji elektronicznej i przesyłać jako JPK\_VAT do Ministerstwa Finansów.

#### Co zawiera JPK\_VAT

JPK\_VAT składa się z danych identyfikujących podatnika (np. nazwa, NIP) oraz danych, które dotyczą dokumentów sprzedażowych i zakupowych. Odzwierciedla dane zawarte w ewidencji zakupu i sprzedaży. Dane wykazane w JPK\_VAT powinny być zgodne z danymi ujętymi w deklaracji VAT.

#### Jak przygotować i wysłać JPK\_VAT

Żeby przygotować plik JPK\_VAT możesz:

- skorzystać z bezpłatnej aplikacji e-mikrofirma,
- skorzystać z bezpłatnego narzędzia Klient JPK 2.0 do generowania i wysyłania JPK\_vort,
- utworzyć JPK\_VAT przy pomocy uaktualnianego programu księgowego lub jednej z komercyjn takiego programu, sprawdź, czy ma on funkcję wysyłki plików JPK\_VAT lub czy możesz bezp aplikacji Klient JPK 2.0. Jeśli nie korzystasz z aplikacji Klient JPK 2.0, zapoznaj się ze Specyfikac Kontrolnego wersja 2.3. umieszczoną w zakładce <u>Pliki do pobrania</u>
- skorzystać z <u>e-bramki JPK\_VAT (link otwiera nowe okno w innym serwisie)</u>, która umożliw operacyjnych, w tym również z komputerów firmy Apple.

#### Jak podpisać JPK\_VAT

Potrzebujesz podpisu elektronicznego. Do podpisania JPK\_VAT możesz użyć jednego z dwóch podpisów

- Profilu Zaufanego bezpłatny podpis elektroniczny, który możesz założyć niemal w każdym urzędzie, jak i za pośrednictwem bankowości elektronicznej. Do podpisu wystarczy kod autoryzacyjny wysłany na kanał autoryzacji. Zobacz, jak założyć profil zaufany (link otwiera nowe okno w innym serwisie).
- kwalifikowanego podpisu elektronicznego to płatny elektroniczny podpis służący do podpisywania dokumentów. Jeśli masz taki podpis, przygotuj go i podaj kod PIN.
- danych autoryzujących jest to bezpłatna metoda. Potrzebne będą: NIP lub PESEL, imię, nazwisko, data urodzenia oraz odpowiednia kwota przychodu osiągniętego w 2017 r. Formularz jest dostępny na stronie e-bramka JPK\_VAT (link otwiera nowe okno w innym

#### Możesz przejść do założenia Profilu Zaufanego

ie. Jeśli korzystasz już z **C z programu dane do** Isług Jednolitego Pliku

e JPK\_VAT z różnych systemów

b danych autoryzujących:

Znajdziesz tu wszystkie potrzebne informacje

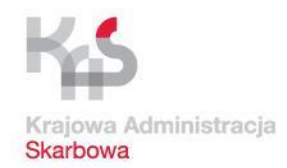

#### Pobranie aplikacji i materiałów dot. JPK\_VAT podatki.gov.pl Podatki.gov.pl / Jednolity Plik Kontrolny / JPK\_VAT Wypełnij i wyślij JPK\_VAT Od 1 stycznia 2018 r. ewidencje na potrzeby VAT, również te prowadzone dotychczas w wersji papierowej, należy prowadzić wyłącznie w wersji elektronicznej i przesyłać jako JPK\_VAT do Ministerstwa Finansów. Co zawiera JPK\_VAT JPK\_VAT składa się z danych identyfikujących podatnika (np. nazwa, NIP) oraz danych, które dotyczą dokumentów sprzedażowych i zakupowych Odzwierciedla dane zawarte w ewidencji zakupu i sprzedaży. Dane wykazane w JPK\_VAT powinny być zgodne z danymi ujętymi w deklaracji VAT. Jak przygotować i wysłać JPK\_VAT Żeby przygotować plik JPK\_VAT możesz: skorzystać z bezpłatnej aplikacji e-mikrofirma, skorzystać z bezpłatnego narzędzia Klient JPK 2.0 do generowania i wysyłania JPK VAT, utworzyć JPK\_VAT przy pomocy uaktualnianego programu księgowego lub jednej z komercyjnych aplikacji on-line. Jeśli korzystasz już z takiego programu, sprawdź, czy ma on funkcję wysyłki plików JPK\_VAT lub czy możesz bezpośrednio pobrać z programu dane do aplikacji Klient JPK 2.0. Jeśli nie korzystasz z aplikacji Klient JPK 2.0, zapoznaj się ze Specyfikacją interfejsów usług Jednolitego Pliku Kontrolnego wersja 2.3. umieszczoną w zakładce Pliki do pobrania skorzystać z e-bramki IPK VAT (link otwiera nowe okno w innym serwisie), która umożliwia przesyłanie JPK\_VAT z różnych systemów operacyjnych, w tym również z komputerów firmy Apple Jak podpisać JPK VAT Potrzebujesz podpisu elektronicznego. Do podpisania JPK\_VAT możesz użyć jednego z dwóch podpisów lub danych autoryzujących: Profilu Zaufanego – bezpłatny podpis elektroniczny, który możesz założyć niemal w każdym urzędzie, jak i za pośrednictwem bankowości elektronicznej. Do podpisu wystarczy kod autoryzacyjny wysłany na kanał autoryzacji. Zobacz, jak założyć profil zaufany (link otwiera nowe okno w innym serwisie). kwalifikowanego podpisu elektronicznego – to płatny elektroniczny podpis służący do podpisywania dokumentów. Jeśli masz taki podpis, przygotuj go i podaj kod PIN. danych\_autoryzujących - jest to bezpłatna metoda. Potrzebne będą: NIP lub PESEL, imię, nazwisko, data urodzenia oraz odpowiednia ychodu osiągniętego w 2017 r. Formularz jest dostępny na stronie e-bramka JPK VAT (link otwiera nowe okno w innym Wybierz: Tabela w formacie

#### JPK\_VAT i wyślij przez aplikację e-mikrofirma

firma wystawisz faktury krajowe, zapiszesz faktury zakupu i stworzysz ewidencje VAT. Aplikacja generuje, waliduje, szyfruje pliki tliwia ich podpisywanie i przesyłanie do systemu Ministerstwa Finansów. Aplikacja przeznaczona jest przedsiębiorców zacych jednosobową działalność gospodarcza.

#### plikacji Klient JPK 2.0

sz się z VAT i nie korzystasz z usług biur rachunkowych lub programów księgowych, skorzystaj z bezpłatnego narzędzia przygotowanego rstwo Finansów.

#### Plik zapisze się w folderze *Pobrane*

arkusza kalkulacyjnego (plik csv)

ierz tabel oprmacie arkusza kalkulacyjnego, zapisz na swoim komputerze, a następnie otwórz zgodnie z procedurą opisaną w graficznej rukcji obsługa jienta JPK.

Tabela w formacie arkusza kalkulacyjnego(3) (CSV, 3 kB)
 Graficzna instrukcja obsługi aplikacji Klient JPK 2.0 (3) (PDF, 8937 kB)

ROK 2

OK

Wpisz dane z rejestru VAT w odpowiednie kolumny i wiersze tabeli (są one niezbędne do wygenerowania JPK\_VAT). Opis, jak to zrobić, znajdziesz w broszurze informacyjnej JPK\_VAT w opisie struktury i formatu danych pliku CSV oraz w graficznej instrukcji obsługi Klienta JPK.

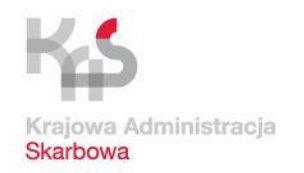

# Otwieranie pliku CSV w arkuszu kalkulacyjnym LibreOffice Calc

| Otwórz<br>Drukuj<br>Edytuj<br>7-Zip |   |                                                            |
|-------------------------------------|---|------------------------------------------------------------|
| Otwórz za pomocą                    |   | Excel 2013                                                 |
| Udostępnij                          |   | LibreOffice Calc                                           |
| Wytnij<br>Kopiuj                    |   | Notatnik<br>Notepad++ : GNU) source code editor<br>WordPad |
| Utwórz skrót<br>Usuń                | - | Wybierz p ny                                               |
| Zmień nazwę                         |   | Odnajdź zapisany plik csv i o                              |

prawym klawiszem myszy)

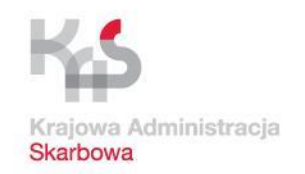

# Otwieranie pliku CSV w arkuszu kalkulacyjnym LibreOffice Calc

#### Wybierz z listy:

- Zestaw znaków: Unicode (UTF-8)
- Język: Polski

#### Zaznacz:

- Opcje separatora: *Rozdzielany*
- Średnik jako znak rozdzielający pola

cdn...

| 🗋 Importuj tekst        | - [JPK_VAT320180131.c | :sv]                 | _                      |                   | $\times$ |
|-------------------------|-----------------------|----------------------|------------------------|-------------------|----------|
| Importuj                |                       |                      |                        | 1                 |          |
| Zest <u>a</u> w znaków: | Unicode (UTF-8)       |                      | ~                      |                   |          |
| Język:                  | Polski                |                      | $\sim$                 |                   |          |
| Od <u>w</u> iersza:     | 1                     |                      |                        |                   |          |
| Opcje separatora        |                       |                      |                        |                   |          |
| ○ <u>S</u> tała szeroko | ść                    | <u>     R</u> ozdzi  | elony                  |                   |          |
| <u>T</u> abulator       | Prze <u>c</u> inek    | Śr <u>e</u> dnik 🗌 S | pacja 🗌 Inny           |                   |          |
| Scal <u>s</u> epara     | atory                 |                      | Separator te           | e <u>k</u> stu: " | $\sim$   |
| Inne opcje              |                       |                      |                        |                   |          |
| Pole w cudzy            | słowie jako tekst     | 🗌 lde <u>n</u> ty    | fikuj liczby specjalne |                   |          |
| Pola                    |                       |                      |                        |                   |          |
| Typ kolumny:            | $\sim$                |                      |                        |                   |          |
| Standardow              | e Standardowe         | Standardowe          | Standardowe            | Standa            | r A      |
| 1 KodFormula            | arza kodSystemowy     | wersjaSchemy         | WariantFormularz       | a Celzl           | 0        |
| 2 JPK_VAT               | JPK_VAT (3)           | 1-1                  | 3                      | Θ                 | - 11     |
| 3                       |                       |                      |                        |                   | - 11     |
| 4                       |                       |                      |                        |                   | - 1      |
| 5                       |                       |                      |                        |                   | -        |
| 7                       |                       |                      |                        |                   | -        |
| 8                       |                       |                      |                        |                   |          |
| <                       | 1                     |                      |                        | >                 |          |
|                         |                       |                      |                        |                   |          |

Po<u>m</u>oc

Anuluj

OK

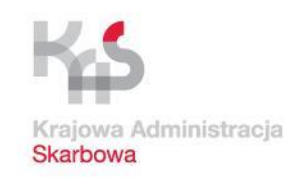

# Otwieranie pliku CSV w arkuszu kalkulacyjnym LibreOffice Calc

### Typ pola dla kolumn:

- WersjaSchemy
- NazwaSystemu
- PelnaNazwa
- Email

cdn...

- NazwaKontrahenta
- AdresKontrahenta
- DowodSprzedazy
- NazwaDostawcy
- AdresDostawcy
- DowodZakupu
- wybieramy z listy <u>Tekst</u>

| 🗋 Importuj tekst -       | [JPK_VAT3201801    | 31.csv]                |                          | _              |                 | $\times$ |
|--------------------------|--------------------|------------------------|--------------------------|----------------|-----------------|----------|
| Importuj                 |                    |                        |                          |                |                 |          |
| Zest <u>a</u> w znaków:  | Unicode (UTF-8)    | )                      |                          | $\sim$         |                 |          |
| Język:                   | Polski             |                        |                          | $\sim$         |                 |          |
| Od <u>w</u> iersza:      | 1                  |                        |                          |                |                 |          |
| Opcje separatora         |                    |                        |                          |                |                 |          |
| ○ <u>S</u> tała szerokoś | ć                  | •                      | <u>R</u> ozdzielony      |                |                 |          |
| <u>T</u> abulator        | Prze <u>c</u> inek | 🗹 Śr <u>e</u> dnik     | 🗌 S <u>p</u> acja        | □ <u>I</u> nny |                 |          |
| Scal <u>s</u> eparate    | ory                |                        |                          | Separator te   | : <u>k</u> stu: | " ~      |
| Inne opcje               |                    |                        |                          |                |                 |          |
| Pole w cudzysł           | owie jako tekst    |                        | lde <u>n</u> tyfikuj lic | zby specjalne  |                 |          |
| Pola<br>Typ kolumny:     | ekst 🗸             | ]                      |                          |                |                 |          |
| Standardowe              | Standardow         | e Tekst                | S anda                   | rdowe          | Sta             | ndar 🔺   |
| 1 KodFormular            | TZA KOdSystem      | DWy Werstasc<br>3) 1-1 | hemy Wiria               | ntFormularz    | a Cel           | .Z10     |
| 3                        |                    | -,                     |                          |                | -               |          |
| 4                        |                    |                        |                          |                |                 |          |
| 5                        |                    |                        |                          |                |                 |          |
| 7                        |                    |                        |                          |                |                 |          |
| 8                        |                    |                        |                          |                |                 |          |
| < <                      |                    |                        |                          |                |                 | >        |
| Pomoc                    |                    |                        |                          | ОК             | Anu             | luj      |

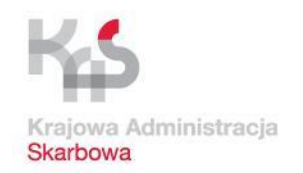

# Otwieranie pliku CSV w arkuszu kalkulacyjnym LibreOffice Calc

Począwszy od kolumny **DataOd** format danych we <u>wszystkich</u> kolumnach z datami:

wybieramy z listy <u>Data (RMD)</u>
 (tj. rok, miesiąc, dzień)

W kolumnie **DataWytworzeniaJPK** zostawiamy typ *Standardowe* 

#### $\times$ П Importuj Unicode (UTF-8) Zestaw znaków: Polski Język: + Od wiersza: 1 Opcje separatora Stała szerokość Rozdzielony Tabulator Przecinek 🗹 Średnik Spacja lnny Scal separatory Separator tekstu: Inne opcje Pole w cudzysłowie jako tekst Identyfikuj liczby specjalne Pola Data (RMD) Typ kolumny: Standardowe Data (RMD) Data (RMD) Standardowe 1 mularza CelZlozenia DataWytworzeniaJPK DataOd DataDo 2018-03-26T13:00:09 2010-02-01 2010-02-20 2 3 4 5 б 7 8 0 € > OK Anuluj Pomoc

### Kliknij **OK**

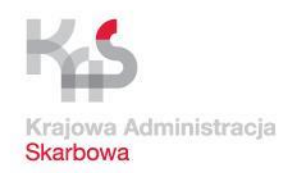

# Otwieranie pliku CSV w arkuszu kalkulacyjnym Excel 2013

| X1 5-                | €.             | Ŧ           |                      |                          |                       |                                             |       | -                    |          |                              |                             |
|----------------------|----------------|-------------|----------------------|--------------------------|-----------------------|---------------------------------------------|-------|----------------------|----------|------------------------------|-----------------------------|
| PLIK                 | NARZĘ          | DZIA GŁ     | ÓWNE                 | WSTAWIAN                 | IIE UKŁ               | AD STRONY                                   | FORMU | ŁY                   | DANE     | RECEN                        | ALZI                        |
| Z programu<br>Access | Z sieci<br>Web | Z<br>tekstu | Z innych<br>źródeł ∗ | Istniejące<br>połączenia | Odśwież<br>wszystko * | Połączenia<br>E Właściwość<br>G Edytuj łącz |       | Z A<br>A Z<br>Sortuj | Filtruj  | V Wycz<br>V∂ Zasto<br>V Zaaw | zyść<br>osuj pon<br>vansowa |
| Po                   | bieranie       | danych      | zewnętrzny           | /ch                      | P                     | ołączenia                                   |       | S                    | ortowani | e i filtrow                  | anie                        |
| A1                   | •              | 1 2         | $< \checkmark$       | $f_x$                    |                       |                                             |       |                      |          |                              |                             |
| A A                  |                | В           | с                    | D                        | E                     | F                                           | G     | н                    |          | 1                            | J                           |
| 2                    |                |             |                      |                          |                       |                                             |       |                      |          |                              |                             |

Otwórz nowy skoroszyt Excel. Ustaw się w polu A1. Na wstążce *Dane* w sekcji *Pobieranie danych zewnętrznych* wybierz *Z tekstu*.

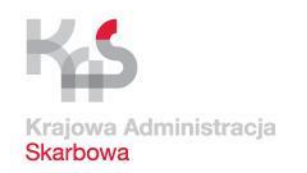

# Otwieranie pliku CSV w arkuszu kalkulacyjnym Excel 2013

|                      | XI                                                                      |                | Importowanie pliku te | ekstov | weg | jo                  |        | ×   |
|----------------------|-------------------------------------------------------------------------|----------------|-----------------------|--------|-----|---------------------|--------|-----|
|                      | € ⊙ -                                                                   | 1 🥼 « Pulpit 🕨 | Pobrane               | ~ C    |     | Przeszukaj: Pobrane |        | Q   |
|                      | Organizuj 🔻                                                             | Nowy folder    |                       |        |     |                     | •      | 0   |
|                      | Vlubione<br>Vlubione<br>Sostatn<br>Vobrar<br>Vobrar<br>Vulpit<br>KyDriv | ft Excel       | PK_VAT schema3.csv    |        |     |                     |        |     |
|                      |                                                                         | Nazwa pliku:   | JPK_VAT schema3.csv   |        | ~   | Pliki tekstowe      |        | ~   |
|                      |                                                                         |                | Narzę                 | dzia   | Ŧ   | Importuj            | Anuluj |     |
| Odnajdź zapisany pli | k csv, zazn                                                             | acz go         |                       |        |     |                     |        | lt. |
| i kliknij <i>In</i>  | nportuj                                                                 |                |                       |        |     |                     |        |     |

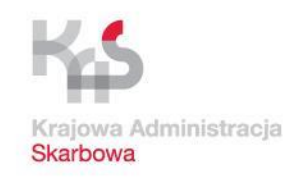

# Otwieranie pliku CSV w arkuszu kalkulacyjnym Excel 2013

#### Zaznacz:

 Typ danych źródłowych: Rozdzielany

#### Wybierz z listy:

- Pochodzenie pliku: 65001 : Unicode (UTF-8)

**Zaznacz:** Moje dane mają nagłówki

Kliknij Dalej

| Kreator importu tekstu - krok 1 z 3                                                                                                    | ?                                | $\times$               |
|----------------------------------------------------------------------------------------------------|----------------------------------|------------------------|
| Kreator tekstu ustalił, że dane zawierają separatory.<br>Jeśli tak jest, wybierz przycisk Dalej lub wybierz typ najlepiej opisujący Twoje dane.                                                                                                    |                                  |                        |
| Typ danych źródłowych<br>Wybierz typ pliku, który najlepiej opisuje dane źródłowe:                                                                                                    |                                  |                        |
| Rozpo <u>c</u> znij import od wiersza: 1 Pochodzenie pliku: 65001 : Unicode (UTF-8)                                                                                                    |                                  | ~                      |
| ☑ <u>M</u> oje dane mają nagłówki                                                                                                    |                                  |                        |
| Podgląd pliku C:\Users\BOIQ\Desktop\Centrum Analiz\2018_01_26 Prezentacja mikroprzed\JPK_VAT3201801                                                                                                    | 31.csv.                          |                        |
| <pre>1 KodFormularza; kodSystemowy; wersjaSchemy; WariantFormularza; Cel2lozenia; DataWyt<br/>2 JPK_VAT; JPK_VAT (3); 1-1; 3; 0; 2018-02-17T09:30:47; 2018-01-01; 2018-01-31; nazwa p<br/>3; ;; ;; ;; ;; ;1111111111; ABCDF sp. z o.o.; adres@e-mail.pl; ;; ;; ;; ;; ;; ;; ;; ;; ;; ;; ;; ;; ;</pre> | worzenia<br>rogramu<br>;;;;;;;;; | JI ^<br>22<br>22<br>22 |
| <                                                                                                    |                                  | >                      |

Anuluj

Dalej >

Zakończ

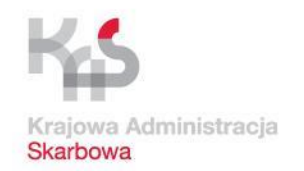

# Otwieranie pliku CSV w arkuszu kalkulacyjnym Excel 2013

Kreator importu tekstu - krok 2 z 3

×

?

Ten ekran umożliwia ustawienie ograniczników zawartych w danych. Ich wpływ na tekst można obejrzeć na podglądzie poniżej.

Ograniczniki

| Tabulator          |  |
|--------------------|--|
| ✓ Śr <u>e</u> dnik |  |
| Przecinek          |  |
|                    |  |

Podglad danych

Kolejne ograniczniki traktuj jako jeden

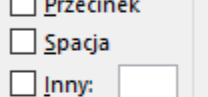

Kwali<u>f</u>ikator tekstu:

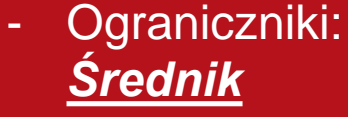

Zaznacz:

### Kliknij Dalej

| KodFormularza kodSystemowy wersjaSchemy WariantFormularza CelZlozenia DataWytworzeniaJPK<br>JPK_VAT JPK_VAT (3) 1-1 3 0 2018-02-17T09:30:47 |         |               |             |                   |              |              |               |
|----------------------------------------------------------------------------------------------------|---------|---------------|-------------|-------------------|--------------|--------------|---------------|
| JPK_VAT JPK_VAT (3) 1-1 3 0 2018-02-17T09:30:4                                                                                              | iaJPK ^ | DataWytworzen | CelZlozenia | WariantFormularza | wersjaSchemy | kodSystemowy | KodFormularza |
|                                                                                                    | :30:4   | 2018-02-17109 | U           | 3                 | μ-τ          | UPK_VAT (3)  | UPK_VAT       |
|                                                                                                    |         |               |             |                   |              |              |               |
| C >                                                                                                    | >       |               |             |                   |              |              | <             |
|                                                                                                    |         |               |             |                   |              |              |               |

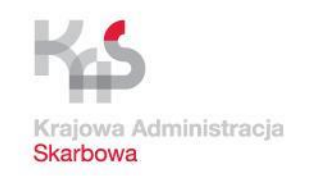

# Otwieranie pliku CSV w arkuszu kalkulacyjnym **Excel 2013**

### Format danych w kolumnach:

- WersjaSchemy •
- NazwaSystemu •
- PelnaNazwa •
- Email •
- NazwaKontrahenta •

O Data:

DMR

Nie importuj kolumny (pomiń)

- AdresKontrahenta •
- DowodSprzedazy •
- NazwaDostawcy •
- AdresDostawcy •
- DowodZakupu •
- zaznaczamy format Tekst cdn...

| íreator importu tekstu - krok 3 z 3 |                                                                                                    |
|-------------------------------------|----------------------------------------------------------------------------------------------------|
| o okno dialogowe pozwala wybrać     | kolumny oraz ustalić typ danych.                                                                    |
| Format danych w kolumnie            |                                                                                                    |
| ○ Ogólny<br>● Tekst                 | Format 'Ogólny' konweruje wartości numeryczne na liczby, w<br>wszystkie pozostałe wartości na tekst |

artości typu data na daty, a wszystkie pozostałe wartości na tekst.

?

×

Zaawansowane...

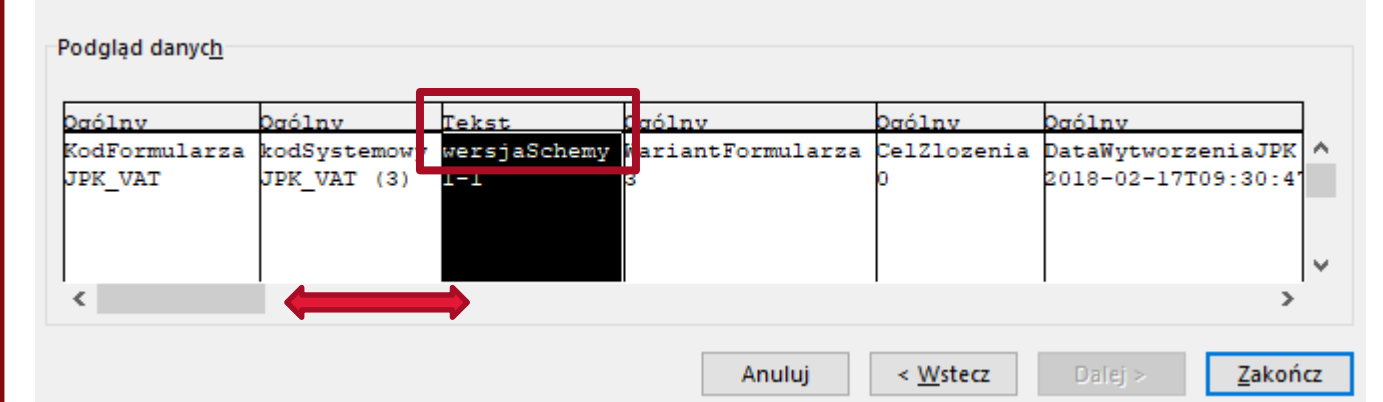

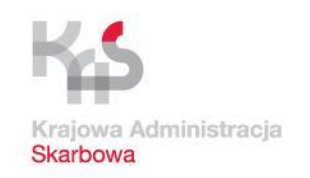

# Otwieranie pliku CSV w arkuszu kalkulacyjnym Excel 2013

Począwszy od kolumny **DataOd** format danych we <u>wszystkich</u> kolumnach z datami:

zaznaczamy <u>Data</u>
 i format RMD
 (tj. rok, miesiąc, dzień)

W kolumnie DataWytworzeniaJPK zostawiamy typ *Ogólny* 

Kliknij Zakończ

| Krastar impartu taketu krak 2 z 2                                       |                                                                                                    | 2       | ~       |
|-------------------------------------------------------------------------|----------------------------------------------------------------------------------------------------|---------|---------|
| Kreator importu tekstu - krok 5 2 5                                     |                                                                                                    | •       | ^       |
| To okno dialogowe pozwala wybrać                                        | columny oraz ustalić typ danych.                                                                                                    |         |         |
| Format danych w kolumnie                                                |                                                                                                    |         |         |
| Ogólny<br>Tekst<br>Ozata: RMD V<br>Nie importuj <u>k</u> olumny (pomiń) | Format 'Ogólny' konweruje wartości numeryczne na liczby, wartości typu<br>wszystkie pozostałe wartości na tekst.<br>Zaawansowane <u>.</u> | data na | daty, a |

| Ogólnv      | Ogólnv             | RMD       | RMD         | Orólny           | Ogólnv     | Ogólnv      |
|-------------|--------------------|-----------|-------------|------------------|------------|-------------|
| CelZlozenia | DataWytworzeniaJPK | DataOd    | DataDo      | NazwaSystemu     | NIP        | PelnaNa:    |
| 0           | 2018-02-17T09:30:4 | 2018-01-0 | 1 2018-01-3 | a mazwa programu |            | 1 1         |
|             |                    |           |             |                  | 1111111111 | ABCDF s     |
|             |                    |           |             |                  |            | 1 1         |
|             |                    |           |             |                  |            | 1 1         |
| <           |                    |           |             |                  | -          | <u>→</u> >' |
|             |                    |           |             |                  |            |             |

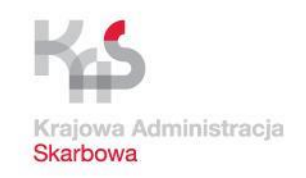

# Przygotowanie pliku CSV w arkuszu kalkulacyjnym

Pierwsze trzy wiersze w pliku CSV (kolumny A do L) to tzw. dane nagłówka

| • | : | $\times$ | ~ | $f_x$ | KodFormularza |
|---|---|----------|---|-------|---------------|
|   |   |          |   |       |               |

A1

| 10 | A             | D            | <b>.</b>     | U                 | 5           |                     | G          | п          | 2 C            | ,          | ĸ                | L               |
|----|---------------|--------------|--------------|-------------------|-------------|---------------------|------------|------------|----------------|------------|------------------|-----------------|
| 1  | KodFormularza | kodSystemowy | wersjaSchemy | WariantFormularza | CelZlozenia | DataWytworzeniaJPK  | DataOd     | DataDo     | NazwaSystemu   | NIP        | PelnaNazwa       | Email           |
| 2  | JPK_VAT       | JPK_VAT (3)  | 1-1          | 3                 | 0           | 2018-02-17T09:30:47 | 2018-01-01 | 2018-01-31 | nazwa programu |            |                  |                 |
| 3  |               |              |              |                   |             |                     |            |            | 47 - 17        | 2121212121 | ABCDF sp. z o.o. | adres@e-mail.pl |
| 4  |               |              |              |                   |             |                     |            |            |                |            |                  |                 |
| 5  |               |              |              |                   |             |                     |            |            |                |            |                  |                 |
| 6  |               |              |              |                   |             |                     |            |            |                |            |                  |                 |

#### Wypełniamy CelZlozenia:

- 0 pierwszy plik JPK\_VAT za dany okres sprawozdawczy
- 1, 2 itd. pierwsza i kolejne korekty

DataWytworzeniaJPK to data sporządzenia informacji – musi być w odpowiednim formacie – zmieniamy na bieżącą (późniejszą niż w kolumnie DataDo), nie modyfikujemy części po literze T

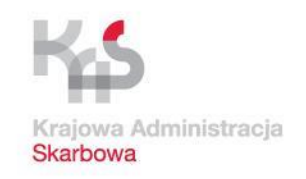

# Przygotowanie pliku CSV w arkuszu kalkulacyjnym

Pierwsze trzy wiersze w pliku CSV (kolumny A do L) to tzw. Dane nagłówka

🝷 🗄 🗙 🗹  $f_x$  KodFormularza

A1

6

| 4 | A             | В            | C            | D                 | E           | 1                   | G          | н          |                | J          | K                | L               |
|---|---------------|--------------|--------------|-------------------|-------------|---------------------|------------|------------|----------------|------------|------------------|-----------------|
| 1 | KodFormularza | kodSystemowy | wersjaSchemy | WariantFormularza | CelZlozenia | DataWytworzeniaJPK  | DataOd     | DataDo     | NazwaSystemu   | NIP        | PelnaNazwa       | Email           |
| 2 | JPK_VAT       | JPK_VAT (3)  | 1-1          | 3                 | 0           | 2018-02-17T09:30:47 | 2018-01-01 | 2018-01-31 | nazwa programu |            |                  |                 |
| 3 |               |              |              |                   |             |                     |            |            |                | 2121212121 | ABCDF sp. z o.o. | adres@e-mail.pl |
| 4 |               |              |              |                   |             |                     |            |            |                |            |                  |                 |
| 5 |               |              |              |                   |             |                     |            |            |                |            |                  |                 |

Zmieniamy **DataOd** i **DataDo** zgodnie z początkiem i końcem okresu, za który składamy informację JPK\_VAT

> Uzupełniamy **NazwaSystemu**, czyli nazwa Twojego programu księgowego

Uzupełniamy w trzecim wierszu dane własnej firmy: NIP, pełną nazwę oraz adres e-mail

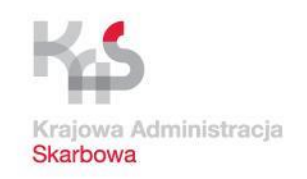

# Przygotowanie pliku CSV w arkuszu kalkulacyjnym

Od **5**-go wiersza do pliku CSV (kolumny **M** do **AY**) wprowadzamy EWIDENCJĘ SPRZEDAŻY **WAŻNE: 4**-ty wiersz obligatoryjnie musi pozostać **PUSTY** 

| X  | 33 👻        | 1 × 🗸         | $f_x$            |                              |                |                  |               |      |      |      |      |     |
|----|-------------|---------------|------------------|------------------------------|----------------|------------------|---------------|------|------|------|------|-----|
| 1  | м           | N             | 0                | Р                            | Q              | R                | S             | Т    | U    | v    | W    | Х   |
| 1  | LpSprzedazy | NrKontrahenta | NazwaKontrahenta | AdresKontrahenta             | DowodSprzedazy | Data Wystawienia | DataSprzedazy | K_10 | K_11 | K_12 | K_13 | K_1 |
| 2  |             |               |                  |                              |                |                  |               |      |      |      |      |     |
| 3  |             |               |                  |                              |                |                  |               |      |      |      |      |     |
| 4  |             |               |                  |                              |                |                  |               |      |      |      |      |     |
| 5  | 1           | 1111111111    | KKKKKKKKKK       | ΑΑΑΑΑΑΑ                      | 111/2018       | 18-01-03         | 2018-01-03    | 0    | 0    | 0    | 0    |     |
| 6  | 2           | 2222222222    | LLLLLLLL         | BBBBBBB                      | 222/2018       | 18-01-05         | 2018-01-05    | 0    | 0    | 0    | 0    |     |
| 7  | 3           | 33333333333   | MMMMMMM          | 22222222222222               | 333/2018       | 18-01-07         | 2018-01-07    | 0    | 0    | 0    | 0    |     |
| 8  | 4           | 4444444444    | NNNNNNN          | DDDDDDD                      | 444/2018       | 18-01-09         | 2018-01-09    | 0    | 0    | 0    | 0    |     |
| 9  | 5           | 5555555555    | 00000000         | EEEEEEEEE                    | 555/2018       | 11-1-2018        | 2018-01-11    | 0    | 0    | 0    | 0    |     |
| 10 | 6           | 6666666666    | РРРРРРРР         | FFFFF                        | 666/2018       | 13-1-2018        | 2018-01-13    | 0    | 0    | 0    | 0    |     |
| 11 | 7           | 77777777777   | RRRRRRR          | GGGGG                        | 777/2018       | 15-1-2018        | 2018-01-15    | 0    | 0    | 0    | 0    | )   |
| 12 | 8           | 888888888     | SSSSSSS          | ннннннн                      | 888/2018       | 17-1-2018        | 2018-01-17    | 0    | 0    | 0    | 0    |     |
| 13 | 9           | 9999999999    | тити             |                              | 999/2018       | 19 sty 18        | 2018-01-19    | 0    | 0    | 0    | 0    |     |
| 14 | 10          | 1234567889    | 000000           | וווווווווווווווווווווווווווו | 101010/2018    | 21 sty 18        | 2018-01-21    | 0    | 0    | 0    | 0    |     |
| 15 |             |               |                  |                              |                |                  |               |      |      |      |      |     |

Wypełniamy poszczególne wiersze dotyczące sprzedaży VAT zgodnie z prowadzoną ewidencją dla potrzeb obliczenia podatku VAT wg opisów w nagłówkach kolumn

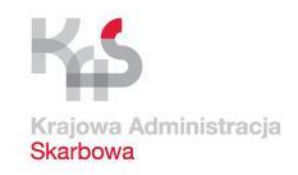

# Przygotowanie pliku CSV w arkuszu kalkulacyjnym

| DataWystawienia | DataS                                                                                                    | nrzedazy                                                                                                    | 12 10                                                                                                    | 10.00                                                                                                    |                                                                                                    |              |          |          |
|-----------------|----------------------------------------------------------------------------------------------------|----------------------------------------------------------------------------------------------------|----------------------------------------------------------------------------------------------------|----------------------------------------------------------------------------------------------------|----------------------------------------------------------------------------------------------------|--------------|----------|----------|
|                 |                                                                                                    | przeddzy                                                                                                    | K_10                                                                                                    | K_11                                                                                                    | K_12                                                                                                    | K_1          | 13       | K_14     |
|                 | Cali                                                                                                    | bri <del>-</del> 11                                                                                                    | • A                                                                                                    | A                                                                                                    | <b>-</b>                                                                                                    | % 0          | 000      |          |
| 18-01-03        | B                                                                                                    | ито-ит-из<br>I = 🖓                                                                                                    | · •                                                                                                    | • 💷                                                                                                    | * 500<br>00, *                                                                                                    | <b>\$</b> ,0 | *        | 0        |
| 18-01-05        |                                                                                                    | 146 darii                                                                                                    |                                                                                                    |                                                                                                    |                                                                                                    | -            | 0        | 0        |
| 18-01-07        | 00                                                                                                    | vvy <u>t</u> nij                                                                                                    |                                                                                                    |                                                                                                    |                                                                                                    |              | 0        | 0        |
| 18-01-09        |                                                                                                    | <u>K</u> opiuj                                                                                                    |                                                                                                    |                                                                                                    |                                                                                                    |              | 0        | C        |
| 11-1-2018       | B                                                                                                    | Opcje wk                                                                                                    | lejania                                                                                                    | ¢                                                                                                    |                                                                                                    |              | 0        | C        |
| 13-1-2018       |                                                                                                    | <b>B</b>                                                                                                    |                                                                                                    |                                                                                                    |                                                                                                    |              | 0        | 0        |
| 15-1-2018       |                                                                                                    | Willoi coo                                                                                                    | rialain                                                                                                    |                                                                                                    |                                                                                                    |              | 0        | C        |
| 17-1-2018       |                                                                                                    | wkiej spej                                                                                                    | ganne.                                                                                                    |                                                                                                    |                                                                                                    |              | 0        | C        |
| 19 sty 18       |                                                                                                    | <u>W</u> staw                                                                                                    |                                                                                                    |                                                                                                    |                                                                                                    |              | 0        | C        |
| 21 sty 18       |                                                                                                    | <u>U</u> suń                                                                                                    |                                                                                                    |                                                                                                    |                                                                                                    |              | 0        | C        |
|                 |                                                                                                    | Wyczy <u>ś</u> ć z                                                                                                    | awarto                                                                                                    | ść                                                                                                    |                                                                                                    |              |          |          |
|                 | 個                                                                                                    | Szybk <u>a</u> an                                                                                                    | aliza                                                                                                    |                                                                                                    |                                                                                                    |              | -        |          |
|                 |                                                                                                    | Filt <u>r</u> uj                                                                                                    |                                                                                                    |                                                                                                    |                                                                                                    |              |          |          |
|                 |                                                                                                    | <u>S</u> ortuj                                                                                                    |                                                                                                    |                                                                                                    |                                                                                                    | 6            |          |          |
|                 | t7                                                                                                    | Wstaw ko                                                                                                    | menta                                                                                                    | 7                                                                                                    |                                                                                                    |              |          |          |
|                 | -                                                                                                    | <u>F</u> ormatuj                                                                                                    | komór                                                                                                    | ki                                                                                                    | フ                                                                                                    |              | -        |          |
|                 | 5                                                                                                    | <u>E</u> dytuj im                                                                                                    | port tel                                                                                                    | cstu                                                                                                    |                                                                                                    |              |          |          |
|                 | 8-<br>0-                                                                                                    | <u>W</u> łaściwo:                                                                                                    | ści zakr                                                                                                    | esu da                                                                                                    | nych                                                                                                    |              |          |          |
|                 | 1<br>Tran                                                                                                    | Parametry                                                                                                    | ĥa                                                                                                    |                                                                                                    |                                                                                                    |              |          |          |
|                 | R                                                                                                    | Odśwież                                                                                                    |                                                                                                    |                                                                                                    |                                                                                                    |              |          |          |
|                 | 18-01-05<br>18-01-07<br>18-01-09<br>11-1-2018<br>13-1-2018<br>15-1-2018<br>17-1-2018<br>19 sty 18<br>21 sty 18 | 18-01-05<br>18-01-07<br>18-01-09<br>11-1-2018<br>13-1-2018<br>15-1-2018<br>15-1-2018<br>17-1-2018<br>19 sty 18<br>21 sty 18<br>21 sty 18 | 18-01-05       ★       Wytnij         18-01-07       Image: Second second seco | 18-01-05       ★       Wytnij         18-01-07       E       Kopiuj         11-1-2018       Image: Constraint of the system       Opcje wklejania         13-1-2018       Image: Constraint of the system       Wklej specjalnie.         15-1-2018       Wstaw       Usuń         19 sty 18       Usuń       Wyczyść zawarto         21 sty 18       Szybka analiza       Filtruj         Sortuj       Image: Constraint of the system       Sortuj         Image: Constraint of the system       Image: Constraint of the system       Image: Constraint of the system         Image: Constraint of the system       Image: Constraint of the system       Image: Constraint of the system         Image: Constraint of the system       Image: Constraint of the system       Image: Constraint of the system         Image: Constraint of the system       Image: Constraint of the system       Image: Constraint of the system         Image: Constraint of the system       Image: Constraint of the system       Image: Constraint of the system         Image: Constraint of the system       Image: Constraint of the system       Image: Constraint of the system         Image: Constraint of the system       Image: Constraint of the system       Image: Constraint of the system         Image: Constraint of the system       Image: Constraint of the system | 18-01-05       X       Wytnij         18-01-07       Image: Second Second Seco | 18-01-05     | 18-01-05 | 18-01-05 |

UWAGA NA FORMAT DATY: należy ustawić format *Data* i Typ *RRRR-MM-DD* 

| Liczby                      | Wyrównanie                          | Czcionka                         | Obramowanie                                               | Wypełnienie                                               | Ochrona                                           |                    |
|-----------------------------|-------------------------------------|----------------------------------|-----------------------------------------------------------|-----------------------------------------------------------|---------------------------------------------------|--------------------|
| <u>K</u> ategori            | a:                                  |                                  |                                                           |                                                           |                                                   |                    |
| Ogólne<br>Liczbow<br>Waluto | /e<br>we                            | Przykład<br>2018-01-0            | 3                                                         |                                                           |                                                   |                    |
| Data                        |                                     | <u>T</u> yp:                     |                                                           |                                                           |                                                   |                    |
| Procent                     | owe                                 | *2012-03-1<br>*14 marzec         | 4<br>2012                                                 |                                                           |                                                   | 1                  |
| Ułamko<br>Naukov            | we<br>ve                            | 2012-03-14                       |                                                           |                                                           |                                                   |                    |
| Tekstow                     | ve                                  | 12-03-14<br>14 mar               |                                                           |                                                           |                                                   |                    |
| Specjali                    | ne<br>dardowe                       | 14 mar 12                        |                                                           |                                                           |                                                   | •                  |
| recount                     | durdowe                             | Ust <u>a</u> wienia              | regionalne <mark>(</mark> lokali                          | zacja):                                                   |                                                   |                    |
|                             |                                     | Polski                           |                                                           |                                                           |                                                   |                    |
| W forma<br>daty roz         | tach daty liczby<br>poczynające się | / kolejne daty<br>gwiazdką (*) i | i godziny są wyśw<br>mają wpływ zmian<br>o Na formaty bas | vietlane jako wai<br>ny ustawień regio<br>rawiazdki nie m | rtości daty. Na<br>onalnych daty i<br>a wnawy ust | formaty<br>godziny |

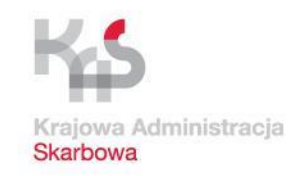

# Przygotowanie pliku CSV w arkuszu kalkulacyjnym

#### EWIDENCJA SPRZEDAŻY

| 1  | Q              | R               | S             | Т    | U    | V    | W    | х    | Y    | Z    | AA   | AB   | AC     | AD    | AE   | AF   | AG   | AH   |    |
|----|----------------|-----------------|---------------|------|------|------|------|------|------|------|------|------|--------|-------|------|------|------|------|----|
| 1  | DowodSprzedazy | DataWystawienia | DataSprzedazy | K_10 | K_11 | K_12 | K_13 | K_14 | K_15 | K_16 | K_17 | K_18 | K_19   | K_20  | K_21 | K_22 | K_23 | K_24 | ł  |
| 2  |                |                 |               |      |      |      |      |      |      |      |      |      |        |       |      |      |      |      |    |
| 3  |                |                 |               |      |      |      |      |      |      |      |      |      |        |       |      |      |      |      | ĺ, |
| 4  |                |                 |               |      |      |      |      |      |      |      |      |      |        |       |      |      |      |      |    |
| 5  | 111/2018       | 2018-01-03      | 2018-01-03    | 0    | 0    | 0    | 0    | 0    | 0    | 0    | 0    | 0    | 100,78 | 23,18 | 0    | 0    | 0    | 0    | l  |
| 6  | 222/2018       | 2018-01-05      | 2018-01-05    | 0    | 0    | 0    | 0    | 0    | 0    | 0    | 0    | 0    | 100,78 | 23,18 | 0    | 0    | 0    | 0    | L  |
| 7  | 333/2018       | 2018-01-07      | 2018-01-07    | 0    | 0    | 0    | 0    | 0    | 0    | 0    | 0    | 0    | 100,78 | 23,18 | 0    | 0    | 0    | 0    | l  |
| 8  | 444/2018       | 2018-01-09      | 2018-01-09    | 0    | 0    | 0    | 0    | 0    | 0    | 0    | 0    | 0    | 100,78 | 23,18 | 0    | 0    | 0    | 0    |    |
| 9  | 555/2018       | 2018-01-11      | 2018-01-11    | 0    | 0    | 0    | 0    | 0    | 0    | 0    | 0    | 0    | 100,78 | 23,18 | 0    | 0    | 0    | 0    | l  |
| 10 | 666/2018       | 2018-01-13      | 2018-01-13    | 0    | 0    | 0    | 0    | 0    | 0    | 0    | 0    | 0    | 100,78 | 23,18 | 0    | 0    | 0    | 0    |    |
| 11 | 777/2018       | 2018-01-15      | 2018-01-15    | 0    | 0    | 0    | 0    | 0    | 0    | 0    | 0    | 0    | 100,78 | 23,18 | 0    | 0    | 0    | 0    |    |
| 12 | 888/2018       | 2018-01-17      | 2018-01-17    | 0    | 0    | 0    | 0    | 0    | 0    | 0    | 0    | 0    | 100,78 | 23,18 | 0    | 0    | 0    | 0    |    |
| 13 | 999/2018       | 2018-01-19      | 2018-01-19    | 0    | 0    | 0    | 0    | 0    | 0    | 0    | 0    | 0    | 100,78 | 23,18 | 0    | 0    | 0    | 0    |    |
| 14 | 101010/2018    | 2018-01-21      | 2018-01-21    | 0    | 0    | 0    | 0    | 0    | 0    | 0    | 0    | 0    | 100,78 | 23,18 | 0    | 0    | 0    | 0    |    |

W odpowiednich kolumnach o symbolach od K\_10 do K\_39 wypełniamy odpowiednio danymi zgodnie z wystawioną FV i stawką podatku

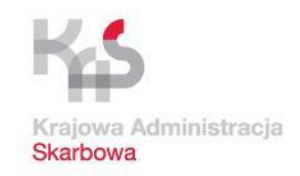

# Przygotowanie pliku CSV w arkuszu kalkulacyjnym

#### EWIDENCJA SPRZEDAŻY

|       |                     | AL          | .15        |       | ÷     | $\times$ | ~     | fx   |       |      |      |      |      |      |        |                  |               |
|-------|---------------------|-------------|------------|-------|-------|----------|-------|------|-------|------|------|------|------|------|--------|------------------|---------------|
|       |                     | 1           | AL         | AM    | AN    | AO       | AP    | AQ   | AR    | AS   | AT   | AU   | AV   | AW   |        | AX               | AY            |
|       |                     | 1 2         | K_28       | K_29  | K_30  | K_31     | K_32  | K_33 | K_34  | K_35 | K_36 | K_37 | K_38 | K_39 | Liczba | WierszySprzedazy | PodatekNalezn |
| Gdy   | zakończymy          | / W         | ypeł       | niar  | nie v | vier     | szy   | dot. |       | 0    | 0    | 0    | 0    | 0    |        |                  |               |
| spr   | zedazy, w <u>ko</u> | <u>) e </u> | <u>nym</u> |       | ersz  | u z(     | joar  |      |       | 0    | 0    | 0    | 0    | 0    | 1      |                  |               |
| z opi | sem kolumn          |             | CZDa       | avvie | ersz  | ySp      | orzeo | dazy | /     | 0    | 0    | 0    |      | 0    | 1      |                  |               |
| Poda  | itekNalezny)        | na          | leży       | odp   | oow   | iedr     | nio p | poda | lĆ    | 0    | 0    | 0    | 0    | 0    |        | w tym przy       | /padku:       |
| liczk | ⊳ę wierszy i k      | (WC         | otę p      | oda   | tku   | nal      | eżne  | ego  |       | 0    | 0    | 0    | 0    | 0    |        | 10 wiersz        | /             |
|       |                     |             |            |       |       |          |       |      |       | 0    | 0    | 0    | 0    | 0    |        |                  |               |
|       |                     | 12          | 0          | 0     | 0     | 0        | 0     | 0    | 0     | 0    | 0    | 0    | 0    | 0    |        |                  |               |
|       |                     | 13          | 0          | 0     | 0     | 0        | 0     | 0    | 0     | 0    | 0    | 0    | 0    | 0    |        |                  |               |
|       |                     | 14          | 0          | 0     | 0     | 0        | 0     | 0    | 0     | 0    | 0    | 0    | 0    | 0    |        |                  |               |
|       |                     | 15          |            |       |       |          | Į. (  |      | Į. () |      |      |      | 1. 0 |      |        | 10               | 231           |
|       |                     | 16          |            |       |       |          |       |      |       |      |      |      |      |      |        |                  |               |
|       |                     | 17          |            |       |       |          |       |      |       |      |      |      |      |      |        |                  |               |

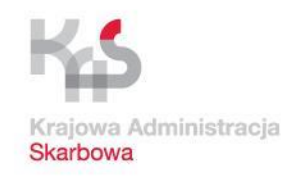

# Przygotowanie pliku CSV w arkuszu kalkulacyjnym

#### Począwszy od następnego wiersza (kolumny AZ do BP) wprowadzamy EWIDENCJĘ ZAKUPU

|                                                                                                    | AR15            | r = X v          | fx                                      |               |               |             |            |              |
|----------------------------------------------------------------------------------------------------|-----------------|------------------|-----------------------------------------|---------------|---------------|-------------|------------|--------------|
|                                                                                                    | AY              | AZ               | BA                                      | BB            | BC            | BD          | BE         | BF           |
|                                                                                                    | 1 PodatekNa     | lezny LpZakupu   | NrDostawcy                              | NazwaDostawcy | AdresDostawcy | DowodZakupu | DataZakupu | DataWplywu k |
|                                                                                                    | 2               |                  |                                         |               |               |             |            |              |
|                                                                                                    | 3               |                  |                                         |               |               |             |            |              |
|                                                                                                    | 4               |                  |                                         |               |               |             |            |              |
|                                                                                                    |                 |                  |                                         |               |               |             |            |              |
| Analogic                                                                                                    | znie wypełniamy | / <u>kolejne</u> | wiersze                                 |               |               |             |            |              |
| dotvozace :                                                                                                    | zakunów na nod  | stawie oti       | zvman                                   | /ch           |               | -           |            |              |
|                                                                                                    |                 |                  | Zymany                                  |               |               |             |            |              |
|                                                                                                    | FV              |                  |                                         |               |               |             |            |              |
|                                                                                                    |                 |                  |                                         |               |               |             |            |              |
|                                                                                                    | 11              |                  |                                         |               |               |             |            |              |
|                                                                                                    | 12              |                  |                                         |               |               |             |            |              |
|                                                                                                    | 13              |                  |                                         |               |               |             |            |              |
|                                                                                                    | 14              |                  |                                         |               |               |             |            |              |
|                                                                                                    | 15              | 231,8            |                                         |               |               | 400/2010    | 0040.04.05 | 2010 01 05   |
|                                                                                                    | 10              |                  | 2222222222222                           |               |               | 100/2018    | 2018-01-05 | 2018-01-05   |
|                                                                                                    | 1/              |                  | 2 33333333333                           | ΥΥΥΥΥΥΥ       | ΥΥΥΥΥΥ        | 200/2018    | 2018-01-07 | 2018-01-07   |
|                                                                                                    | 18              |                  | 3 4444444444                            | XXXXXXXXXX    | XXXXXXXXXX    | 300/2018    | 2018-01-09 | 2018-01-09   |
|                                                                                                    | 19              | 2                | 555555555555555555555555555555555555555 | wwwwwwwww     | wwwwwwwww     | 400/2018    | 2018-01-11 | 2018-01-11   |
|                                                                                                    | 20              |                  | 6666666666                              | VVVVVVVV      | VVVVVVVV      | 500/2018    | 2018-01-13 | 2018-01-13   |
| de la compañía de la compañía de la compañía de la compañía de la compañía de la compañía de la compañía de la | 21              |                  | 5 7777777777                            | 00000000      | 000000000     | 600/2018    | 2018-01-15 | 2018-01-15   |
|                                                                                                    | 22              |                  | 7 8888888888                            |               | тинини        | 700/2018    | 2018-01-17 | 2018-01-17   |
|                                                                                                    | 23              |                  |                                         |               |               |             |            |              |

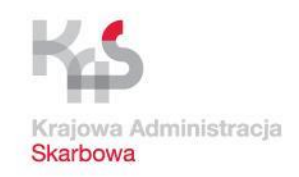

# Przygotowanie pliku CSV w arkuszu kalkulacyjnym

#### EWIDENCJA ZAKUPU

| 1       DowodZakupu       DataZakupu       DataWplywu       K_43       K_44       K_45       K_46       K_47       K_48       K_49       K_50       LiczbaWierszyZakupow       PodatekNalin         2       3                                                                                                    | DowodZaku<br>2<br>3<br>4<br>5<br>7<br>7<br>8<br>8<br>9<br>0<br>1<br>2<br>2<br>2                                                                                                    | upu DataZakupu        | W pode           | obn         | K_44 | K_45                                    | к_46<br>Ób ja | к_47<br>ak p | к_48<br>D <b>rz</b> y | к_49 к<br>/ spr | zeda   | ży, podsu | ow Poda<br>Imow | ujemy      |
|----------------------------------------------------------------------------------------------------|----------------------------------------------------------------------------------------------------|-----------------------|------------------|-------------|------|-----------------------------------------|---------------|--------------|-----------------------|-----------------|--------|-----------|-----------------|------------|
| 2                                                                                                    | 2<br>4<br>5<br>5<br>7<br>8<br>8<br>9<br>0<br>1<br>2<br>2                                                                                                    |                       | W pode<br>dane c | obn<br>dot. | iy s | pos                                     | ób ja         | ak p         | orzy                  | / spr           | zeda   | ży, podsu | ımow            | ujemy      |
| 3                                                                                                    | 1<br>1<br>3<br>3<br>4<br>4<br>0<br>1<br>2<br>2                                                                                                    |                       | W pode<br>dane c | obn<br>dot. | iy s | pos                                     | ób ja         | ak p         | orzy                  | / spr           | rzeda  | ży, podsu | umow            | ujemy      |
| 4                                                                                                    | 4<br>5<br>7<br>8<br>9<br>0<br>1<br>2<br>2                                                                                                    |                       | W pode<br>dane c | obn<br>dot. | y s  | pos                                     | ób ja         | ak p         | orzy                  | / spi           | zeda   | ży, podsu | umow            | ujemy      |
| 5                                                                                                    | 6<br>7<br>8<br>9<br>0<br>1<br>2<br>2                                                                                                    |                       | W pode<br>dane c | obn<br>dot. | y s  | pos                                     | ób ja         | ak p         | orzy                  | / spr           | rzeda  | ży, podsu | ımow            | ujemy      |
| 6 M M Podobny sposób jak przy sprzedaży, podsumowujem<br>9 John John John John John John John John                                                                                                    | 5<br>3<br>9<br>0<br>1<br>2<br>2                                                                                                    |                       | W pode<br>dane c | obn<br>dot. | y s  | pos                                     | ób ja         | ak p         | orzy                  | / spi           | zeda   | ży, podsu | umow            | ujemy      |
| 7       8       9       W podobny sposób jak przy sprzedaży, podsumowujem dane dot. podatku naliczonego (LiczbaWierszyZakupowi i PodatekNaliczony)         11       11       11       12         13       14       14       14         14       15       16       100/2018       2018-01-05       2018-01-05       0       0       80,25       18,46       0       0       0       0         16       100/2018       2018-01-07       2018-01-07       0       0       80,25       18,46       0       0       0       0 | ,<br>,<br>,<br>,<br>,<br>,<br>,<br>,<br>,<br>,<br>,<br>,<br>,<br>,<br>,<br>,<br>,<br>,<br>,                                                                                                    |                       | W pode<br>dane c | obn<br>dot. | y s  | pos                                     | ób ja         | ak p         | orzy                  | / spr           | zeda   | ży, podsu | umow            | ujemy      |
| W podobny sposób jak przy sprzedaży, podsumowujem<br>dane dot. podatku naliczonego (LiczbaWierszyZakupow<br>i PodatekNaliczony)                                                                                                    | 3<br>0<br>1<br>2                                                                                                    |                       | W pode<br>dane c | obn<br>dot. | y s  | pos                                     | ób já         | ak p         | orzy                  | / spr           | rzeda  | ży, podsu | Imow            | ujemy      |
| 9       dane dot. podatku naliczonego (LiczbaWierszyZakupor<br>i PodatekNaliczony)         11       12         12       13         14       14         15       14         16       100/2018       2018-01-05       0       80,25       18,46       0       0       0         17       200/2018       2018-01-07       2018-01-07       0       80,25       18,46       0       0       0                                                                                                    | 0<br>1<br>2                                                                                                    |                       | dane c           | dot.        | no   | dat                                     | J             |              |                       |                 |        | ,         |                 | - <b>J</b> |
| 10       ane dot. podatku haliczonego (Liczbavvierszyzakupo)         11       i PodatekNaliczony)         12       ii PodatekNaliczony)         13       ii PodatekNaliczony)         14       ii PodatekNaliczony)         15       ii PodatekNaliczony)         16       100/2018       2018-01-05       0       0       0       0         17       200/2018       2018-01-07       2018-01-07       0       0       0       0                                                                                         | 0                                                                                                    |                       |                  | JUL         |      |                                         | (1) (0)       | alia         | <b>7</b> 00           | 000             | /L io- | halliora  | かてつい            | LIDOW      |
| i PodatekNaliczony)                                                                                                    | 1                                                                                                    |                       |                  |             | ρU   | uair                                    | u na          | allC         | ZON                   | ego             |        | Davviersz | zyzak           | upow       |
| 12<br>13<br>14<br>15<br>16 100/2018 2018-01-05 2018-01-05 0 0 80,25 18,46 0 0 0 0<br>17 200/2018 2018-01-07 2018-01-07 0 0 80 25 18,46 0 0 0 0                                                                                                    | 2                                                                                                    |                       |                  |             |      |                                         | i P           | oda          | atek                  | Nal             | iczon  | V)        |                 |            |
| 13     14     14       14     15     16       16     100/2018     2018-01-05     0     0     80,25     18,46     0     0     0       17     200/2018     2018-01-07     2018-01-07     0     0     80,25     18,46     0     0     0                                                                                                    | -                                                                                                    |                       |                  |             |      |                                         |               |              |                       |                 |        | <b>,</b>  |                 |            |
| 14     14     14       15     100/2018     2018-01-05     2018-01-05     0     0     0     0       17     200/2018     2018-01-07     2018-01-07     0     0     80.25     18.46     0     0     0                                                                                                    | 3                                                                                                    |                       |                  |             |      |                                         |               |              |                       |                 |        |           |                 |            |
| 15         2018-01-05         2018-01-05         0         80,25         18,46         0         0         0           17         200/2018         2018-01-07         2018-01-07         0         0         80,25         18,46         0         0         0         0                                                                                                    | 4                                                                                                    |                       |                  |             |      |                                         |               |              |                       |                 |        |           |                 |            |
| 16     100/2018     2018-01-05     2018-01-05     0     0     80,25     18,46     0     0     0       17     200/2018     2018-01-07     2018-01-07     0     0     80,25     18,46     0     0     0                                                                                                    | 5                                                                                                    |                       |                  |             |      |                                         |               |              |                       |                 |        |           |                 |            |
|                                                                                                    | 6 100/2018                                                                                                    | 2018-01-05            | 2018-01-05       | 0           | 0    | 80,25                                   | 18,46         | 0            | 0                     | 0               | 0      |           |                 |            |
|                                                                                                    | 7 200/2018                                                                                                    | 2018-01-07            | 2018-01-07       | 0           | 0    | 80,25                                   | 18,46         | 0            | 0                     | 0               | 0      |           |                 |            |
| 18 300/2018 2018-01-09 2018-01-09 0 0 80,25 18,46 0 0 0 0                                                                                                    | 8 300/2018                                                                                                    | 2018-01-09            | 2018-01-09       | 0           | 0    | 80,25                                   | 18,46         | 0            | 0                     | 0               | 0      |           |                 |            |
|                                                                                                    | 9 400/2018                                                                                                    | 2018-01-11            | 2018-01-11       | 0           | 0    | 80,25                                   | 18,46         | 0            | 0                     | 0               | 0      |           |                 |            |
| 19 400/2018 2018-01-11 2018-01-11 0 0 80,25 18,46 0 0 0 0                                                                                                    | and the second second se |                       | 2018-01-13       | 0           | 0    | 80,25                                   | 18,46         | 0            | 0                     | 0               | 0      |           |                 |            |
| 19       400/2018       2018-01-11       2018-01-11       0       0       80,25       18,46       0       0       0       0         20       500/2018       2018-01-13       2018-01-13       0       0       80,25       18,46       0       0       0       0                                                                                                    | 0 500/2018                                                                                                    | 2018-01-13            |                  | 0           | 0    | 80,25                                   | 18,46         | 0            | 0                     | 0               | 0      |           |                 |            |
| 19       400/2018       2018-01-11       2018-01-11       0       0       80,25       18,46       0       0       0       0         20       500/2018       2018-01-13       2018-01-13       0       0       80,25       18,46       0       0       0       0         21       600/2018       2018-01-15       2018-01-15       0       0       80,25       18,46       0       0       0       0                                                                                                    | 0 500/2018<br>1 600/2018                                                                                                    | 2018-01-13 2018-01-15 | 2018-01-15       | 0           |      | 100000000000000000000000000000000000000 |               | 1            |                       |                 |        |           |                 |            |
| 17 700/7018 2018-01-07 7018-01-07 0 0 80 /5 18 46 0 0 0 0                                                                                                    | 4<br>5<br>6 100/2018                                                                                                    | 2018-01-05            | 2018-01-05       | 0           | 0    | 80,25                                   | 18,46         | 0            | 0                     | 0               | 0      |           |                 |            |
|                                                                                                    | 9 400/2018                                                                                                    | 2018-01-11            | 2018-01-11       | 0           | 0    | 80,25                                   | 18,46         | 0            | 0                     | 0               | 0      |           |                 |            |

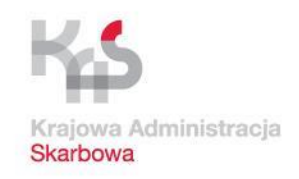

# Przygotowanie pliku CSV w arkuszu kalkulacyjnym

Gotowy dokument zapisujemy w wybranej lokalizacji (zadbajmy o unikalność nazwy, tj. inną nazwę niż plik pobrany dla ułatwienia dalszych operacji)

| XI                        | Zapisywani                            | e jako   |                     |               | ×              |                                                           |
|---------------------------|---------------------------------------|----------|---------------------|---------------|----------------|-----------------------------------------------------------|
| 🕞 🤿 - 🕇 🎩                 | « Pulpit » Pobrane                    | ~ C      | Przeszukaj: Pobrane |               | ,p             |                                                           |
| Organizuj 🔻 No            | owy folder                            |          |                     | •             | 0              |                                                           |
| 🗴 м 🔶 Тырк                | _VAT schema3.csv                      |          |                     |               |                |                                                           |
| ★ UI<br>∰ 1<br>■ 1<br>▲ 1 |                                       |          | Par<br>(r           | nięta<br>nusi | aj! Ni<br>poze | e zmieniaj <u>typu</u> pliku<br>ostać format <b>CSV</b> ) |
| V<br>Namua plikuu         | IPK VAT schema3 201801 csv            |          |                     |               |                |                                                           |
| Zapisz jako typ:          | CSV (rozdzielany przecinkami) (*.csv) |          |                     |               | v              |                                                           |
| Autorzy:                  |                                       | Tagi:    | Dodaj tag           |               |                |                                                           |
| ) Ukryj foldery           | N                                     | arzędzia | ✓ Zapisz            | Anulu         | j              |                                                           |

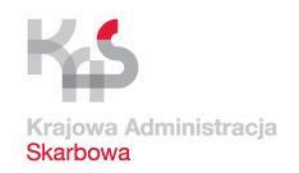

# Pierwsze uruchomienie aplikacji Klient JPK 2.0

| G Klient JPK 2.0                                         | - 🗆 ×                                                                        |                                                                         |
|----------------------------------------------------------|------------------------------------------------------------------------------|-------------------------------------------------------------------------|
| Ministerstwo                                             | Sprawdź dostępność<br>aktualizacji                                           |                                                                         |
| Finansów                                                 | Aktualizuj                                                                   |                                                                         |
| 💪 - Dokumenty                                            | 0                                                                            |                                                                         |
| L [1.0.4.0]<br>G [1.0.4.0]<br>J [1.0.4.0]<br>R [1.0.4.0] | Kontynuuj                                                                    | Po uruchomieniu aplikacji<br>należy dokonać<br>sprawdzenia aktualizacji |
|                                                          | Aplikacja aktualizacyjna jest aktualna.<br>Aplikacja docelowa jest aktualna. | (poprawek).<br>Sprawdzanie jest także                                   |
|                                                          | ✓ Sprawdź aktualizacje przy starcie                                          | każdorazowo zalecane<br>podczas późniejszej pracy<br>z programem        |

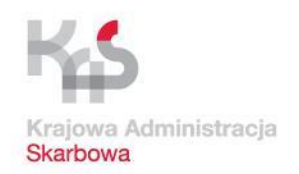

# Pierwsze uruchomienie aplikacji Klient JPK 2.0

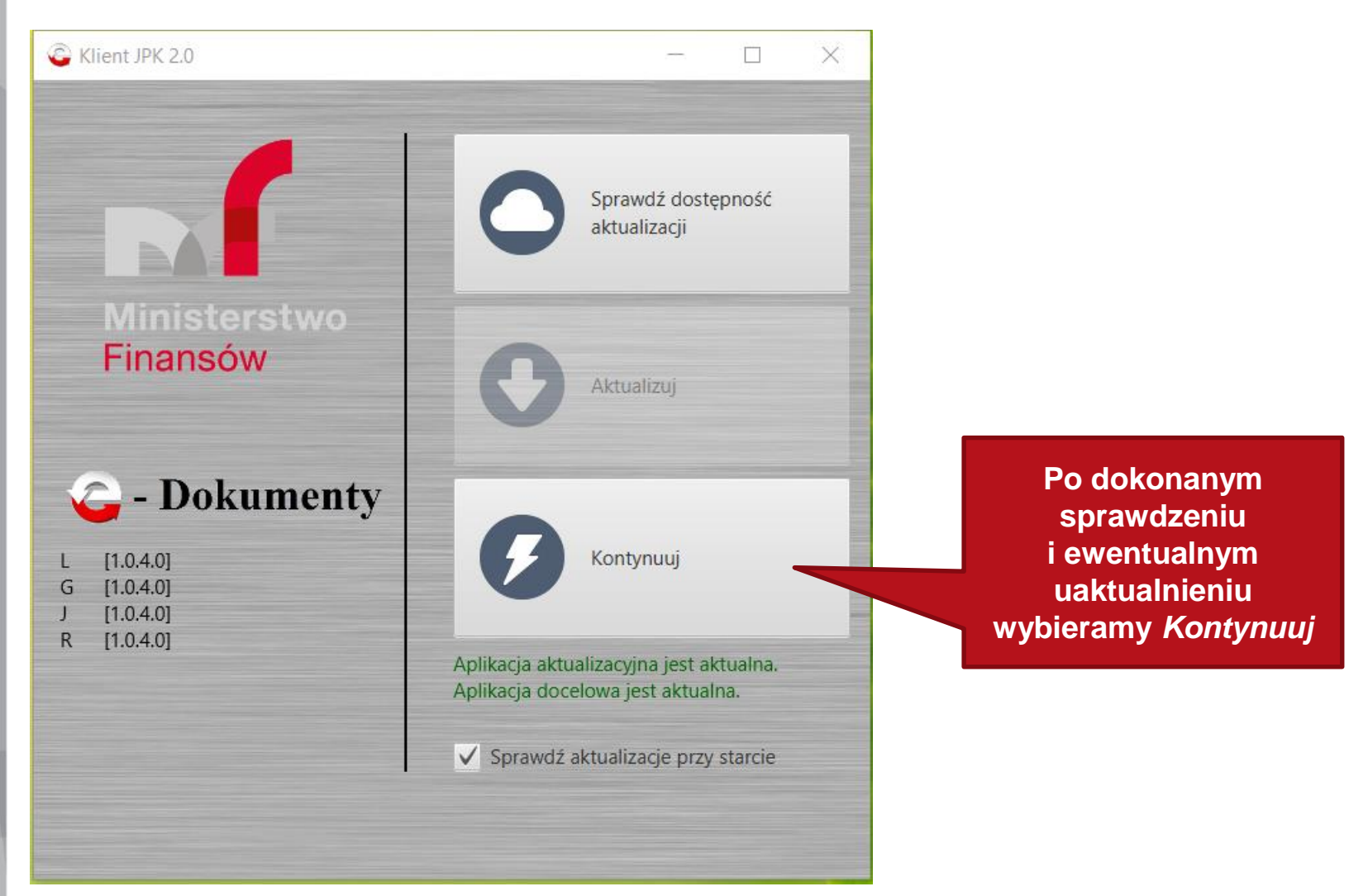

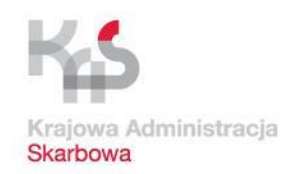

# Pierwsze uruchomienie aplikacji Klient JPK 2.0

| 🔓 Klient JPK v           | . 2.0         |          | -       |         | ×     |
|--------------------------|---------------|----------|---------|---------|-------|
|                          | Profil:       |          | •       | 1       | 2     |
| M                        | Hasło:        |          |         | Za      | Joguj |
| Ministerstwo<br>Finansów | Utwórz profil |          |         |         |       |
|                          |               |          |         |         |       |
|                          |               |          |         |         |       |
|                          |               | Przy pie | erwszym | uruchon | nieni |

Przy pierwszym uruchomieniu konieczne jest utworzenie nowego profilu (w razie zagubienia hasła konieczne jest utworzenie nowego). Wybieramy *Utwórz profil* 

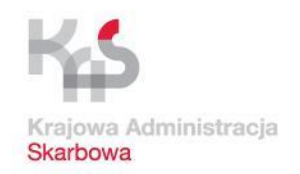

# Pierwsze uruchomienie aplikacji Klient JPK 2.0

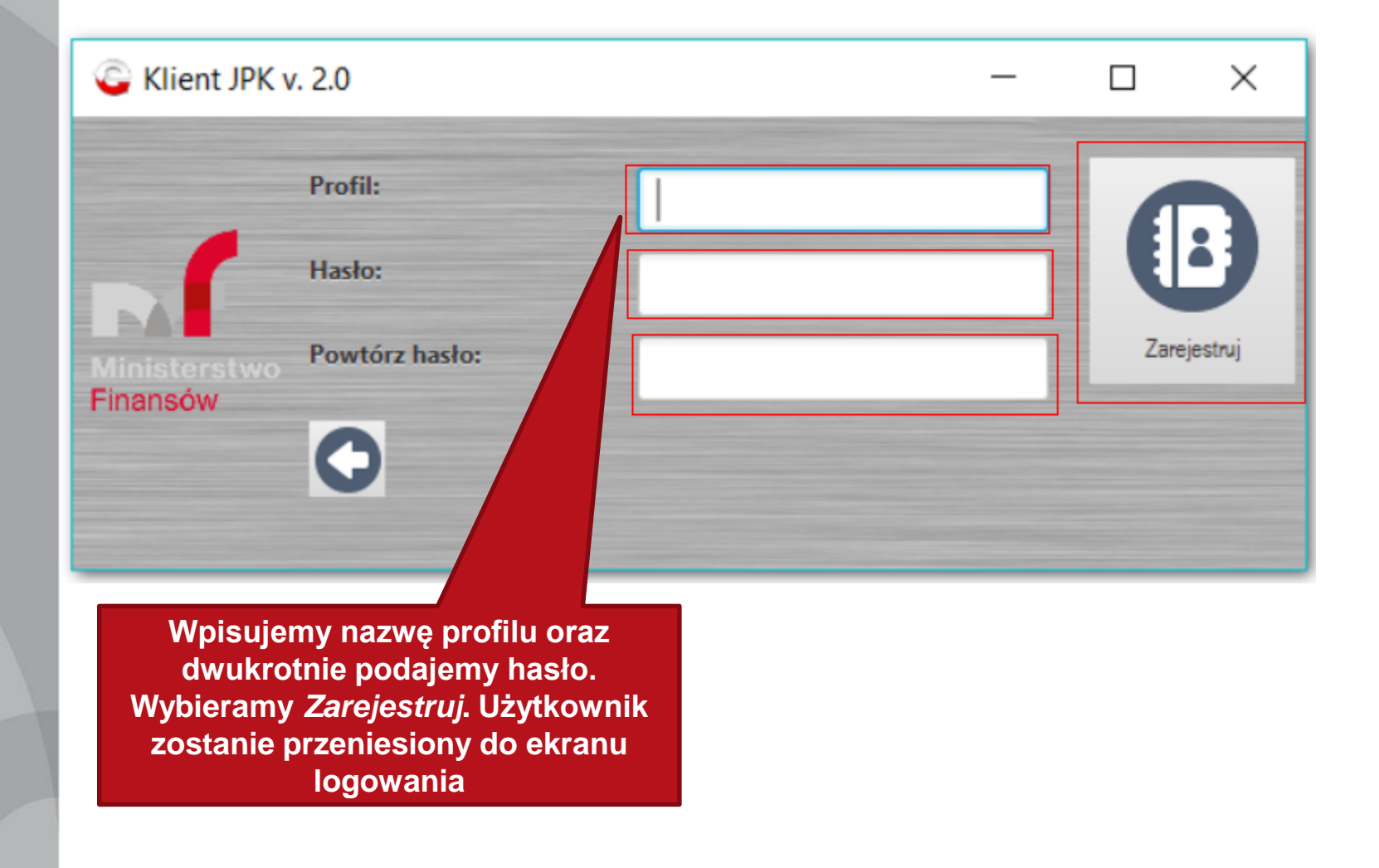

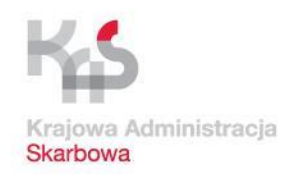

# Pierwsze uruchomienie aplikacji Klient JPK 2.0

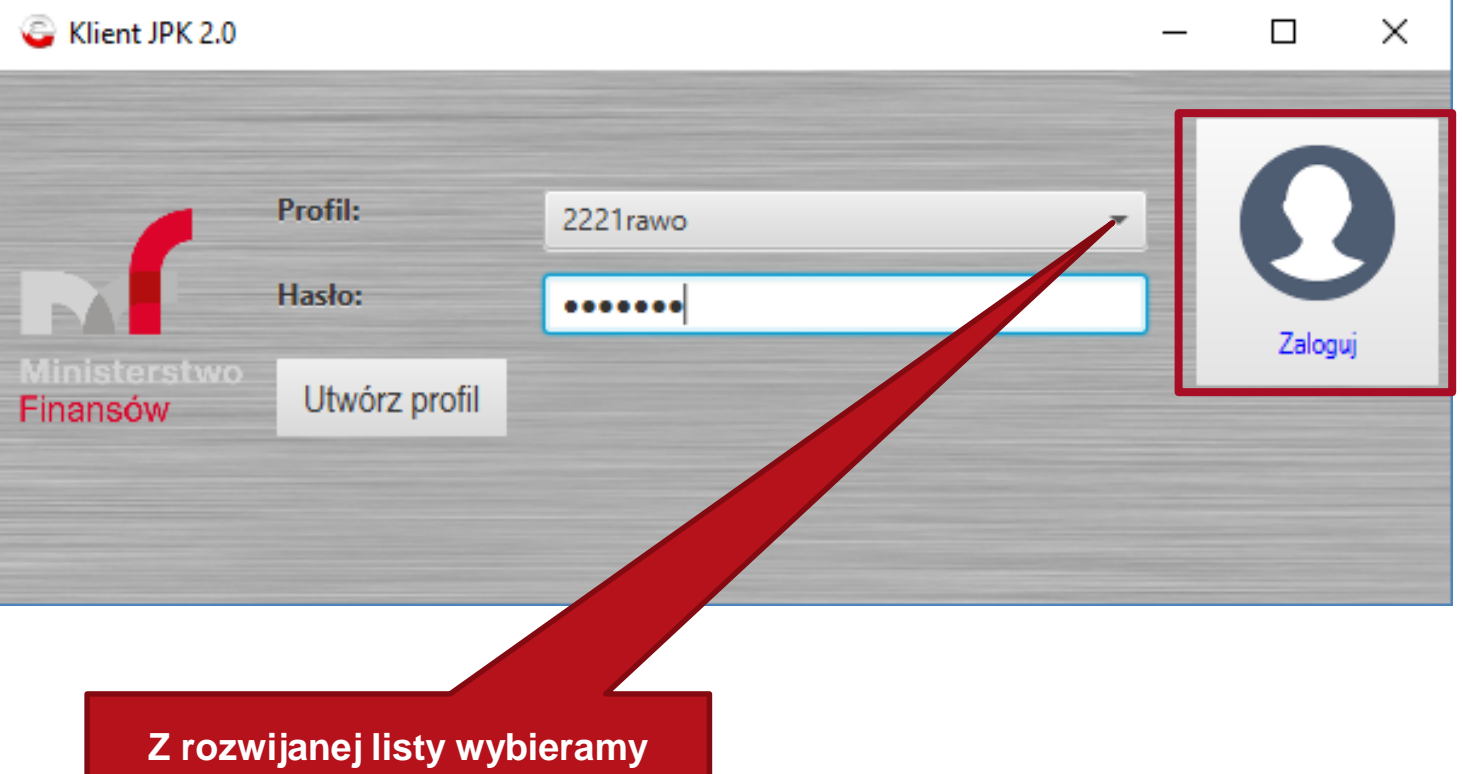

Z rozwijanej listy wybieramy utworzony w poprzednim kroku login i wprowadzamy hasło. Następnie klikamy *Zaloguj* 

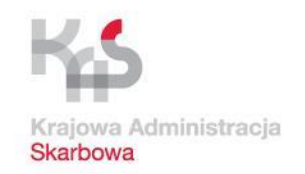

# Pierwsze uruchomienie aplikacji Klient JPK 2.0

🖕 Klient JPK 2.0 - Profil: test

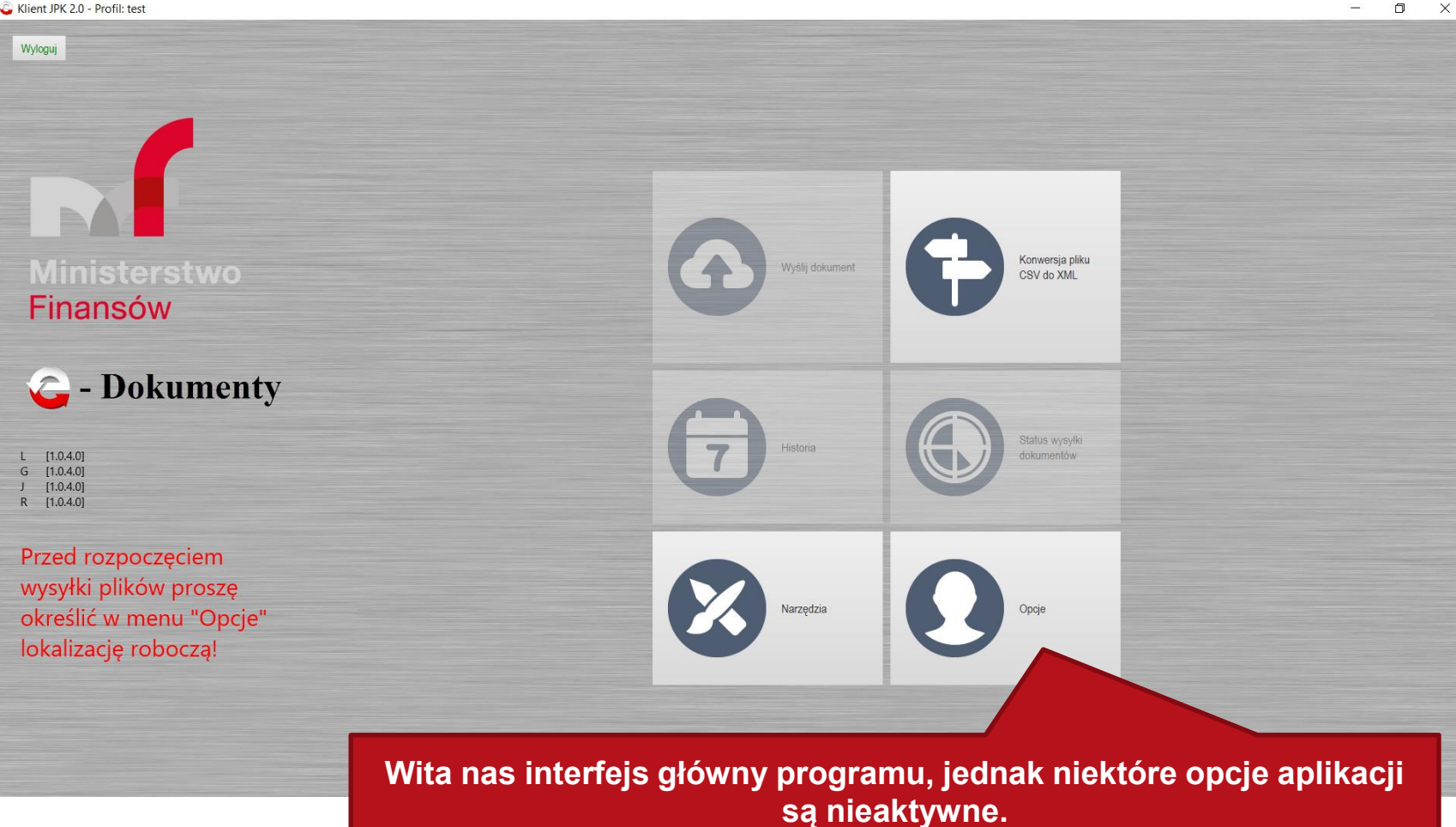

Należy przede wszystkim zdefiniować tzw. Lokalizacje roboczą. Wybieramy Opcje

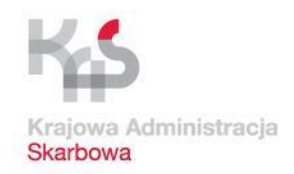

# Pierwsze uruchomienie aplikacji Klient JPK 2.0

| 🔓 Klient JPK 2.0 - Profil: te                                            | est                                                                                                    |                                                                                                    | - 0 ×                     |
|--------------------------------------------------------------------------|----------------------------------------------------------------------------------------------------|----------------------------------------------------------------------------------------------------|---------------------------|
| <ul> <li>Opcje profilowe</li> </ul>                                      |                                                                                                    |                                                                                                    |                           |
| Katalog zawierający tymc                                                 | zasowe dane, np. spakowane i zaszyfrowane pliki JPK. (pole obowiązkowe)                                                                                                    |                                                                                                    |                           |
| Katalog roboczy                                                          |                                                                                                    |                                                                                                    | Wybierz katalog           |
|                                                                          |                                                                                                    |                                                                                                    |                           |
| Plik sterownika karty kry                                                | 🙄 Wskaż katalog roboczy                                                                                                    | ×                                                                                                    |                           |
|                                                                          | ← → ✓ ↑ 📜 « Dysk lokalny (C:) > moje JPK V V 🕐 Przeszukaj: moje JPK                                                                                                    | sje JPK 🔎                                                                                                    |                           |
| Plik sterownika karty kry                                                | Organizuj 👻 Nowy folder                                                                                                    | i≡ • <b>0</b>                                                                                                    | Wybierz plik sterownika k |
|                                                                          | N Nazwa Data modyfikacji Typ<br>Ss<br>Zadne elementy nie pasują do kryteriów wyszukiwania.<br>Con<br>Ten<br>D<br>M<br>M<br>D<br>M<br>W<br>E<br>D<br>Folder: moje JPK<br>Wybierz folder | Rozn                                                                                                    |                           |
| <ul> <li>▶ Opcje sesyjne</li> <li>L - [1.0.4.0] G - [1.0.4.0]</li> </ul> | Wybieramy <i>Wybierz katal</i><br>Najczęściej nie ma konie<br>Wybieramy <i>Wybierz folde</i>                                                                                           | <i>talog</i> , otwiera się okno wyboru folderu.<br>ieczności zmiany domyślnego wyboru.<br>der w okienku a następnie u dołu strony<br>Zapisz | Anuluj Zapisz             |
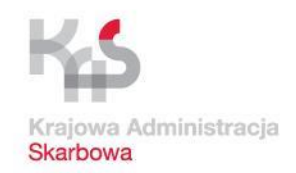

Π

### Praca z aplikacją Klient JPK 2.0 (przekształcenie CSV na XML)

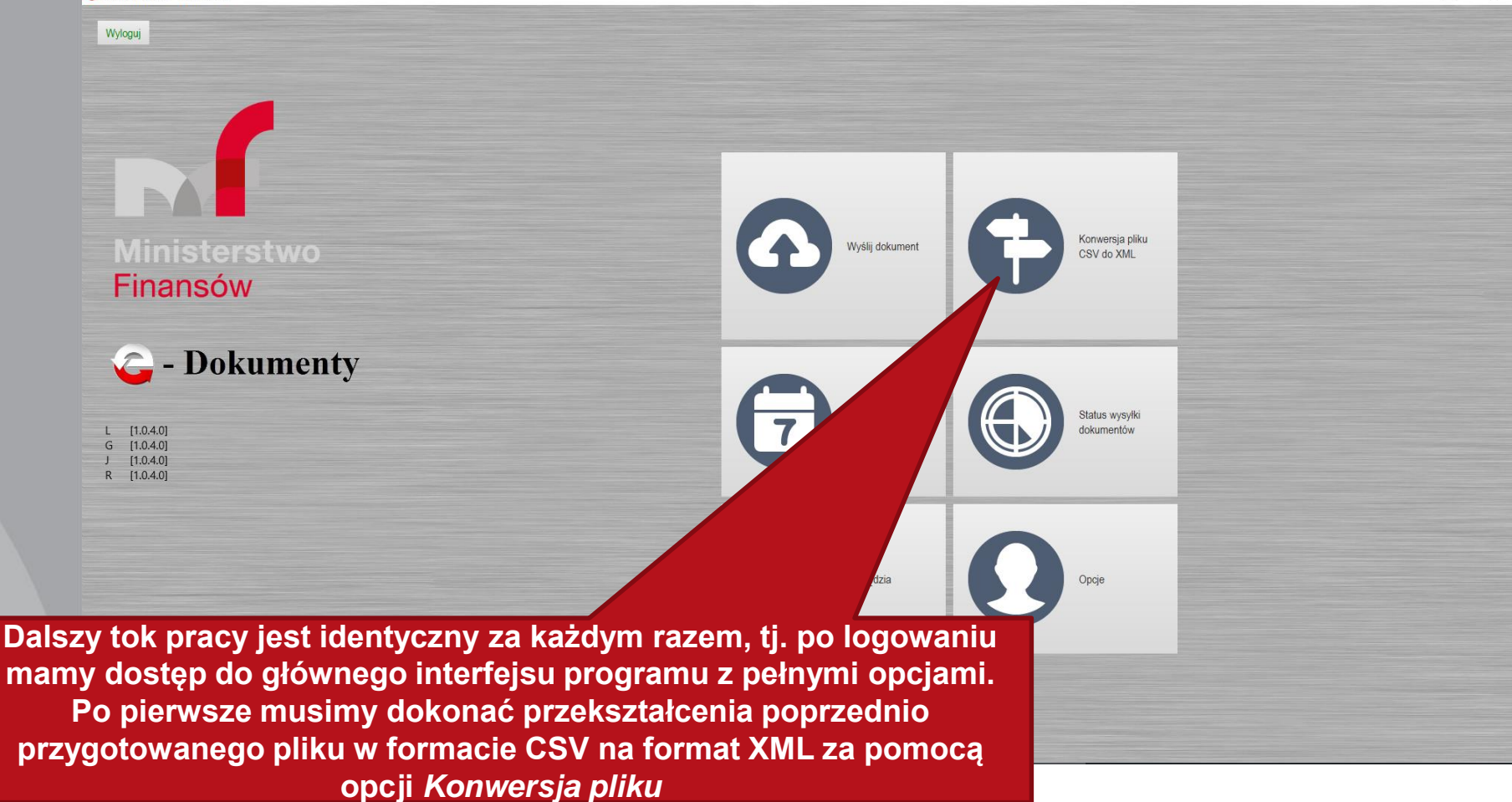

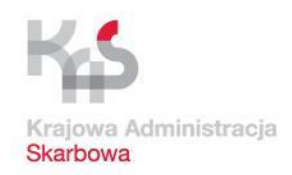

٥

#### Praca z aplikacją Klient JPK 2.0 (przekształcenie CSV na XML)

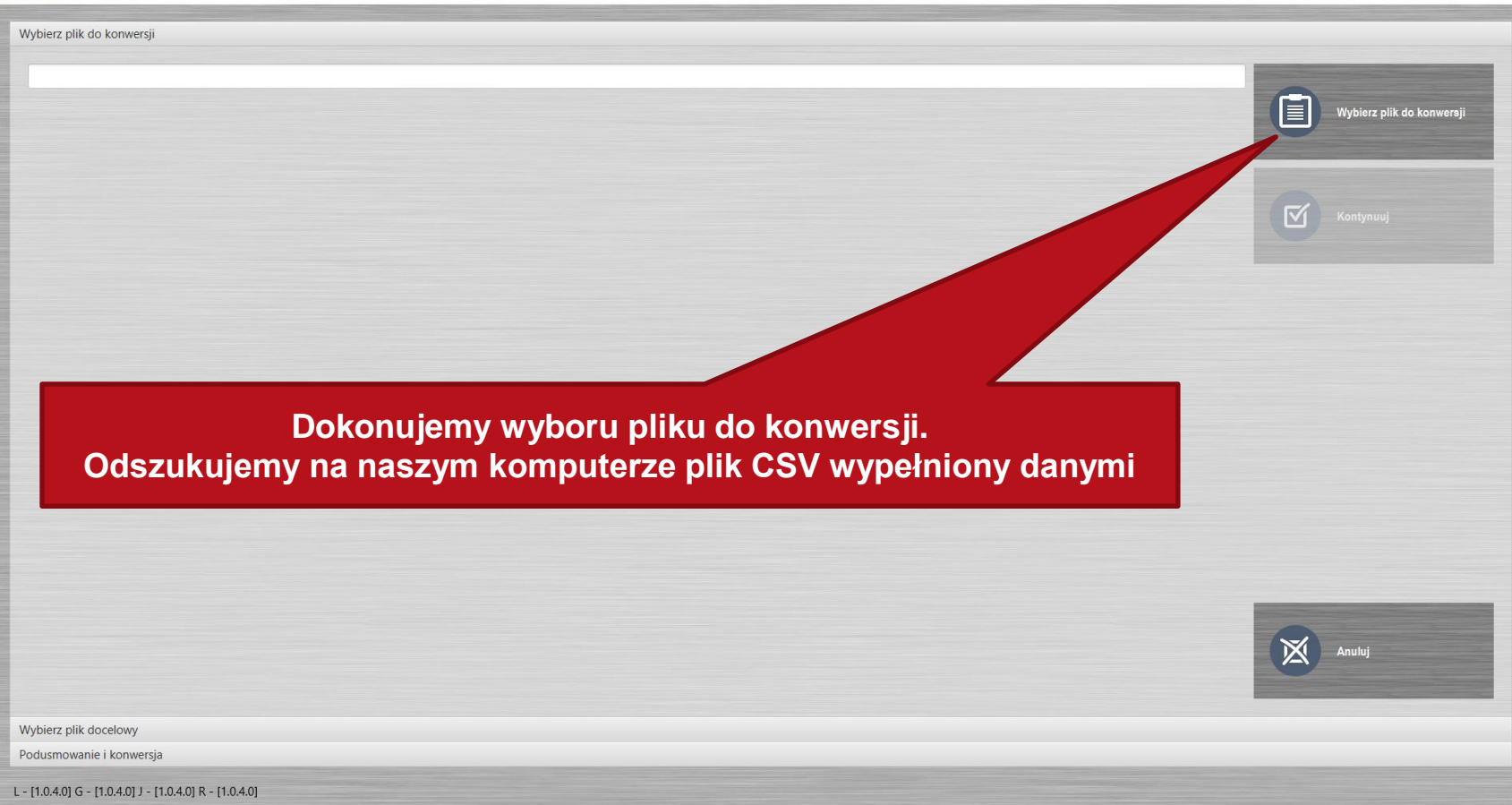

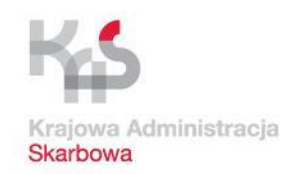

### Praca z aplikacją Klient JPK 2.0 (przekształcenie CSV na XML)

| Wybierz plik do konwersji                               |                                                                                       | Wybierz plik do konwersji                                                                      |
|---------------------------------------------------------|---------------------------------------------------------------------------------------|------------------------------------------------------------------------------------------------|
| <ul> <li></li></ul>                                     | × V Przeszukaj: Pobrane P                                                             | Kontynuuj                                                                                      |
| Organizuj 👻 Nowy folder                                 | III • 🔟 🕜                                                                             |                                                                                                |
| M ^ Nazwa                                               | Data modyfikacji Typ                                                                  |                                                                                                |
| OI JPK_VAT_002                                          | 14.11.2017 14:43 Plik wartości oddz                                                   |                                                                                                |
| PL<br>W<br>D<br>Dy<br>2C<br>KF<br>Sa                    |                                                                                       | W oknie wyboru pliku wskazujemy<br>odpowiedni plik w formacie CSV<br>i wybieramy <i>Otwórz</i> |
| I Sa∨ <                                                 | >                                                                                     |                                                                                                |
| Nazwa pliku: JPK_VAT_003                                | <ul> <li>✓ Pliki wejściowe CSV (*.csv, *.txt) ∨</li> <li>Otwórz Anuluj .dł</li> </ul> | Anuluj                                                                                         |
| Wybierz plik docelowy                                   |                                                                                       |                                                                                                |
| Podusmowanie i konwersja                                |                                                                                       |                                                                                                |
| L - [1.0.4.0] G - [1.0.4.0] J - [1.0.4.0] R - [1.0.4.0] |                                                                                       |                                                                                                |

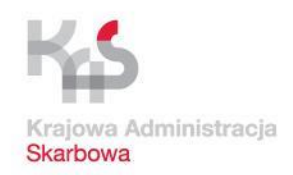

n X

### Praca z aplikacją Klient JPK 2.0 (przekształcenie CSV na XML)

🔓 Klient JPK 2.0 - Profil: test

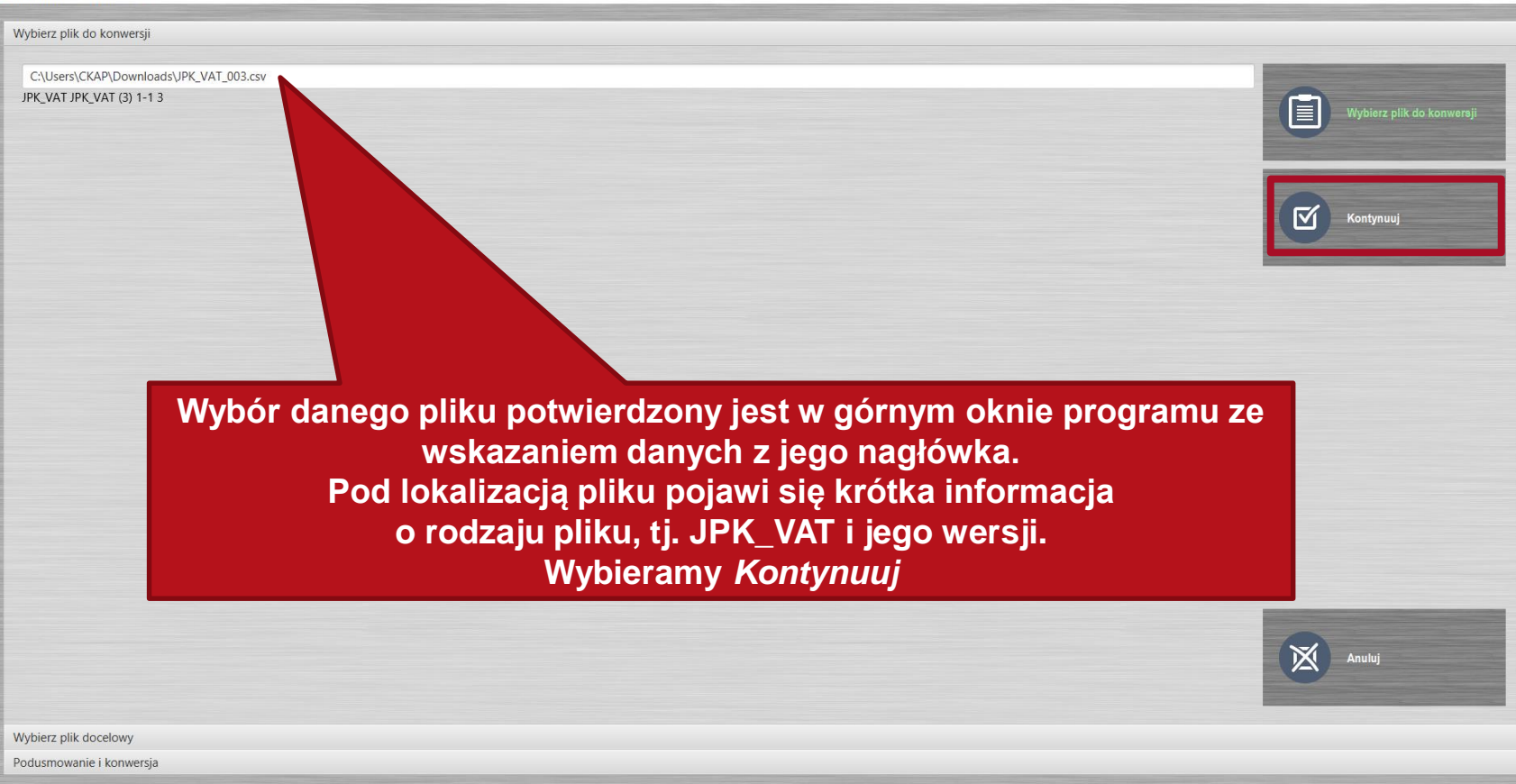

L - [1.0.4.0] G - [1.0.4.0] J - [1.0.4.0] R - [1.0.4.0]

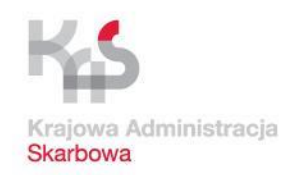

### Praca z aplikacją Klient JPK 2.0 (przekształcenie CSV na XML)

| 🔓 Klient JPK 2.0 - Profil: test                         |                            | - 0 ×                 |
|---------------------------------------------------------|----------------------------|-----------------------|
| Wybierz plik do konwersji                               |                            |                       |
| Wybierz plik docelowy                                   |                            |                       |
| C:\Users\CKAP\Downloads\JPK_VAT_003.csv.xml             | Ponownie klikamy Kontynuuj | Wybierz plik docelowy |
|                                                         |                            |                       |
|                                                         |                            |                       |
|                                                         |                            | Wetecz                |
|                                                         |                            | Anuluj                |
| Podusmowanie i konwersja                                |                            |                       |
| L - [1.0.4.0] G - [1.0.4.0] J - [1.0.4.0] R - [1.0.4.0] |                            |                       |

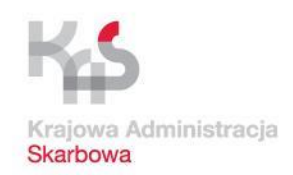

**m** 

### Praca z aplikacją Klient JPK 2.0 (przekształcenie CSV na XML)

| Wybierz plik do konwersji                          |                                  |                   |           |
|----------------------------------------------------|----------------------------------|-------------------|-----------|
| wybierz pisk docełowy<br>Roducznowanie i konwarzie |                                  |                   |           |
| Podusmowanie i konwersja                           |                                  |                   |           |
| Opis                                               | Wartość                          | Szczegóły         |           |
| Plik wejściowy                                     | JPK_VAT_003.csv                  |                   | Konwertui |
| Plik wyjściowy                                     | JPK_VAT_003.csv.xml              |                   | romonaj   |
| Postęp                                             | Wartość niedostępna              |                   |           |
|                                                    |                                  |                   |           |
|                                                    |                                  |                   | -         |
|                                                    |                                  |                   | Koniec    |
|                                                    |                                  |                   |           |
|                                                    |                                  |                   |           |
|                                                    |                                  |                   |           |
|                                                    |                                  |                   |           |
|                                                    |                                  |                   |           |
|                                                    |                                  |                   |           |
|                                                    |                                  |                   |           |
|                                                    |                                  |                   |           |
| VV KOIEJI                                          | iym oknie wybieramy <i>Kon</i> v | <i>Nertuj</i> .   |           |
| Nastenuje konwersia (                              | orzekształcenie) pliku w fo      | rmacio CSV do XMI |           |
| Mastępuje konwersja (                              | orzekształceniej pliku w io      |                   |           |
| Plik w formacie X                                  | ML domvślnie iest zapisvw        | anv w tei samei   |           |
|                                                    |                                  |                   | Watecz    |
| IOKalizac                                          | i, co plik tzw. zrodłowy, czy    | II CSV.           |           |
| Daleza praca pae                                   | onujo już z przekształcony       | m plikiom XMI     |           |
| Daisza praca nasi                                  | ępuje już z przeksztaicony       |                   |           |
|                                                    |                                  |                   | ×         |
|                                                    |                                  |                   | Anuluj    |
|                                                    |                                  |                   |           |

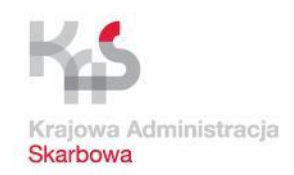

### Praca z aplikacją Klient JPK 2.0 (przekształcenie CSV na XML)

🕒 Klient JPK 2.0 - Profil: test

| Wybierz plik do konwersji |                       |                   |           |
|---------------------------|-----------------------|-------------------|-----------|
| Wybierz plik docelowy     |                       |                   |           |
| Podusmowanie i konwersja  |                       |                   |           |
|                           |                       |                   |           |
| Opis                      | Wartosc               | Szczegoły         |           |
| Plik wyjściowy            |                       |                   | Konwertuj |
| Posten                    | Koniec                | (0.04 MB/s)       |           |
| i osųp                    | ionec .               | (0,0,1,110,0)     |           |
|                           |                       |                   |           |
|                           |                       |                   | Koniec    |
|                           |                       |                   | G         |
|                           |                       |                   |           |
|                           |                       |                   |           |
|                           |                       |                   |           |
|                           |                       |                   |           |
|                           |                       |                   |           |
| Zieleny needk need        |                       | to konversio      |           |
| Zielony pasek posi        | ępu operacji oznacza  | , ze konwersja    |           |
|                           | nowiodła siel         |                   |           |
|                           |                       |                   |           |
| Wybieramy Koniec i        | orzechodzimy automa   | tycznie do menu   |           |
| alównogo Drzystanie       | nu u nootonnum krok   | u do worufikooji  |           |
| giownego. Przystąpii      | ny w następnym krok   | u do werylikacji, |           |
| nodnisania i wysyłk       | i przygotowanej infor | macii JPK VAT     | Wstecz    |
| peapieania i njejn        |                       |                   |           |
|                           | w formacie XML.       |                   |           |
|                           |                       |                   |           |
|                           |                       |                   | Anuluj    |
|                           |                       |                   |           |
|                           |                       |                   |           |

L - [1.0.4.0] G - [1.0.4.0] J - [1.0.4.0] R - [1.0.4.0]

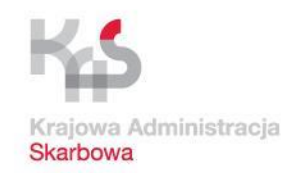

0 X

### Praca z aplikacją Klient JPK 2.0 (praca z plikiem XML)

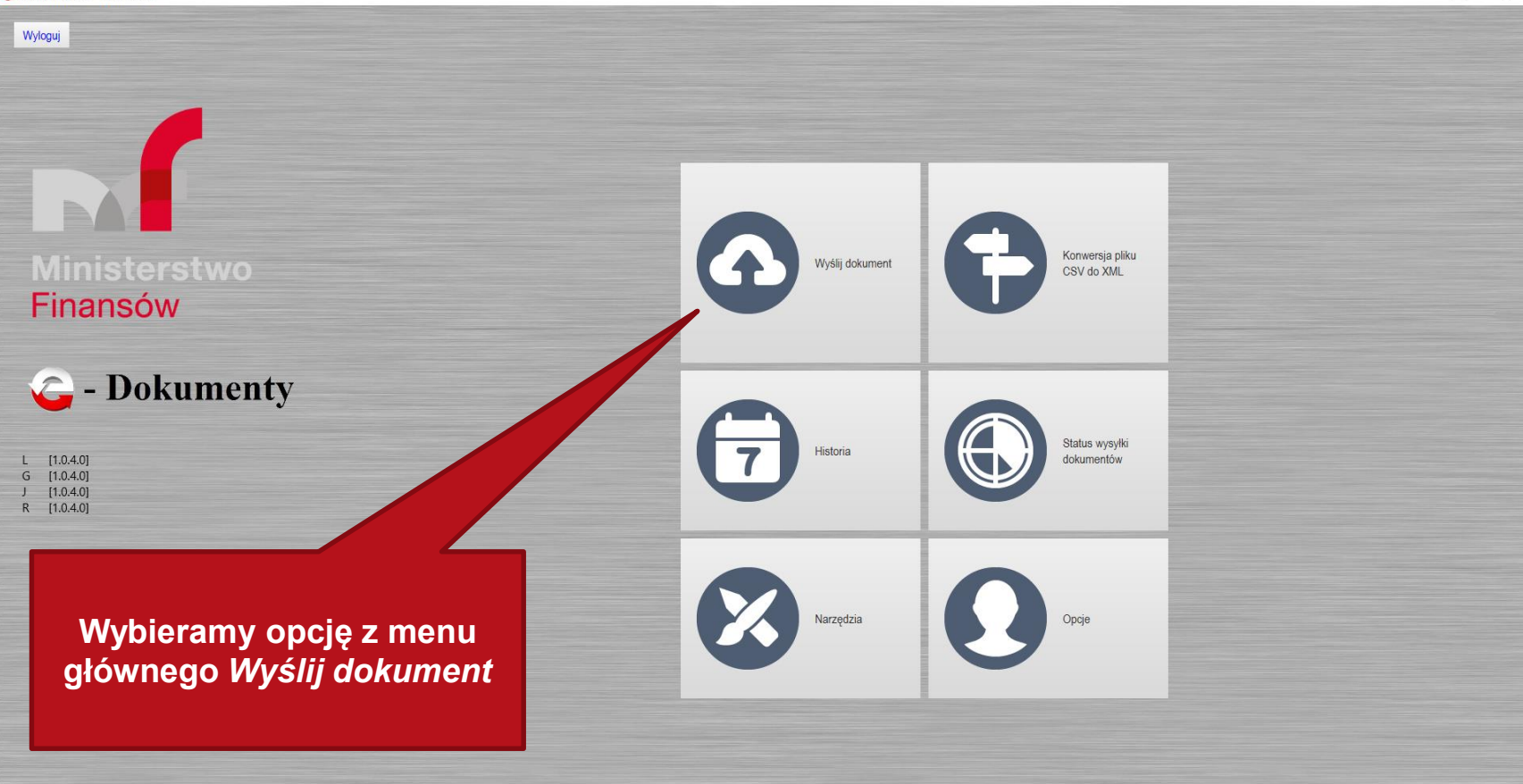

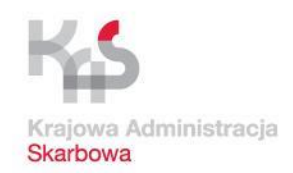

n

# Praca z aplikacją Klient JPK 2.0 (praca z plikiem XML)

Klient JPK 2.0 - Profil: test

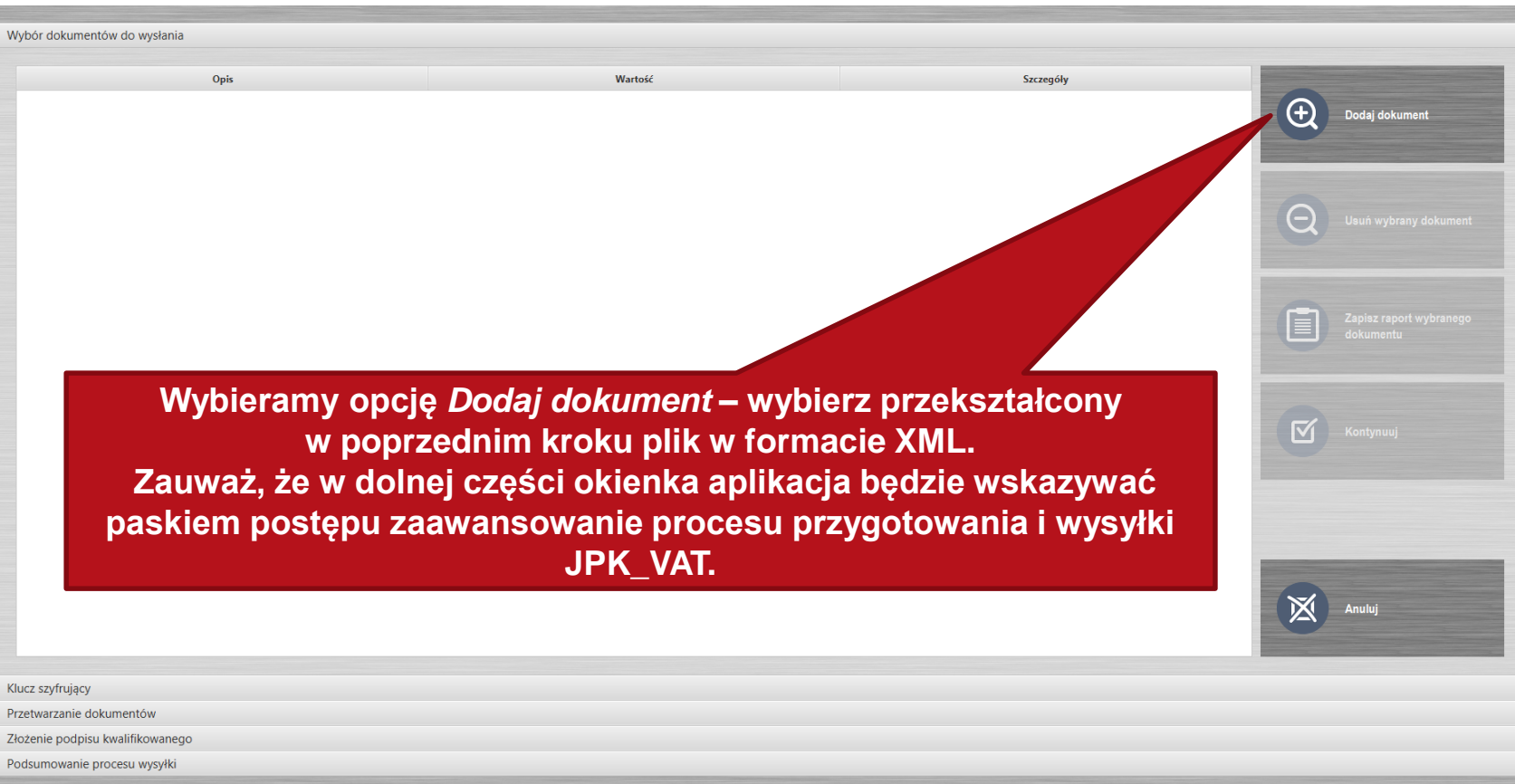

L - [1.0.4.0] G - [1.0.4.0] J - [1.0.4.0] R - [1.0.4.0]

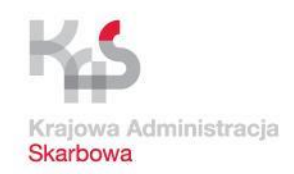

# Praca z aplikacją Klient JPK 2.0 (praca z plikiem XML)

| Wybor dokumentów do wysłania                                            |                                 |                         |                         |
|-------------------------------------------------------------------------|---------------------------------|-------------------------|-------------------------|
| Opis                                                                    | Wartość                         | Szczegóły               |                         |
| 😨 Wybierz plik do wysyłki                                               | ×                               |                         | Dodaj dokument          |
| $\leftarrow \rightarrow \checkmark \uparrow$ ] > Ten komputer > Pobrane | ✓ ♥ Przeszukaj: Pobrane         |                         |                         |
| Organizuj 🔻 Nowy folder                                                 | 8≡ - □ ?                        |                         |                         |
| De ^ Nazwa                                                              | Data modyfikacji Typ            |                         | Zapisz raport wybranego |
| ■ Oi JPK_VAT_003.csv                                                    | Dokument XMI                    |                         | dokumentu               |
| Gr                                                                      |                                 | Wybierz właściwy        |                         |
| S7                                                                      |                                 | olik w formacie XMI     |                         |
| × Sz                                                                    |                                 |                         | Kontynuuj               |
| Cone Cone                                                               |                                 | i kliknij <i>Otwórz</i> |                         |
| Ten                                                                     |                                 |                         |                         |
| De                                                                      |                                 |                         |                         |
| <b>M</b>                                                                |                                 |                         |                         |
| CI                                                                      |                                 |                         |                         |
| Pc ✓ <                                                                  | >                               |                         | Anuluj                  |
| Nazwa pliku: JPK_VAT_003.csv                                            | ✓ Pliki wejściowe XML (*.xml) ✓ |                         |                         |
|                                                                         | Otwórz Anuluj                   |                         |                         |
| Klucz szyfrujący<br>Przetwarzanie dokumentów                            |                                 |                         |                         |
| Złożenie podpisu kwalifikowanego                                        |                                 |                         |                         |
| Podsumowanie procesu wysyłki                                            |                                 |                         |                         |
| L - [1.0.4.0] G - [1.0.4.0] J - [1.0.4.0] R - [1.0.4.0]                 |                                 |                         |                         |

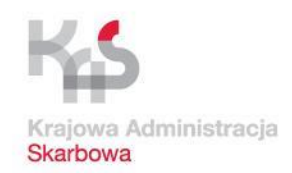

0 X

# Praca z aplikacją Klient JPK 2.0 (praca z plikiem XML)

Klient JPK 2.0 - Profil: test

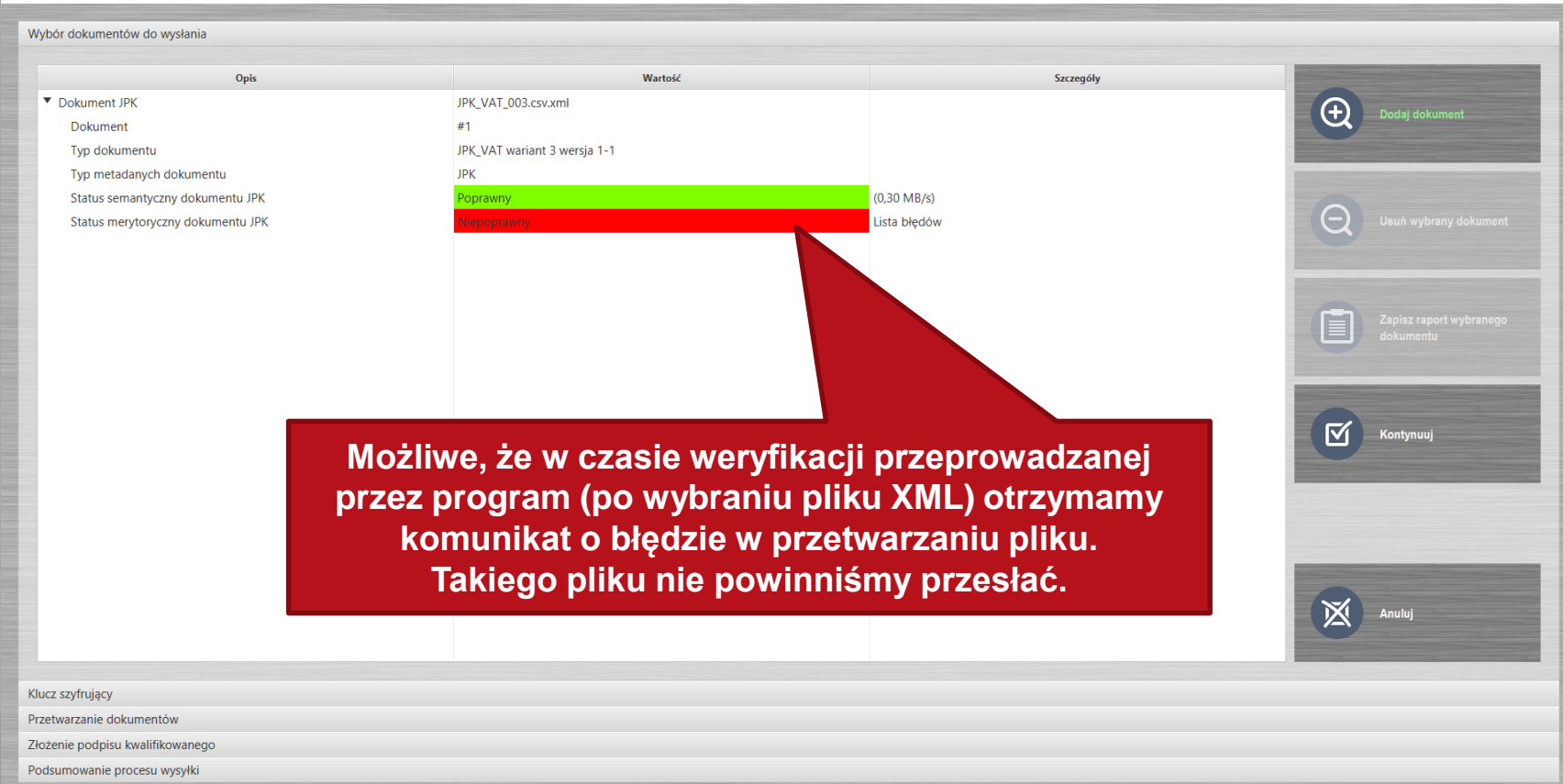

L - [1.0.4.0] G - [1.0.4.0] J - [1.0.4.0] R - [1.0.4.0]

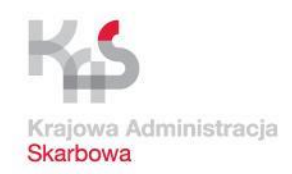

Ο

×

# Praca z aplikacją Klient JPK 2.0 (praca z plikiem XML)

🔓 Klient JPK 2.0 - Profil: test

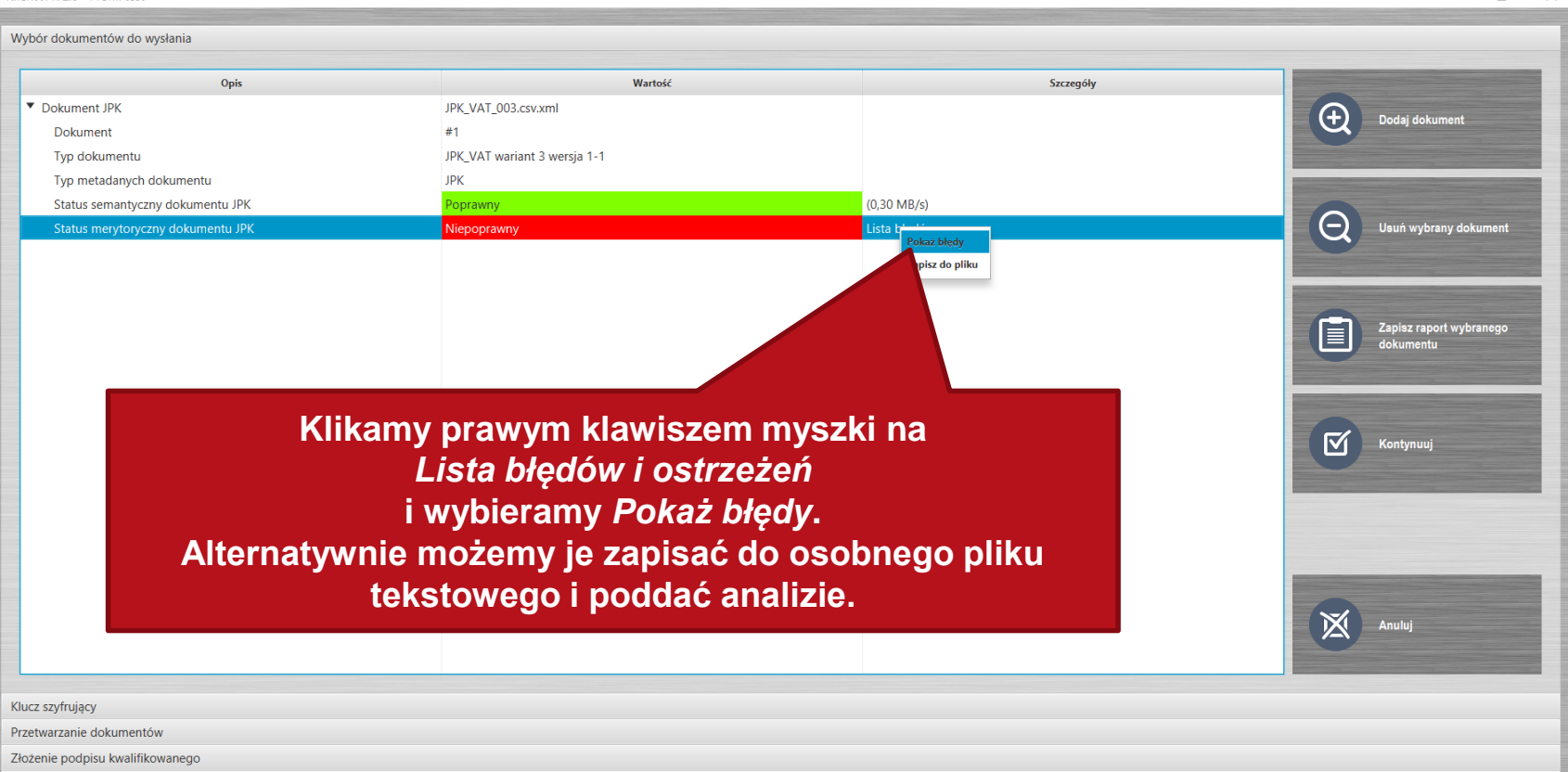

. .

Podsumowanie procesu wysyłki

L - [1.0.4.0] G - [1.0.4.0] J - [1.0.4.0] R - [1.0.4.0]

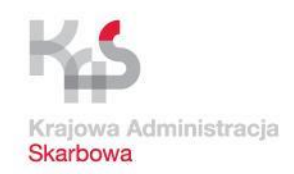

# Praca z aplikacją Klient JPK 2.0 (praca z plikiem XML)

| Wybór dokumentów do wysłania                           |                                                                                                    |                                                                                                    |                                                                |                                                                                                    |
|--------------------------------------------------------|----------------------------------------------------------------------------------------------------|----------------------------------------------------------------------------------------------------|----------------------------------------------------------------|----------------------------------------------------------------------------------------------------|
| Opis                                                   |                                                                                                    | Wartość                                                                                                    | Szczegóły                                                      |                                                                                                    |
| <ul> <li>Dokument JPK</li> </ul>                       |                                                                                                    | JPK_VAT_003.csv.xml                                                                                                    |                                                                |                                                                                                    |
| Dokument                                               |                                                                                                    | #1                                                                                                    |                                                                | Dodaj dokument                                                                                                    |
| Typ dokumentu                                          |                                                                                                    | JPK_VAT wariant 3 wersja 1-1                                                                                                    |                                                                |                                                                                                    |
| Typ metadanych dokumentu                               |                                                                                                    | ЈРК                                                                                                    |                                                                |                                                                                                    |
| Status semantyczny dokumentu JPK                       |                                                                                                    | Poprawny                                                                                                    | (0,30 MB/s)                                                    | 0                                                                                                    |
| Status merytoryczny dokumentu JPK                      |                                                                                                    | Niepoprawny                                                                                                    | Lista błędów                                                   | Usuń wybrany dokument                                                                                                    |
|                                                        |                                                                                                    |                                                                                                    |                                                                |                                                                                                    |
| Komunik                                                | at                                                                                                    |                                                                                                    | ×                                                              |                                                                                                    |
| Lista błęc                                             | lów                                                                                                    |                                                                                                    |                                                                | Zapisz raport wybranego<br>dokumentu                                                                                       |
| Zdarzenie<br>RyJPK-Spr<br>NrKontra<br>Europejsk        | Opis pola,Pozycja,Status końcowy<br>zedazWiersz_NrKontrahenta,,WAR<br>enta. Numer identyfikazyjny (Ext<br>iej (2016/C 481/08). [1234567890] | ;Status końcowy (opis),Opis problemu<br>NING,Weryfikacja zakończona ostrzeżeniem, "Ostrzeżenie w polu<br>ndedNIP 1234567890) nie jest zgodny z Dziennikiem Urzędowym Ur<br>" | W wyś<br><i>Komunikat</i><br>pos<br>w pozycjach<br>one wysyłki | wietlonym okienku<br>tu wylistowane zostaną<br>zczególne błędy<br>n, przy czym nie blokują<br>pliku. <u>Poprawy</u> błędów |
| Klucz szyfnujacy                                       |                                                                                                    |                                                                                                    | dokonujer<br><u>CSV (w ar</u>                                  | ny w pliku w formacie<br>kuszu kalkulacyjnym),                                                                             |
| Przetwarzanie dokumentów                               |                                                                                                    |                                                                                                    | który po za                                                    | apisaniu prawidłowych                                                                                                    |
| Złożenie podpisu kwalifikowanego                       |                                                                                                    |                                                                                                    | , po 20                                                        |                                                                                                    |
| Podsumowanie procesu wysyłki                           |                                                                                                    |                                                                                                    | danycl                                                         | n nalezy <u>ponownie</u>                                                                                                   |
| L - [1.0.4.0] G - [1.0.4.0] J - [1.0.4.0] R - [1.0.4.0 | 1                                                                                                    |                                                                                                    | prz                                                            | ekonwertować.                                                                                                    |
|                                                        |                                                                                                    |                                                                                                    | Komunikat                                                      | zamykamy klikając OK                                                                                                    |

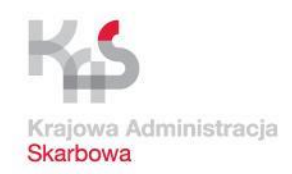

0 X

# Praca z aplikacją Klient JPK 2.0 (praca z plikiem XML)

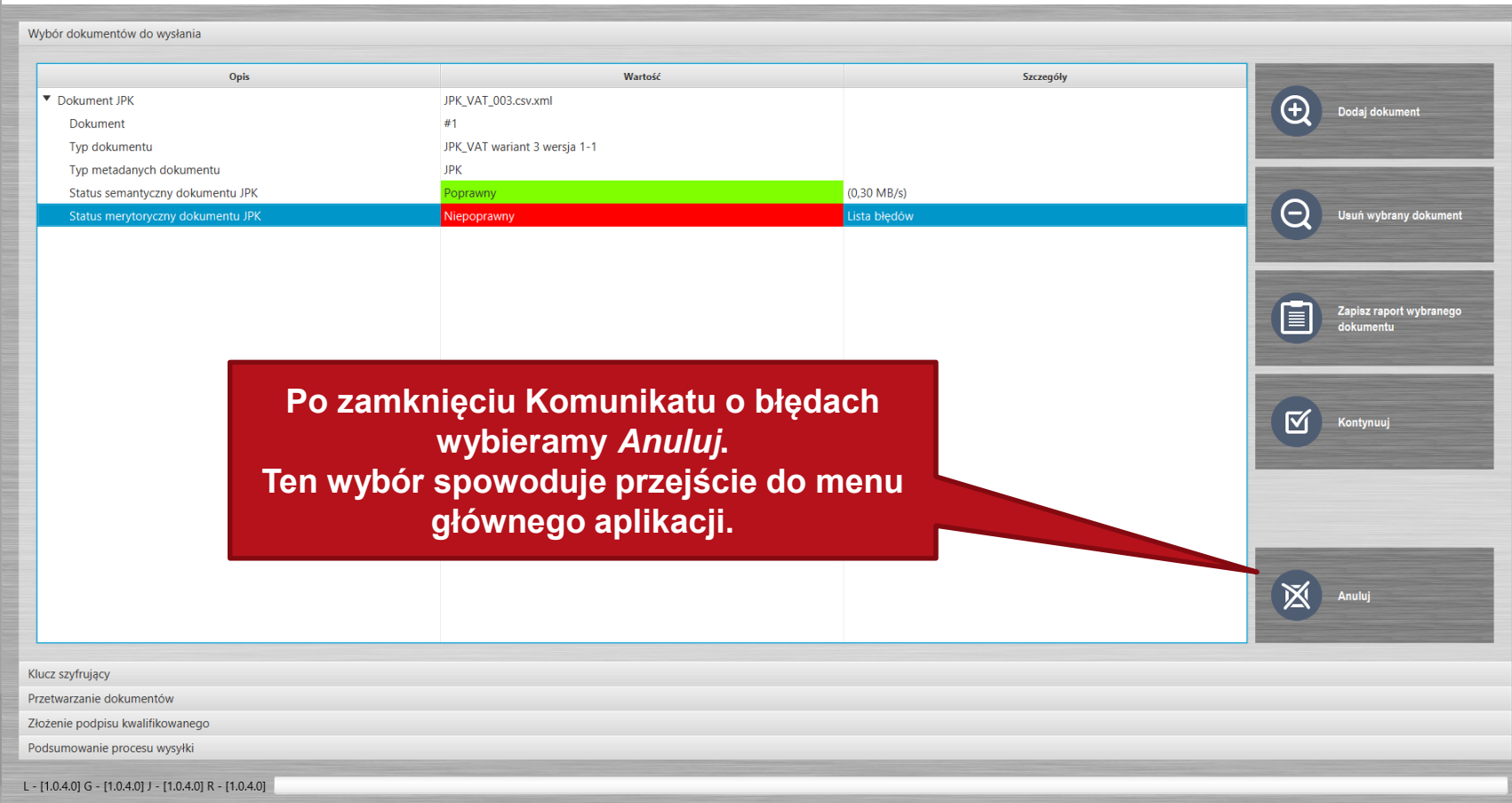

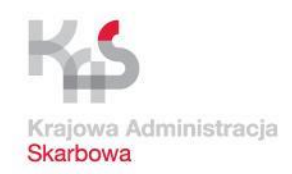

n x

# Praca z aplikacją Klient JPK 2.0 (praca z plikiem XML)

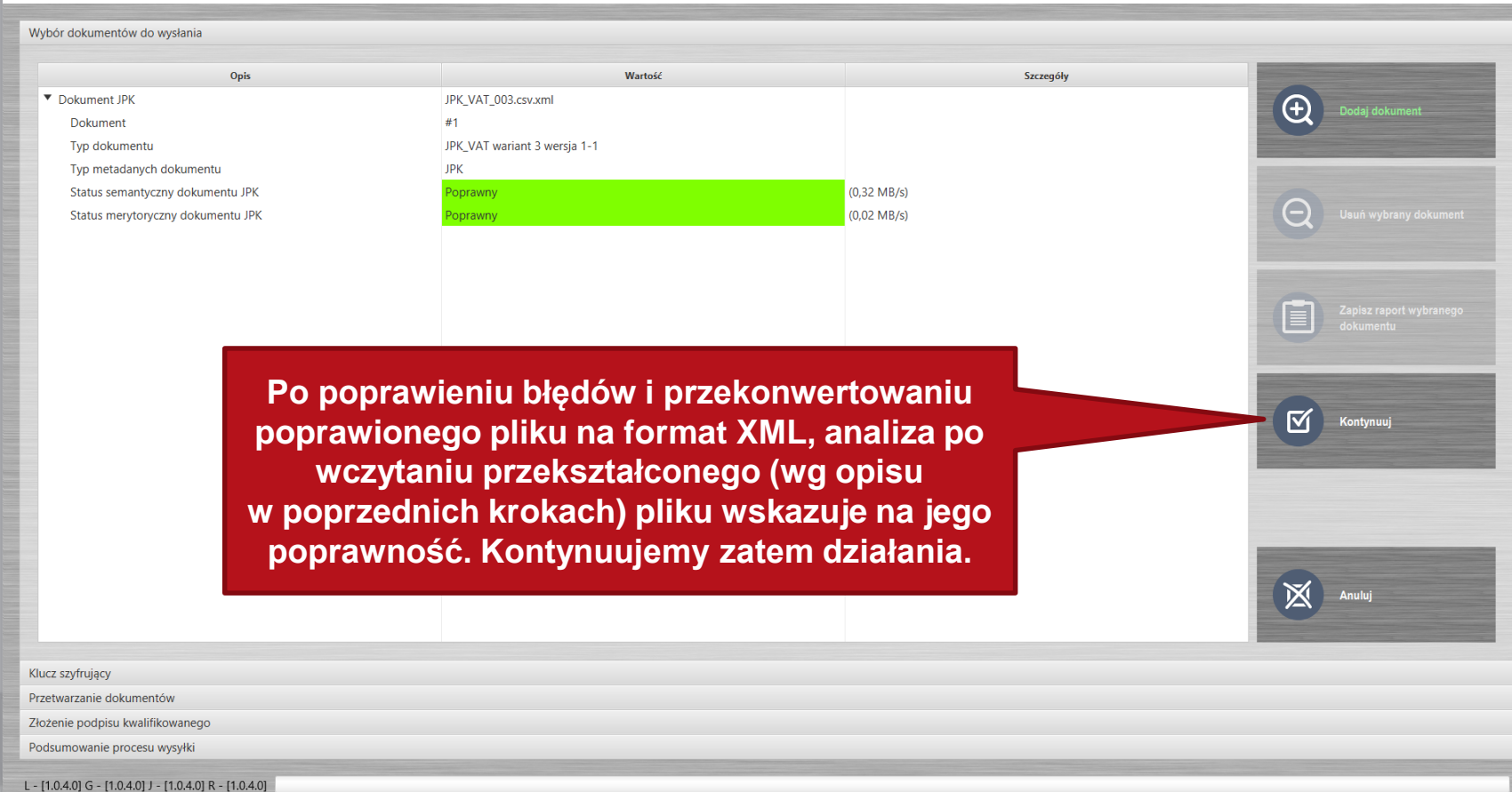

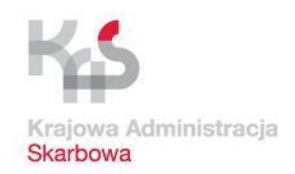

L - [1.0.4.0] G - [1.0.4.0] J - [1.0.4.0] R - [1.0.4.0]

JPK\_VAT - przetwarzanie i wysyłka danych

0 X

# Praca z aplikacją Klient JPK 2.0 (praca z plikiem XML)

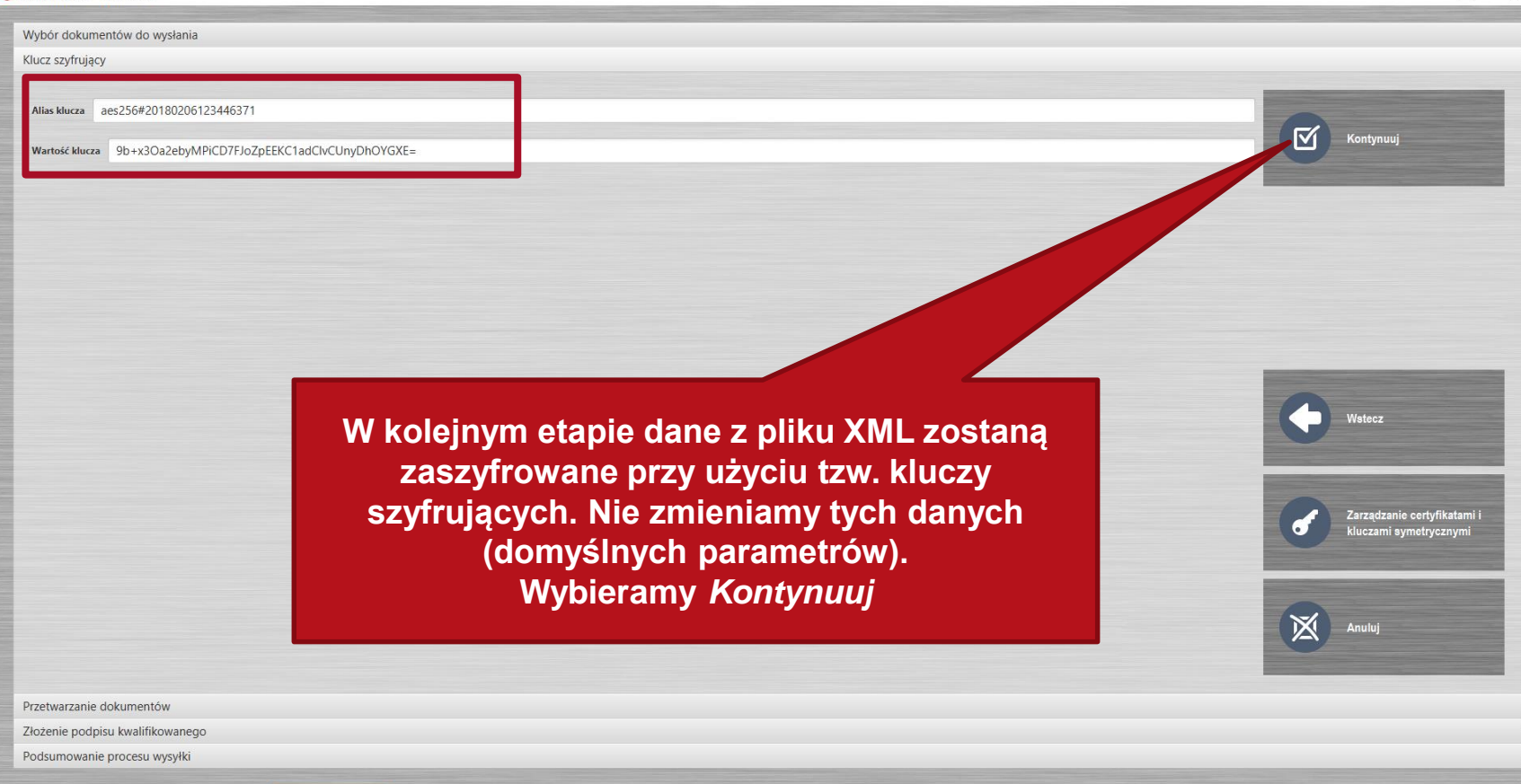

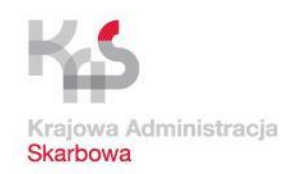

# Praca z aplikacją Klient JPK 2.0 (praca z plikiem XML)

| Wybór dokumentów do wysłania                             |                                                                                    |           |                          |
|----------------------------------------------------------|------------------------------------------------------------------------------------|-----------|--------------------------|
| Klucz szyfrujący                                         |                                                                                    |           |                          |
| Przetwarzanie dokumentów                                 |                                                                                    |           |                          |
|                                                          |                                                                                    |           |                          |
| Opis                                                     | Wartość                                                                            | Szczegóły |                          |
| ▼ Dokument                                               | #1                                                                                 |           | Rozpocznij przetwarzanie |
| Dokument JPK                                             | JPK_VAT_003.csv.xml                                                                |           |                          |
| Typ dokumentu                                            | JPK_VAT wariant 3 wersja 1-1                                                       |           |                          |
| Suma kontrolna dokumentu                                 | Wartość niedostępna                                                                |           |                          |
| Plik metadanych dokumentu                                | Wartość niedostępna                                                                |           | -                        |
| Na tym etapie nast<br>i przygotowar<br>Wybierz <i>Ro</i> | tąpi przetworzenie dokumo<br>nie go do fazy podpisania.<br>zpocznij przetwarzanie. | entu      | Wstocz                   |
|                                                          |                                                                                    |           | Anuluj                   |
| Złożenie podpisu kwalifikowanego                         |                                                                                    |           |                          |
| Podsumowanie procesu wysyłki                             |                                                                                    |           |                          |
|                                                          |                                                                                    |           |                          |
| L - [1.0.4.0] G - [1.0.4.0] J - [1.0.4.0] R - [1.0.4.0]  |                                                                                    |           |                          |

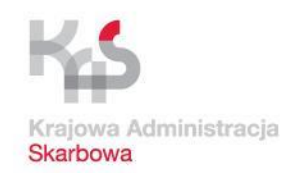

# Praca z aplikacją Klient JPK 2.0 (praca z plikiem XML)

| Wybór dokumentów do wysłania                            |                              |           |                          |
|---------------------------------------------------------|------------------------------|-----------|--------------------------|
| Klucz szyfrujący                                        |                              |           |                          |
| Przetwarzanie dokumentów                                |                              |           |                          |
|                                                         |                              |           |                          |
| Opis                                                    | Wartość                      | Szczegóły |                          |
| ▼ Dokument                                              | #1                           |           | Rozpocznii przetwarzanie |
| Dokument JPK                                            | JPK_VAT_003.csv.xml          |           |                          |
| Typ dokumentu                                           | JPK_VAT wariant 3 wersja 1-1 |           |                          |
| Suma kontrolna dokumentu                                | Dane w formacie binarnym     |           |                          |
| Plik metadanych dokumentu                               | Dane w formacie binarnym     |           |                          |
|                                                         |                              |           | Kontynuuj                |
|                                                         |                              |           |                          |
|                                                         |                              |           |                          |
|                                                         |                              |           |                          |
|                                                         |                              |           |                          |
|                                                         |                              |           |                          |
|                                                         |                              |           |                          |
|                                                         |                              |           |                          |
|                                                         |                              |           |                          |
|                                                         |                              |           |                          |
| Oporacia p                                              | rzotwarzania nowiodła sio    |           |                          |
| Operacja p                                              | izetwaizania powiouła się.   |           |                          |
| W                                                       | vhierz Kontynuui             |           | Wetacz                   |
|                                                         |                              |           | History .                |
|                                                         |                              |           |                          |
|                                                         |                              |           |                          |
|                                                         |                              |           |                          |
|                                                         |                              |           | Anuluj                   |
|                                                         |                              |           |                          |
|                                                         |                              |           |                          |
| Złożenie podpisu kwalifikowanego                        |                              |           |                          |
| Podsumowanie procesu wysyłki                            |                              |           |                          |
| i ousunonane procesa nysynk                             |                              |           |                          |
| L - [1.0.4.0] G - [1.0.4.0] J - [1.0.4.0] R - [1.0.4.0] |                              |           |                          |

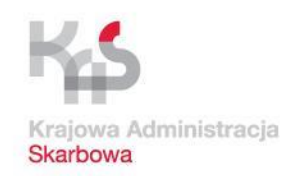

# Praca z aplikacją Klient JPK 2.0 (praca z plikiem XML)

| or dokumentów do wysłania                                                                                                    |                                                                                                 |                                                                                                    |
|----------------------------------------------------------------------------------------------------|-------------------------------------------------------------------------------------------------|----------------------------------------------------------------------------------------------------|
| szyfrujący                                                                                                    |                                                                                                 |                                                                                                    |
| varzanie dokumentów                                                                                                    |                                                                                                 |                                                                                                    |
| nie podpisu kwalifikowanego                                                                                                    |                                                                                                 |                                                                                                    |
| Opis                                                                                                    | Wartość                                                                                         |                                                                                                    |
| Dokument                                                                                                    | #1                                                                                              | Podpisz wszystkie pliki<br>metadanych z użyciem                                                                                                    |
| Dokument JPK                                                                                                    | JPK_VAT_003.csv.xml                                                                             | karty kryptograficznej                                                                                                    |
| Plik metadanych dokumentu                                                                                                    | Dane w formacie binarnym                                                                        |                                                                                                    |
| Podpisany plik metadanych dokumentu                                                                                                    | Wartość niedostępna                                                                             |                                                                                                    |
|                                                                                                    |                                                                                                 | Podpisz wszystkie pliki                                                                                                    |
|                                                                                                    |                                                                                                 | Profilu Zaufanego                                                                                                    |
| <ul> <li>w aplikacji Klient JPK</li> </ul>                                                                                                    | <u>2.0</u> :                                                                                    | PIT                                                                                                    |
| <ul> <li>w aplikacji Klient JPK         <ul> <li>certyfikatem kwalifika</li> <li>kryptograficznej,</li> <li>Profilem Zaufanym ba</li> <li>Kwotą Deklaracji PIT</li> </ul> </li> </ul>                                                         | <u>2.0</u> :<br>owanym umieszczonym na karcie<br>ądź                                            | PIT<br>PIT<br>Užyj zewnętrznie<br>podpisanego piłku<br>metadanych dla wybraneg<br>dokumentu<br>Zapiesz wybrany piłk<br>metadanych                          |
| <ul> <li><u>w aplikacji Klient JPK</u> <ul> <li>certyfikatem kwalifika<br/>kryptograficznej,</li> <li>Profilem Zaufanym ba</li> <li>Kwotą Deklaracji PIT</li> </ul> </li> <li><u>poza aplikacja (</u>sposól<br/>zostanie omówiona)</li> </ul> | <u>2.0</u> :<br>owanym umieszczonym na karcie<br>ądź<br>b opisany w dokumentacji, ta metoda nie | PIT<br>PIT<br>Užyj zewnętrznie<br>podpisanego piłku<br>metadanych dla wybraneg<br>dokumentu<br>Zapisz wybrany piłk<br>metadanych<br>Montynuuj<br>Kontynuuj |

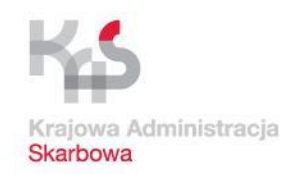

# Praca z aplikacją Klient JPK 2.0 (praca z plikiem XML)

| z szyfrujący                                                              |                                                                                                    |                                                                                                    |
|---------------------------------------------------------------------------|----------------------------------------------------------------------------------------------------|----------------------------------------------------------------------------------------------------|
|                                                                           |                                                                                                    |                                                                                                    |
| twarzanie dokumentów                                                      |                                                                                                    |                                                                                                    |
| enie podpisu kwalifikowanego                                              |                                                                                                    |                                                                                                    |
| Opis                                                                      | Wartość                                                                                                    |                                                                                                    |
| Dokument                                                                  | #1                                                                                                    | Podpisz wszystkie pliki<br>metadanych z użyciem                                                                                                    |
| Dokument JPK                                                              | Podpisu Profilem Zaufanym     X                                                                                                    | karty kryptograficznej                                                                                                    |
| Plik metadanych dokumentu<br>Podpisany plik metadanych dokumentu          | Status podpisu Profilem Zaufanym dla sesji 2018-02-06 12:34:46 CET                                                                                                    |                                                                                                    |
|                                                                           | https://pz.gov.pl/pz/pages/documentPreview?doc=eiu4fw7lq7ufbqoic6sflym5s25xydm3q2yj6fm0                                                                                                    | Podpisz wszystkie pliki<br>metadanych z użyciem                                                                                                    |
|                                                                           | Dokument do podpisu dostępny pod powyższym adresem. Po podpisaniu proszę nacisnąć przycisk OK.                                                                                                    | Profilu Zaufanego                                                                                                    |
|                                                                           | OK Cancel                                                                                                    |                                                                                                    |
|                                                                           |                                                                                                    | Podpisz wszystkie pliki                                                                                                    |
|                                                                           |                                                                                                    | Uzyciem Kwoty Deklara<br>PIT                                                                                                    |
|                                                                           |                                                                                                    |                                                                                                    |
|                                                                           |                                                                                                    | Użyj zewnętrznie                                                                                                    |
| Wybór metody podr                                                         | bisania Profilem Zaufanym powoduje wyśw                                                                                                    | ietlenie podpisanego pliku<br>metadanych dla wybrar                                                                                                    |
| okionka                                                                   | tialogowago z odnośnikiom do otwarcja                                                                                                    | dokumentu                                                                                                    |
| UNIETIKA U                                                                | nalogowego z ouhoshikiem uo otwarcia                                                                                                    |                                                                                                    |
|                                                                           |                                                                                                    |                                                                                                    |
| w domyśln                                                                 | ne ustawionej przeglądarce internetowej.                                                                                                    | Zapisz wybrany plik                                                                                                    |
| w domyśln<br>Nie zamy                                                     | nie ustawionej przeglądarce internetowej.<br>Vkamy okienka w aplikacii opcia <i>Cancel</i> .                                                                                                    | Zapisz wybrany plik<br>metadanych                                                                                                    |
| w domyśln<br><u>Nie zamy</u><br>Rodnis postopiu                           | ne ustawionej przeglądarce internetowej.<br>/kamy okienka w aplikacji opcją <i>Cancel.</i><br>w przeglądarce internetowej, które powiedc                                                               | Zapisz wybrany plik<br>metadanych                                                                                                    |
| w domyśln<br><u>Nie zamy</u><br>Podpis nastąpi                            | vkamy okienka w aplikacji opcją <i>Cancel.</i><br>w przeglądarce internetowej, która <u>powiadc</u>                                                                                                    | Zapisz wybrany plik<br>metadanych                                                                                                    |
| w domyśln<br><u>Nie zamy</u><br>Podpis nastąpi<br><u>aplikację Klient</u> | jie ustawionej przeglądarce internetowej.<br>/kamy okienka w aplikacji opcją <i>Cancel.</i><br>w przeglądarce internetowej, która <u>powiadc</u><br>JPK 2.0 o statusie podpisu Profil <u>em Zaufan</u> | Digital States of the second second s |

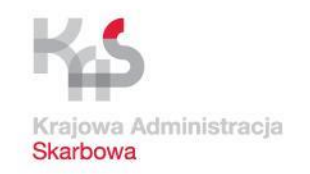

# Praca z aplikacją Klient JPK 2.0 (praca z plikiem XML)

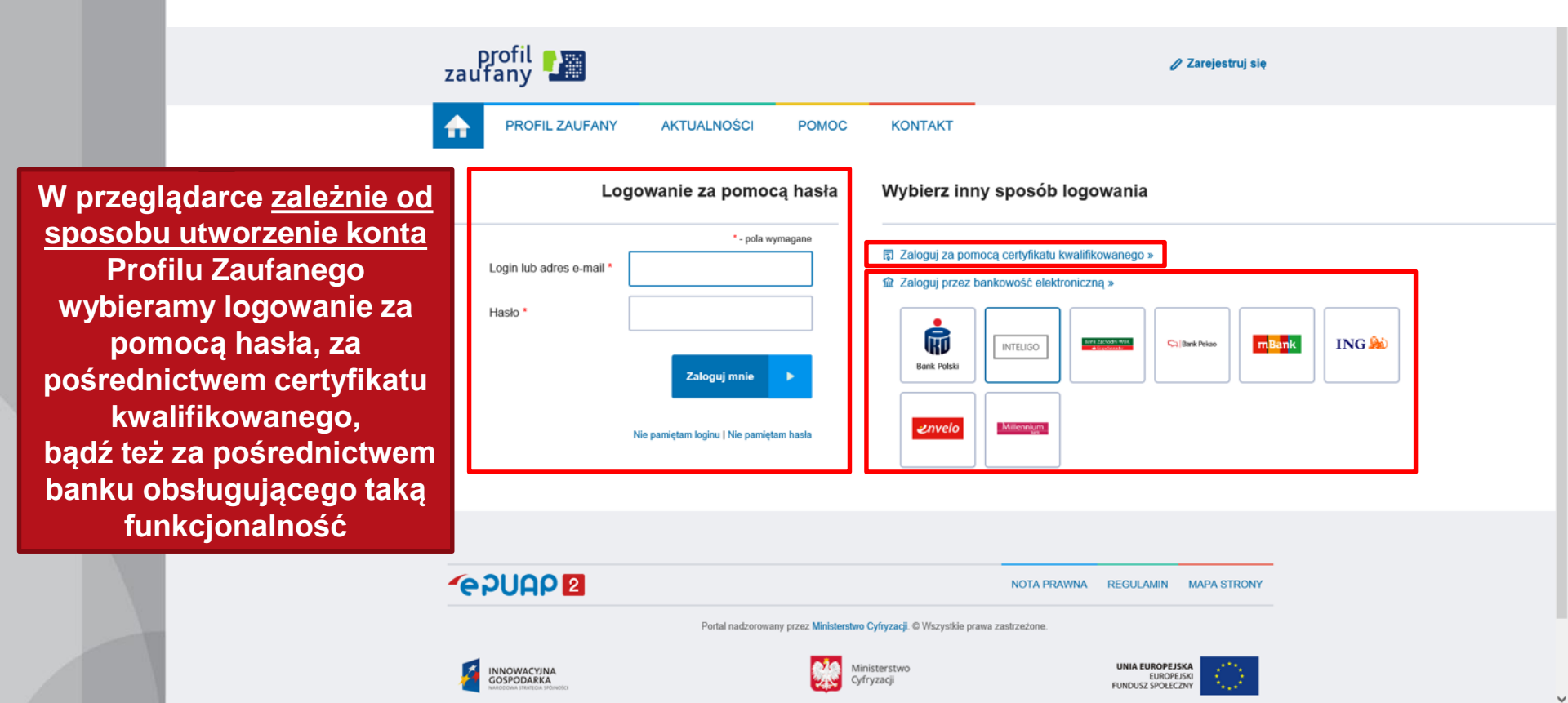

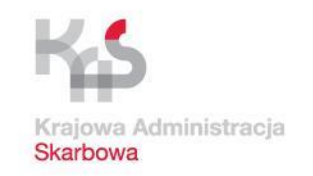

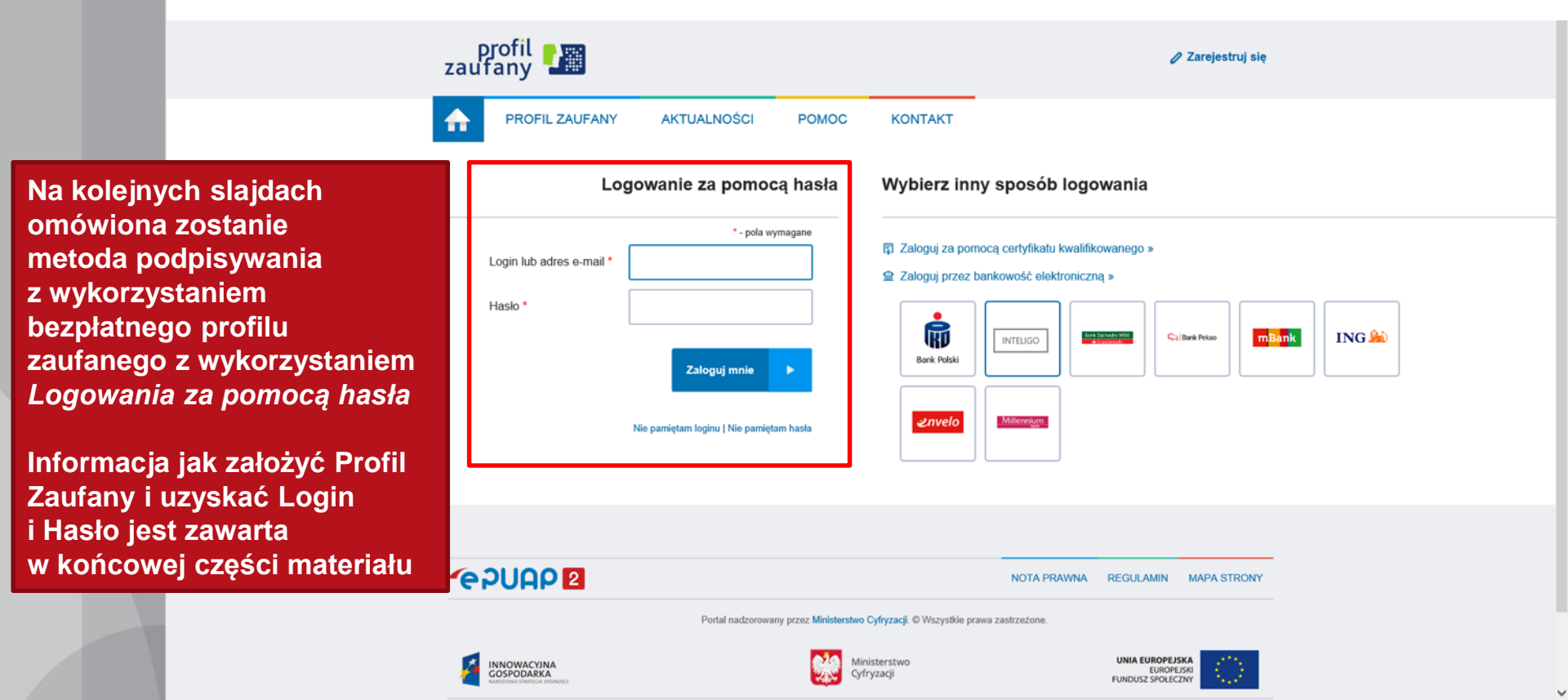

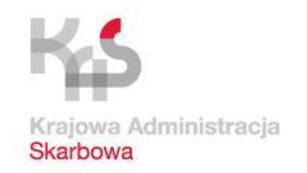

|                                                   |                          | profil 📰             |                                                                                       | Konto prysteme                                            |
|---------------------------------------------------|--------------------------|----------------------|---------------------------------------------------------------------------------------|-----------------------------------------------------------|
|                                                   |                          | PROFIL ZAUFANY       | AKTUALNOŚCI POMOC KONTAKT                                                             |                                                           |
|                                                   |                          | Podpisywanie doku    | mentu                                                                                 | Anuluj Podpisz profilem zaufanym 🔹                        |
|                                                   |                          |                      |                                                                                       | Podpisz certyfikatem kwalifikowatrym v                    |
|                                                   |                          | zaufanym             | Pierusze inię                                                                         |                                                           |
|                                                   |                          |                      | Drugie imię                                                                           |                                                           |
|                                                   |                          |                      | Nazwisko                                                                              |                                                           |
|                                                   |                          |                      | PESEL                                                                                 |                                                           |
|                                                   |                          |                      | identyfkator uzytkownika                                                              |                                                           |
|                                                   |                          |                      | Data utworzenia 25-01-2016 14:                                                        | 72                                                        |
| Po zalogowaniu się za                             | pomocą                   |                      | Data wyganięca – so-co-zato do r                                                      |                                                           |
| nasia (oznaczono na p                             | oprzednim                | Informacje dodatkowe | JPKT 2017-10-30 20:08:05 CET                                                          |                                                           |
| siajuziej, pokaze się or<br>zaufanego iz danymi w | vio promu<br>vlaściciela | Dane dokumentu 1     | Informacje dodatkowe<br>JPK_VAT_002_10-2017_2 oswani                                  |                                                           |
| orofilu                                           |                          |                      | Podgląd dokumentu<br>Nie udało się zwizualizować zawaności dokumentu. Aby się z nię z | zapoznač, možesz pobrać dokument, korzystając z przyciaku |
|                                                   |                          |                      | Poblerz dokument                                                                      |                                                           |
| Kliknij Podpisz profilei                          | m zaufanym               |                      |                                                                                       |                                                           |
|                                                   |                          |                      |                                                                                       | Podpisz profilem zaufanym                                 |
|                                                   |                          |                      |                                                                                       |                                                           |
|                                                   |                          |                      |                                                                                       |                                                           |
|                                                   |                          | *epuap 2             | Sold addresses and University & Start                                                 | NOTA PRAIMNA RECULAMIN MAPA STRONY                        |
|                                                   |                          | -                    |                                                                                       | IN DESCRIPTION                                            |
|                                                   |                          |                      | Cyfrynag                                                                              | FUNCTION PROFILE                                          |
|                                                   |                          | Berlaid and          | officianameters on footbolay Unit Furnancialist is ramach Furnancialism Russians in   | tonanti: Revintativeos la tamach 7 dal PO IS.             |

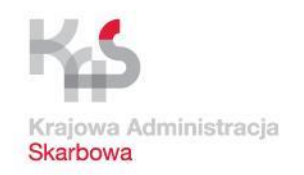

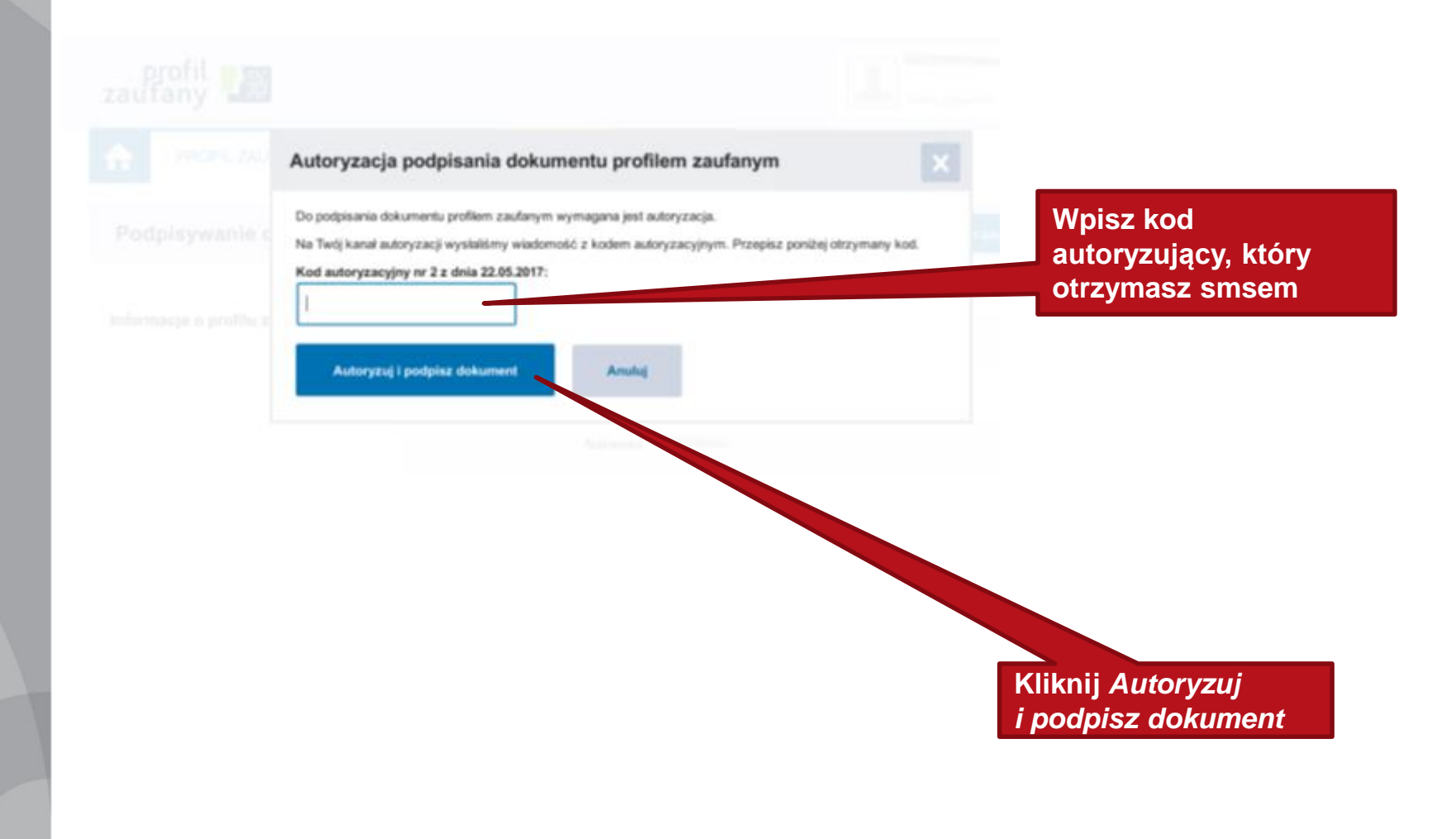

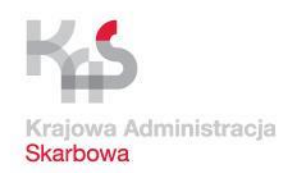

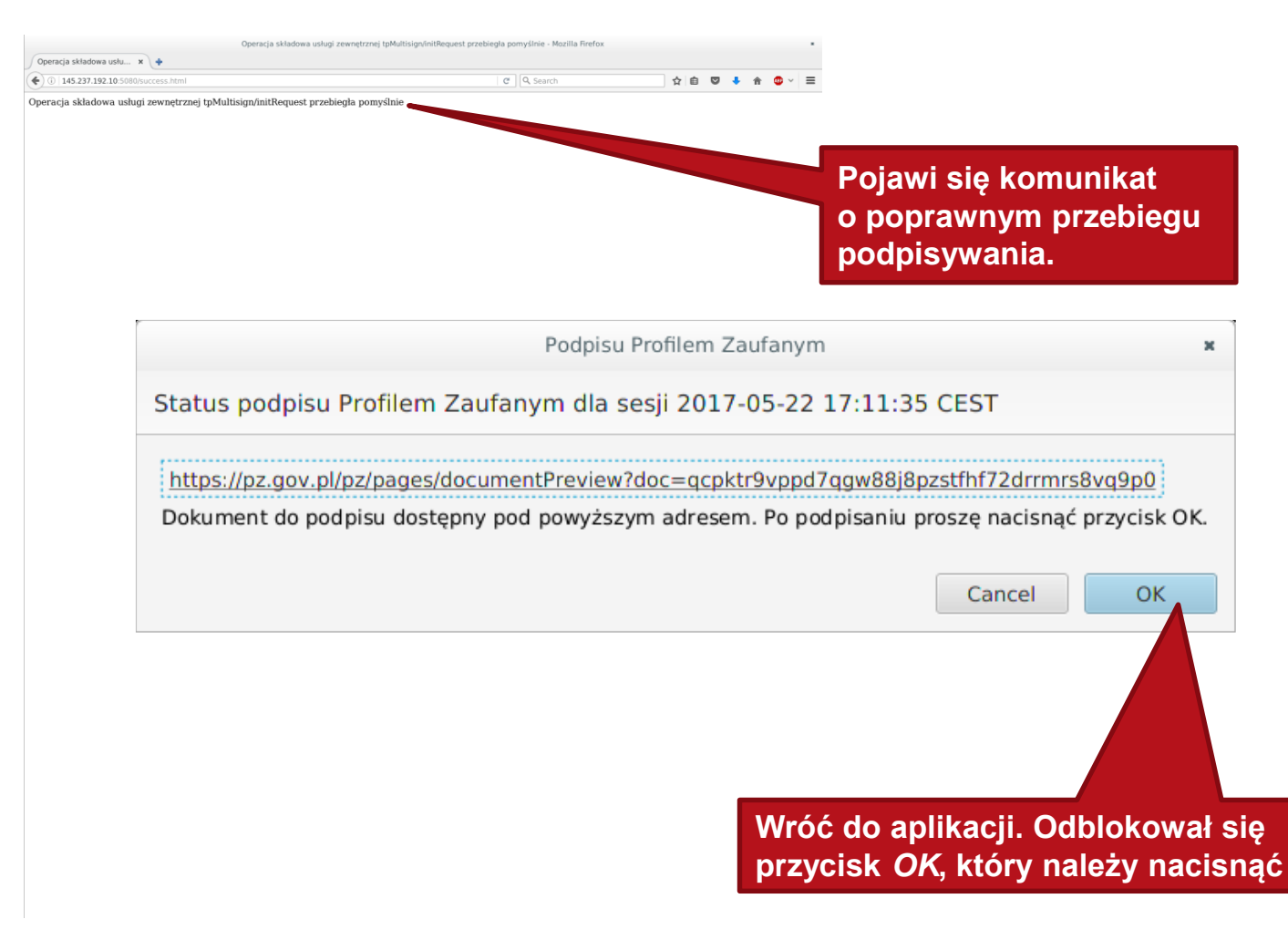

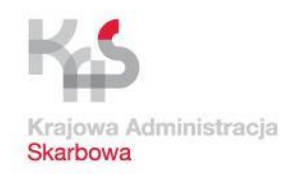

# **Podpisywanie Profilem Zaufanym**

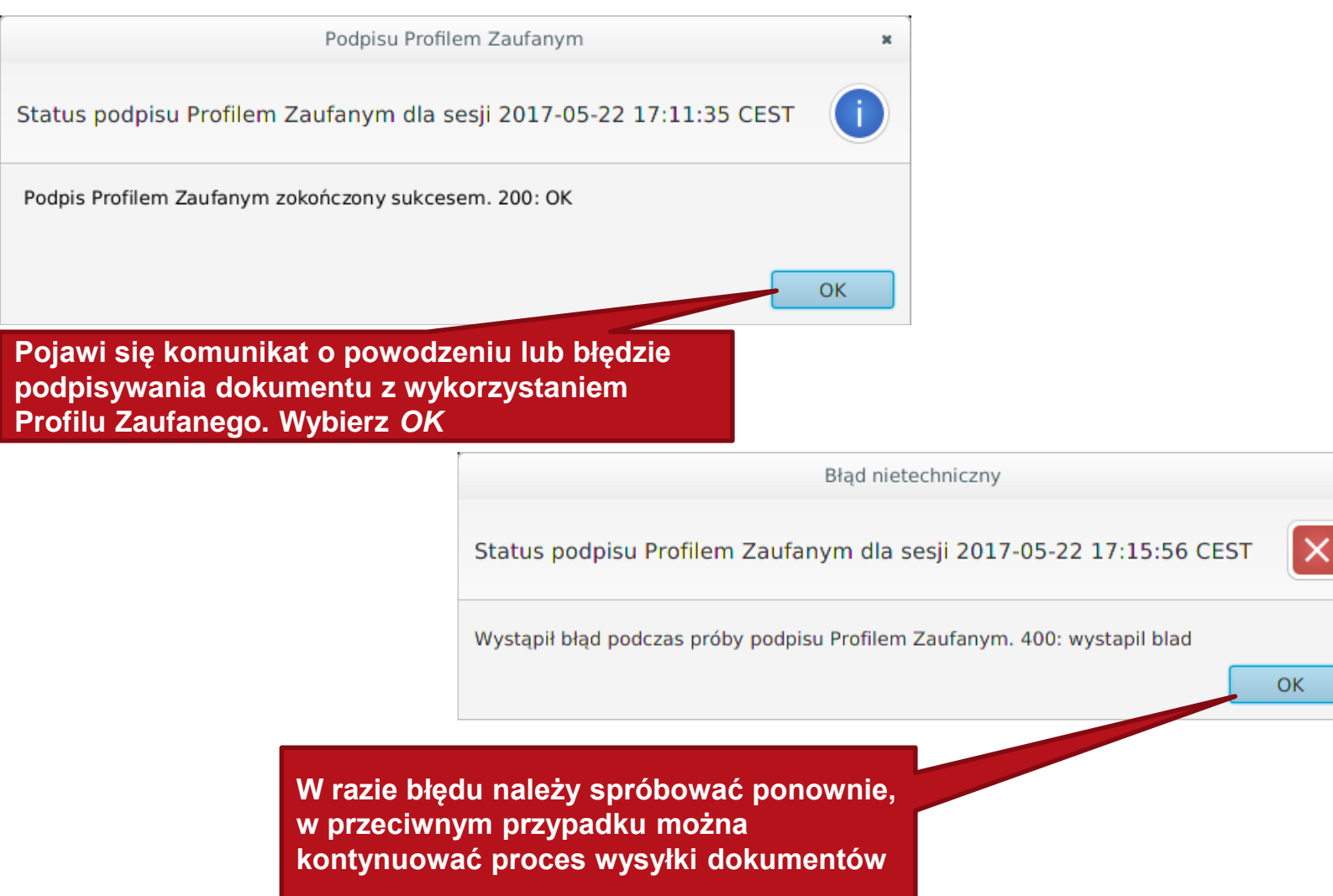

×

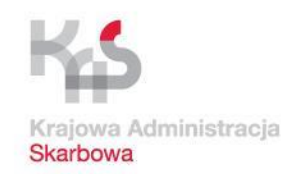

| lient JPK 2.0 - Profil: test        |                          |         | - 0                                          |
|-------------------------------------|--------------------------|---------|----------------------------------------------|
| ybór dokumentów do wysłania         |                          |         |                                              |
| ucz szyfrujący                      |                          |         |                                              |
| zetwarzanie dokumentów              |                          |         |                                              |
| ożenie podpisu kwalifikowanego      |                          |         |                                              |
| Opis                                |                          | Wartość |                                              |
| ▼ Dokument                          | #1                       |         | Podpisz wszystkie pliki                      |
| Dokument JPK                        | JPK_VAT_003.csv.xml      |         | karty kryptograficznej                       |
| Plik metadanych dokumentu           | Dane w formacie binarnym |         |                                              |
| Podpisany plik metadanych dokumentu | Dane w formacie binarnym | ,       |                                              |
|                                     |                          |         | Podpisz wszystkie pliki                      |
|                                     |                          |         | metadanych z użyciem<br>Profilu Zaufanego    |
|                                     |                          |         |                                              |
|                                     |                          |         |                                              |
|                                     |                          |         | Podpisz wszystkie pliki z                    |
|                                     |                          |         | użyciem Kwoty Deklaracji                     |
|                                     |                          |         |                                              |
|                                     |                          |         |                                              |
|                                     |                          |         |                                              |
|                                     |                          |         | podpisanego pliku<br>metadanych dla wybraneg |
| Zielony status inform               | uje o poprawnie          |         |                                              |
| zakończonym otania r                | odnicywania              |         |                                              |
|                                     | poupisywania             |         |                                              |
|                                     |                          |         | Zapisz wybrany plik                          |
|                                     |                          |         |                                              |
|                                     |                          |         |                                              |
|                                     |                          |         |                                              |
|                                     |                          |         | Kontynuui                                    |
|                                     |                          |         | (Construction)                               |
|                                     |                          |         |                                              |
|                                     |                          |         |                                              |
|                                     |                          |         |                                              |
|                                     |                          |         |                                              |

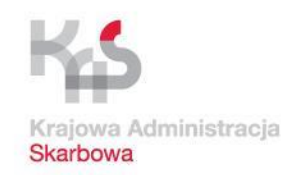

| bór dokumentów do wysłania                                                                      |                                                  |                                                                                                    |
|-------------------------------------------------------------------------------------------------|--------------------------------------------------|----------------------------------------------------------------------------------------------------|
| cz szyfrujący                                                                                   |                                                  |                                                                                                    |
| etwarzanie dokumentów                                                                           |                                                  |                                                                                                    |
| żenie podpisu kwalifikowanego                                                                   |                                                  |                                                                                                    |
| Opis                                                                                            | Wartość                                          |                                                                                                    |
| Dokument                                                                                        | #1                                               | Podpisz wszystkie pliki                                                                                                    |
| Dokument JPK                                                                                    | JPK_VAT_003.csv.xml                              | karty kryptograficznej                                                                                                    |
| Plik metadanych dokumentu                                                                       | Dane w formacie binarnym                         |                                                                                                    |
| Podpisany plik metadanych dokumentu                                                             | Wartość niedostępna                              |                                                                                                    |
|                                                                                                 |                                                  | Podpisz wszystkie pliki                                                                                                    |
|                                                                                                 |                                                  | Profilu Zaufango                                                                                                    |
|                                                                                                 |                                                  |                                                                                                    |
|                                                                                                 |                                                  |                                                                                                    |
|                                                                                                 |                                                  | Podpisz wszystkie pliki z                                                                                                    |
|                                                                                                 |                                                  | użyciem Kwoty Deklaracji                                                                                                    |
|                                                                                                 |                                                  |                                                                                                    |
|                                                                                                 |                                                  |                                                                                                    |
|                                                                                                 |                                                  |                                                                                                    |
|                                                                                                 |                                                  | Užyj zewnętrznie                                                                                                    |
|                                                                                                 | podpisywania                                     | Užyj zewnętrznie<br>podpisanego piłku<br>metatanuch dla wułcznego                                                                            |
| Aby rozpocząć proces                                                                            | podpisywania                                     | Užyj zewnętrznie<br>podpisanego pliku<br>metadanych dla wybraneg<br>dokumentu                                                                |
| Aby rozpocząć proces<br>plików Kwota Deklarac                                                   | podpisywania<br>iji PIT, kliknij                 | Użyj zew nętrznie<br>podpisanego pliku<br>metadanych dla wybraneg<br>dokumentu                                                               |
| Aby rozpocząć proces<br>plików Kwotą Deklarac<br>Rodnicz wszystkie plik                         | podpisywania<br>ji PIT, kliknij                  | Użyj zewnętrznie<br>podpisanego pliku<br>metadanych dla wybraneg<br>dokumentu                                                                |
| Aby rozpocząć proces<br>plików Kwotą Deklarac<br>Podpisz wszystkie plik                         | podpisywania<br>zji PIT, kliknij<br>zi z użyciem | Użyj zewnętrznie<br>podpisanego piłku<br>metadanych dla wybrane<br>dokumentu<br>Zapisz wybrany piłk                                          |
| Aby rozpocząć proces<br>plików Kwotą Deklarac<br>Podpisz wszystkie plik<br>Kwoty Deklaracji PIT | podpisywania<br>zji PIT, kliknij<br>zi z użyciem | Użyj zewnętrznie<br>podpisanego piłku<br>metadanych dla wybrane<br>dokumentu<br>Zapiez wybrany piłk<br>metadanych                            |
| Aby rozpocząć proces<br>plików Kwotą Deklarac<br>Podpisz wszystkie plik<br>Kwoty Deklaracji PIT | podpisywania<br>zji PIT, kliknij<br>zi z użyciem | Użyj zewnętrznie<br>podpisanego piłku<br>metadanych dla wybraneg<br>dokumentu<br>Zapisz wybrany piłk<br>metadanych                           |
| Aby rozpocząć proces<br>plików Kwotą Deklarac<br>Podpisz wszystkie plik<br>Kwoty Deklaracji PIT | podpisywania<br>zji PIT, kliknij<br>zi z użyciem | Użyj zewnętrznie<br>podpisanego piłku<br>metadanych dla wybraneg<br>dokumentu<br>Zapisz wybrany piłk<br>metadanych                           |
| Aby rozpocząć proces<br>plików Kwotą Deklarac<br>Podpisz wszystkie plik<br>Kwoty Deklaracji PIT | podpisywania<br>zji PIT, kliknij<br>zi z użyciem | Użyj zewnętrznie<br>podpisanego piłku<br>metadanych dla wybraneg<br>dokumentu<br>Zapisz wybrany piłk<br>metadanych                           |
| Aby rozpocząć proces<br>plików Kwotą Deklarac<br>Podpisz wszystkie plik<br>Kwoty Deklaracji PIT | podpisywania<br>zji PIT, kliknij<br>zi z użyciem | Użyj zewnętrznie<br>podpisanego piłku<br>metadanych dla wybraneg<br>dokumentu<br>Zapisz wybrany piłk<br>metadanych<br>Kontynuuj<br>Kontynuuj |
| Aby rozpocząć proces<br>plików Kwotą Deklarac<br>Podpisz wszystkie plik<br>Kwoty Deklaracji PIT | podpisywania<br>zji PIT, kliknij<br>zi z użyciem | Użyj zewnętrznie<br>podpisanego piku<br>metadanych dla wybraneg<br>dokumentu<br>Zapisz wybrany plik<br>metadanych<br>Kontynuuj               |

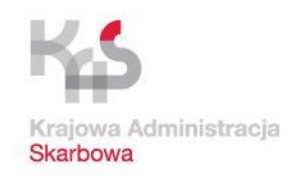

| r dokumentów do wysłania            |                                     |                                            |
|-------------------------------------|-------------------------------------|--------------------------------------------|
| szyfrujący                          |                                     |                                            |
| varzanie dokumentów                 |                                     |                                            |
| nie podpisu kwalifikowanego         |                                     |                                            |
| <b>0</b> .                          |                                     |                                            |
| Dokument                            | Kwota z deklaracji PII              | Podpisz wszystkie pliki                    |
| Dokument IPK                        | Podpis numerem PESEL                | metadanych z użyciem                       |
| Plik metadanych dokumentu           | NIP*                                | karty kryptograficznej                     |
| Podpisany plik metadanych dokumentu |                                     |                                            |
|                                     | PESEL                               | Podnisz wszystkie pliki                    |
|                                     | Dianurza imiat                      | metadanych z użyciem                       |
|                                     | Pierwsze innię.                     | Profilu Zaufanego                          |
|                                     | Nazwisko*                           |                                            |
|                                     |                                     | Podniaz wazvatkie nliki                    |
|                                     | Data urodzenia*                     | użyciem Kwoty Deklara                      |
|                                     |                                     | PIT                                        |
|                                     | Kwota z deklaracji PI I *           |                                            |
|                                     | Email*                              |                                            |
|                                     |                                     | podpisanego pliku<br>metadanych dla wybrar |
| Wyświetli się okno z polami         | * Pole obowiązkowe<br>Zapisz Anului |                                            |
| do wypełnienia                      | Lopoz                               |                                            |
| do wypennenia                       |                                     |                                            |
|                                     |                                     | Zapisz wybrany plik<br>metadanych          |
| Pola oznakowane gwiazdka            |                                     |                                            |
|                                     |                                     |                                            |
| są obowiązkowe                      |                                     |                                            |
|                                     | -                                   | Kontynuuj                                  |
|                                     |                                     |                                            |
|                                     |                                     |                                            |

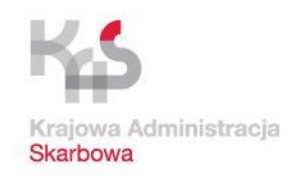

| ór dokumentów do wysłania           |                              |                                           |
|-------------------------------------|------------------------------|-------------------------------------------|
| z szyfrujący                        |                              |                                           |
| twarzanie dokumentów                |                              |                                           |
| enie podpisu kwalifikowanego        | 🔟 KWOTA Z DEKLARACJI PIT 🛛 🗙 |                                           |
| Opis                                | Kwota z deklaracji PIT sćć   |                                           |
| Dokument                            | Podpis numerem PESEL         | Podpisz wszystkie pliki                   |
| Dokument JPK                        |                              | karty kryptograficznej                    |
| Plik metadanych dokumentu           | NIP*                         |                                           |
| Podpisany plik metadanych dokumentu | PESEI                        |                                           |
|                                     |                              | Podpisz wszystkie pliki                   |
|                                     | Pierwsze imię*               | metadanych z użyciem<br>Profilu Zaufanego |
|                                     |                              |                                           |
|                                     | Nazwisko*                    |                                           |
|                                     |                              | Podpisz wszystkie pliki z                 |
|                                     |                              | PIT Użyciem Kwoty Deklarac                |
|                                     | Kwota z deklaracji PIT*      |                                           |
|                                     |                              |                                           |
|                                     | Email*                       | Użyj zewnętrznie<br>podpisanego pliku     |
|                                     | * Pole obováz                | metadanych dla wybrane                    |
|                                     | Zapisz                       | dokumentu                                 |
|                                     |                              |                                           |
|                                     |                              | Zapisz wybrany plik                       |
|                                     | Vinata                       | metadanych                                |
| wyjasnienia do pola                 | <b>NWOTA</b>                 |                                           |
| z deklaracji PIT znajo              | ziesz tutaj (po              |                                           |
| najachanju kursoron                 | na ta ikana                  | Kontunui                                  |
| najechaniu kursoren                 | i na tệ ikonệ                | Kontynuuj                                 |
| wyświetli się opis)                 |                              |                                           |
|                                     |                              |                                           |

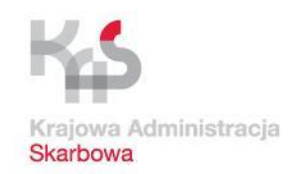

| bór dokumentów do wysłania                                       |                                     |                                                                           |
|------------------------------------------------------------------|-------------------------------------|---------------------------------------------------------------------------|
| cz szyfrujący                                                    |                                     |                                                                           |
| twarzanie dokumentów                                             |                                     |                                                                           |
| tenie podpisu kwalifikowanego                                    | KWOTA Z DEKLARACJI PIT X            |                                                                           |
| Opis                                                             | Kwota z deklaracji PIT ść           |                                                                           |
| Dokument JPK                                                     | Podpis numerem PESEL NIP* 111111111 | Podpisz wszystkie pliki<br>metadanych z użyciem<br>karty kryptograficznej |
| Plik metadanych dokumentu<br>Podpisany plik metadanych dokumentu | PESEL                               | Podnier wszustkie pilki                                                   |
|                                                                  | Pierwsze imię* Test                 | roopisz wszyskie piko<br>metadanych z użyciem<br>Profilu Zaufanego        |
|                                                                  | Nazwisko* Test                      | Podpisz wszystkie pliki z                                                 |
|                                                                  | Data urodzenia* 1978-02-26          | użyciem Kwoty Deklarac<br>PIT                                             |
|                                                                  | Email* test@test.pl                 | Užyj zewnętrznie<br>podnisaneno niku                                      |
|                                                                  | * Pole obowiązkowe<br>Zapisz Anuluj | dokumentu                                                                 |
|                                                                  | nuch                                | Zapisz wybrany plik                                                       |
| oól aktywuje się klaw <u>isz <i>Zaj</i></u>                      | Disz                                | metadanych                                                                |
|                                                                  |                                     | Kontvnuui                                                                 |
|                                                                  |                                     |                                                                           |
|                                                                  |                                     |                                                                           |

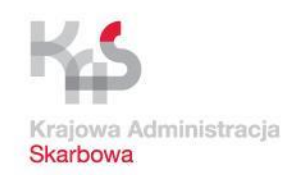

| t JPK 2.0 - Profil: test            |                          | _                                                                            |
|-------------------------------------|--------------------------|------------------------------------------------------------------------------|
| ór dokumentów do wysłania           |                          |                                                                              |
| z szyfrujący                        |                          |                                                                              |
| twarzanie dokumentów                |                          |                                                                              |
| enie podpisu kwalifikowanego        |                          |                                                                              |
| Opis                                | Wartość                  |                                                                              |
| Dokument                            | #1                       | Podpisz wszystkie pliki<br>metadanych z użyciem                              |
| Dokument JPK                        | JPK_VAT_003.csv.xml      | karty kryptograficznej                                                       |
| Plik metadanych dokumentu           | Dane w formacie binarnym |                                                                              |
| Podpisany plik metadanych dokumentu | Dane w formacie binarnym |                                                                              |
|                                     |                          | Podpisz wszystkie pliki<br>metadanych z użyciem<br>Profilu Zaufanego         |
|                                     |                          | Podpisz wszystkie pliki z<br>użyciem Kwoty Deklaracj<br>PIT                  |
| Zielony status informuje            | o poprawnie              | Užyj zewnętrznie<br>podpisanego pliku<br>metadanych dla wybrane<br>dokumentu |
| zakończonym etapie pod              | pisywania                | Zapisz wybrany plik<br>metadanych                                            |
|                                     |                          | Kontynuuj                                                                    |
|                                     |                          |                                                                              |

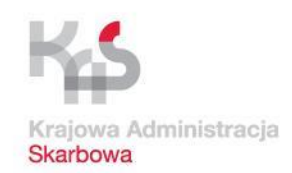

# Wysyłka pliku

| Klucz szyfrujący<br>Przetwarzanie dokumentów |              | Wartość dla v                | wierszy Status | dokumentu          |
|----------------------------------------------|--------------|------------------------------|----------------|--------------------|
| Złożenie podpisu kwalifikowaneg              | 0            | JPK powinny                  | wyswietlac się | na zielono         |
| Podsumowanie procesu wysyłki                 |              |                              |                |                    |
|                                              | Onik         |                              | Wattalé        |                    |
| <ul> <li>Dokument</li> </ul>                 | орв          | #1                           | Hallos         | 0                  |
| Dokument JPK                                 |              | JPK-VAT3003nowy.csv.xml      |                | Rozpo znij wysylkę |
| Typ dokumentu                                |              | JPK_VAT wariant 3 wersja 1-1 |                |                    |
| Status semantyczny doku                      | mentu JPK    | Poprawny                     |                |                    |
| Status merytoryczny dok                      | imentu JPK   | Poprawny                     |                |                    |
| Suma kontrolna dokume                        | itu          | Dane w formacie binarnym     |                |                    |
| Typ metadanych dokume                        | ntu          | JPK                          |                |                    |
| Plik metadanych dokume                       | ntu          | Dane w formacie binarnym     |                |                    |
| Podpisany plik metadany                      | ch dokumentu | Dane w formacie binarnym     |                |                    |

Kolor żółty oznacza, że aplikacja nie była w stanie zweryfikować poprawnie podpisanego pliku metadanych dokumentu, ale wysyłka będzie możliwa.

лсгани 994III 

 $\aleph$ 

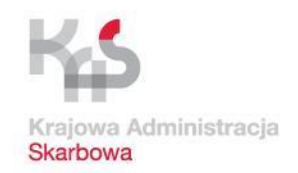

# Wysyłka pliku

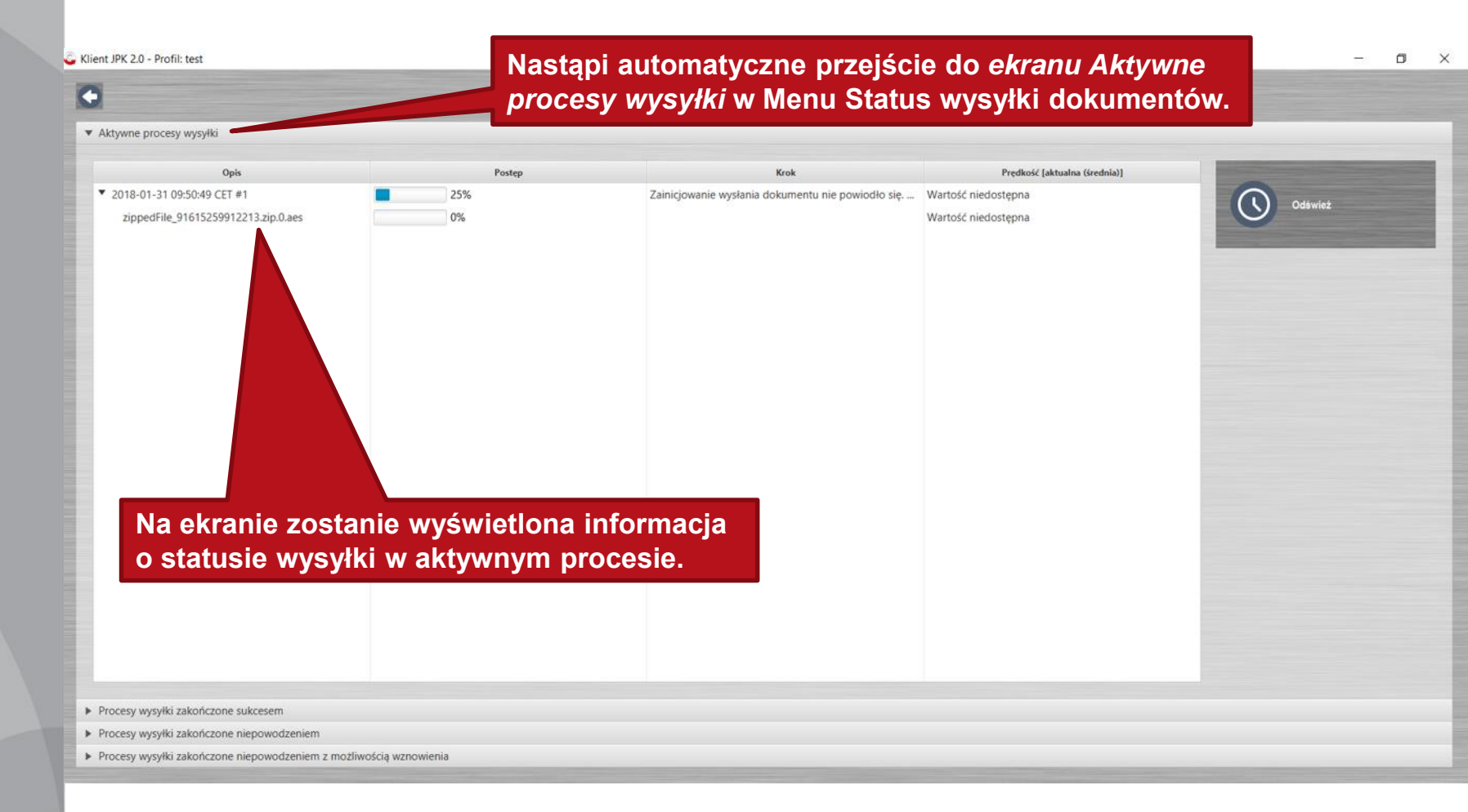

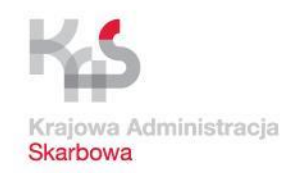

# Wysyłka pliku

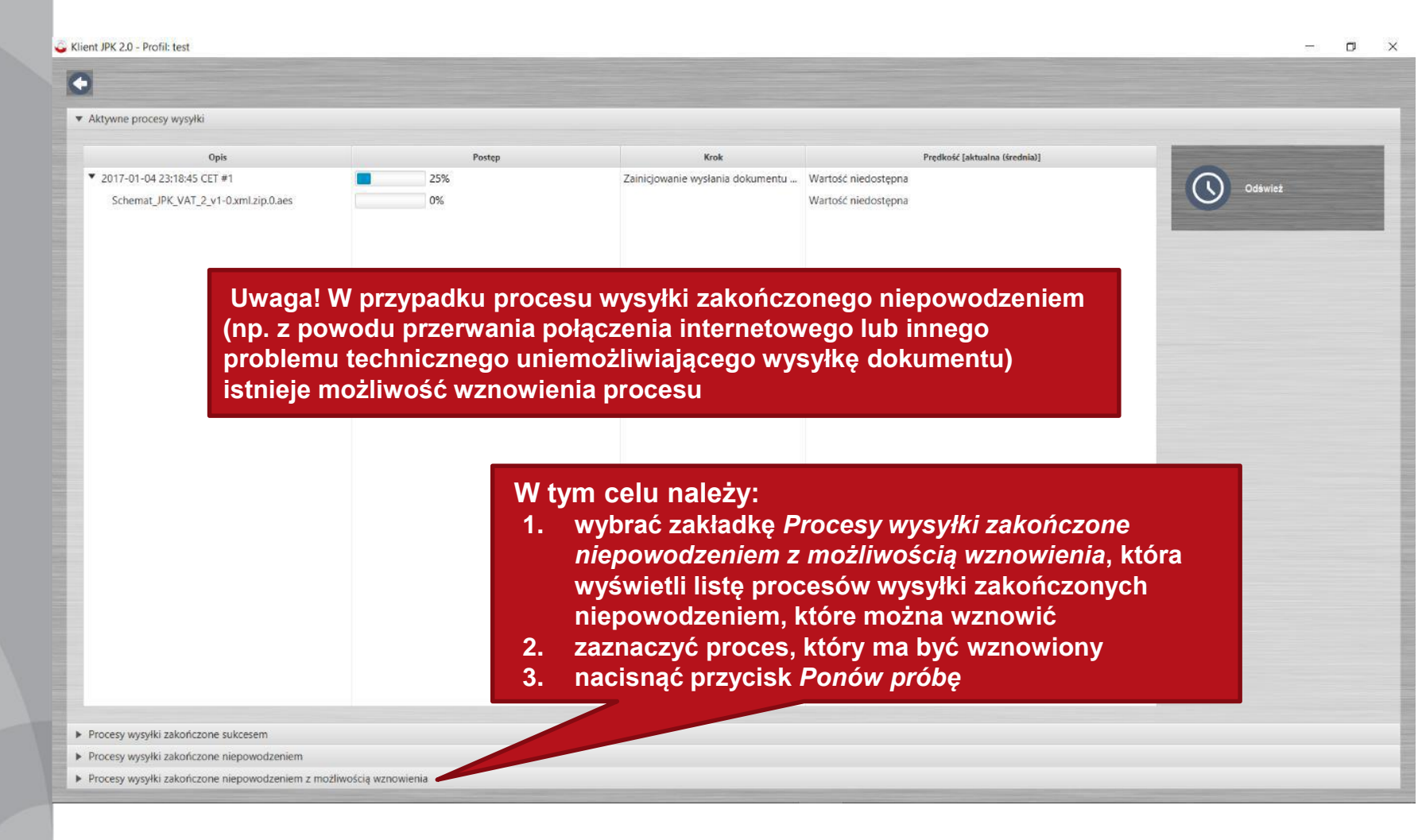

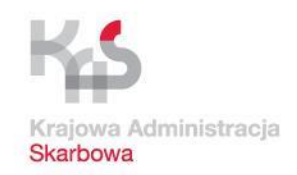

# Potwierdzenie odbioru

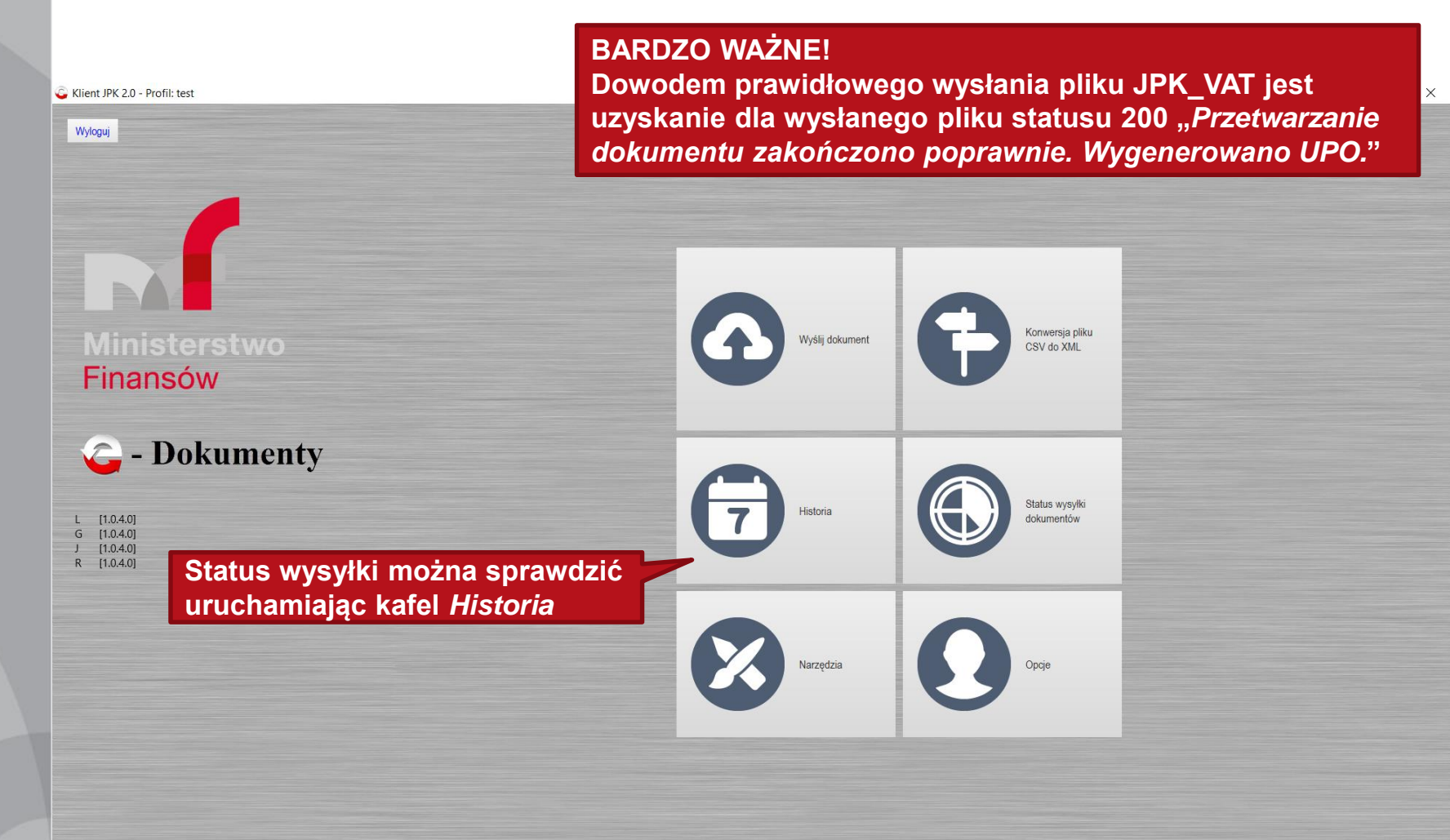
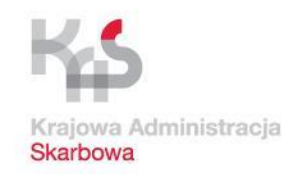

JPK\_VAT – przetwarzanie i wysyłka danych

## Potwierdzenie odbioru

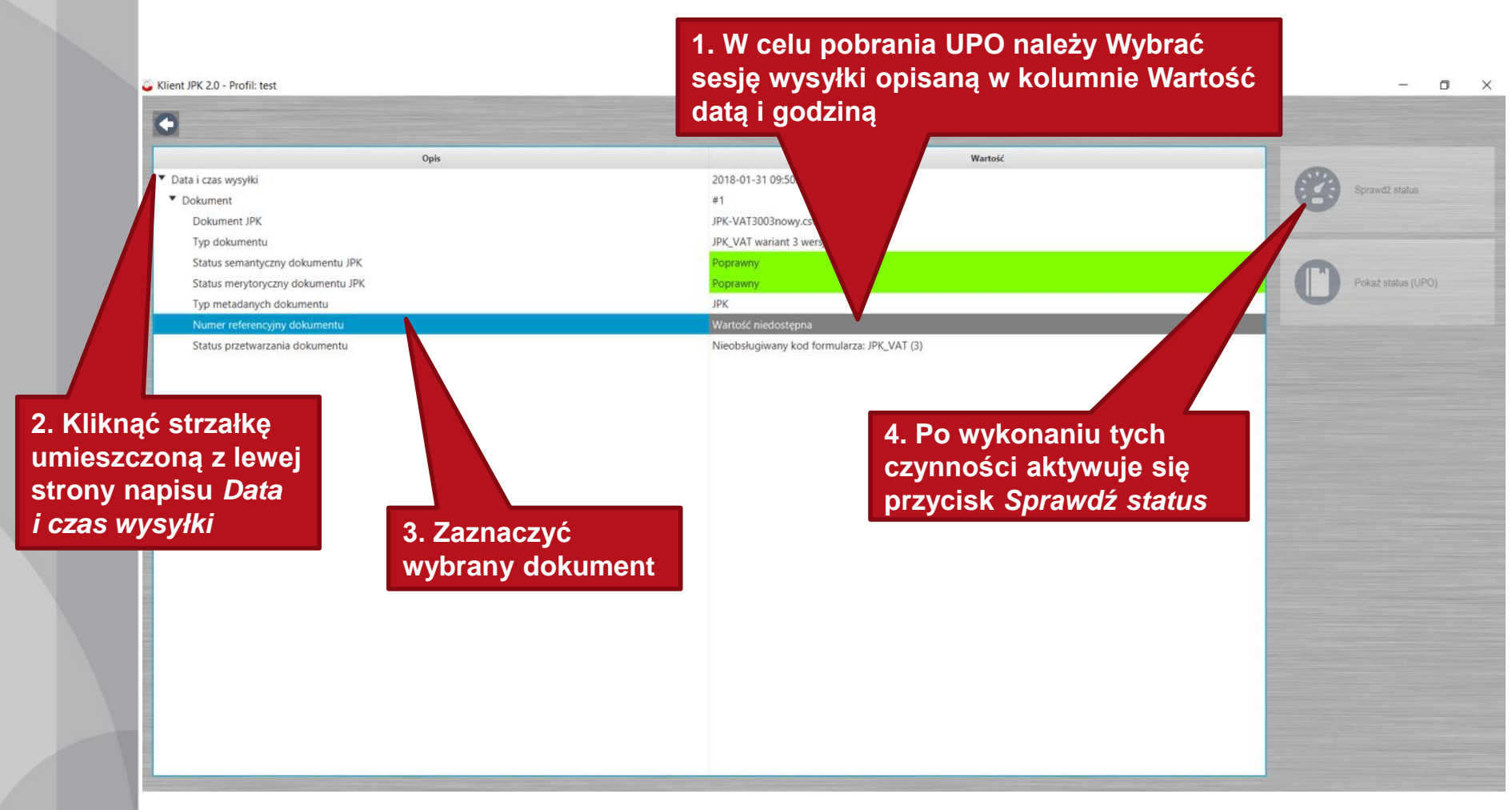

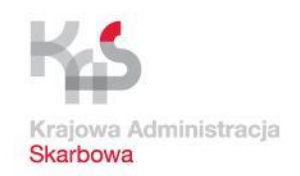

## JPK\_VAT – przetwarzanie i wysyłka danych

## **Potwierdzenie odbioru**

🔓 Klient JPK 2.0 - Profil: fifi

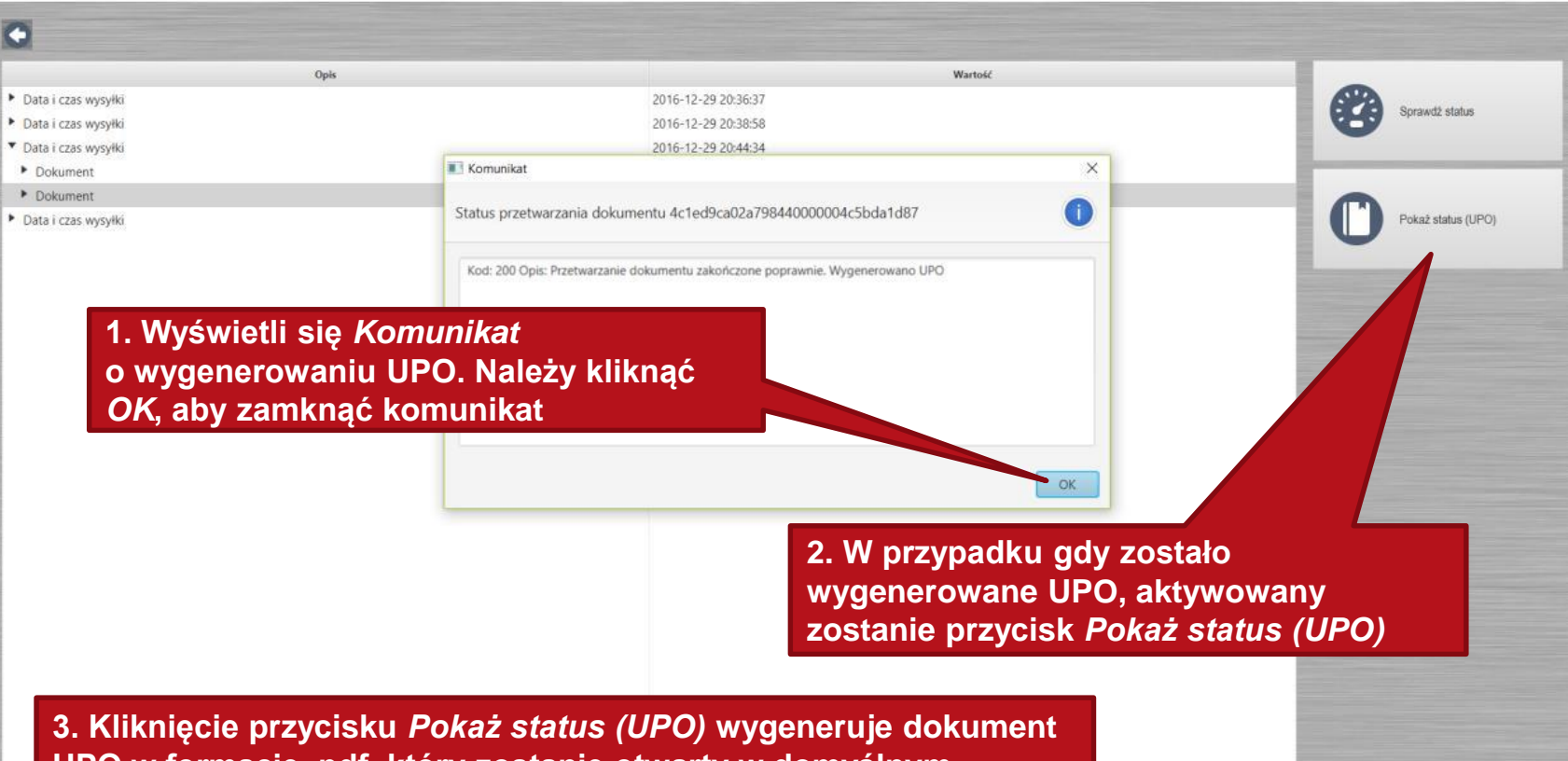

3. Kliknięcie przycisku *Pokaż status (UPO)* wygeneruje dokumen UPO w formacie .pdf, który zostanie otwarty w domyślnym programie obsługującym pliki pdf

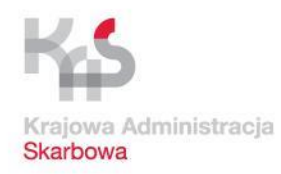

## Dziękujemy za uwagę

**Opracowanie:** 

Ministerstwo Finansów Departament Analiz Wydziały Terenowe we Wrocławiu

Wykorzystane w niniejszym opracowaniu materiały, w tym zaprezentowane funkcjonalności aplikacji, przedstawiają ich stan na dzień 02.01.2019 r.